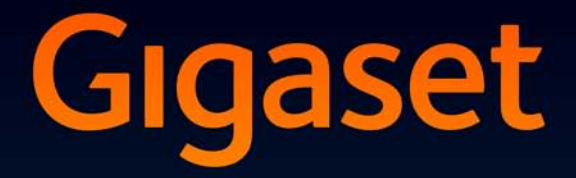

# SL400-SL400A

# Parabéns

Comprando um Gigaset, você escolheu uma marca totalmente comprometida com a sustentabilidade.A embalagem deste produto é ecologicamente correta.

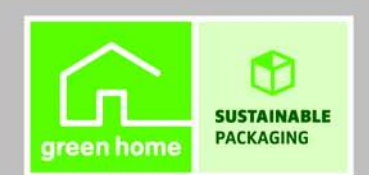

Para saber mais, acesse www.gigaset.com.

GIGASET. INSPIRING CONVERSATION. MADE IN GERMANY

# Gigaset SL400/SL400A – seu acessório de alta qualidade

Parabéns, você está segurando o menor e mais fino Gigaset que já existiu. Este telefone define novos padrões com sua estrutura verdadeiramente de metal de alta qualidade, visor TFT colorido de 1,8 pol. e funções incorporadas. Seu Gigaset pode fazer muito mais do que apenas chamadas:

#### Bluetooth® e mini USB

Conecte seu terminal a um computador ou headset usando um mini USB (→ pág. 19) ou Bluetooth® (→ pág. 65).

#### Lista telefônica para até 500 vCards - calendário e compromissos

Salve números de telefone e outros dados na lista telefônica (+ pág. 34). Insira compromissos e aniversários no calendário e configure lembretes (+ pág. 57).

### Letras grandes

Facilite a leitura de listas de chamadas e da lista telefônica (+ pág. 69).

#### Personalize

Atribua fotos de exibição pessoal de responsáveis por chamadas (→ pág. 34), visualize suas fotos pessoais como exibição de slides de protetores de tela (→ pág. 68) ou altere o esquema de cores do visor (→ pág. 69). Escolha a partir de uma seleção de campainhas compostas especialmente para o SL400 ou carregue suas próprias campainhas (→ pág. 71).

#### Se não desejar que ele toque (sempre)

Aproveite ao máximo a vibração (+ pág. 71), o controle de tempo de chamadas (+ pág. 71) ou garanta que todas as chamadas com um número recusado não sejam sinalizadas (+ pág. 71).

# Outras informações práticas

Sincronize a lista telefônica de um terminal Gigaset existente (→ pág. 36), use a função discagem rápida (→ pág. 36), adapte seu Gigaset para atender a seus requisitos de mãos livres (→ pág. 70) e ajuste o brilho do teclado da maneira que desejar (→ pág. 69). Volte cinco segundos quando estiver ouvindo mensagens da secretária eletrônica para repetir a última seção (→ pág. 51).

# Meio ambiente

Gigaset Green Home — Seja ambientalmente consciente ao usar seu telefone. Os detalhes sobre nossos produtos ECO DECT podem ser encontrados em www.gigaset.com/ customercare.

Informações adicionais sobre seu telefone podem ser encontradas em <u>www.gigaset.com/gigasetsl400</u>.

**Depois de comprar seu telefone Gigaset, registre-o em** <u>www.gigaset.com/customercare</u> – isso garantirá que todas as perguntas que possa ter ou serviços de garantia que solicitar sejam respondidos ainda mais rapidamente.

# Divirta-se com seu novo telefone!

#### Visão geral breve

# Visão geral breve

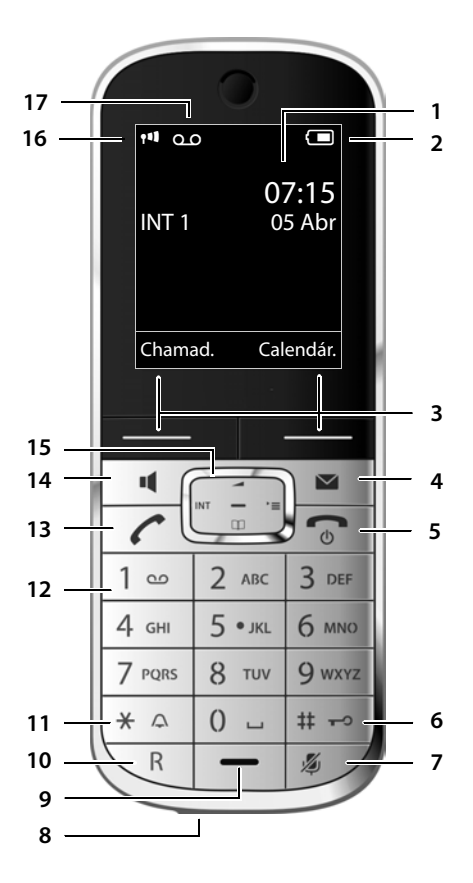

#### Base

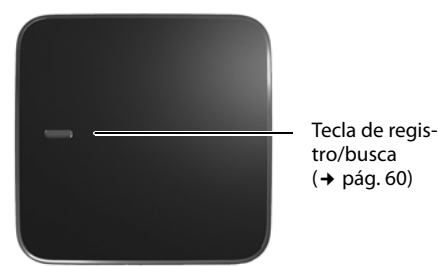

- 1 Visor no status inativo
- 2 Status de carga da bateria (+ pág. 19)
- 3 Teclas do visor ( → pág. 4)
- 4 Tecla de mensagem (→ pág. 39) Acesso a listas de chamadas e mensagens; Piscando: nova mensagem ou nova chamada
- 5 Tecla de fim de chamada, tecla liga/desliga Fim de chamada, função de cancelamento, voltar um nível de menu (pressionar rapidamente), voltar para o status inativo (manter pressionada), ativar/desativar o terminal (manter pressionada no status inativo)
- 6 **Tecla de sinal numérico** Ativa/desativa o bloqueio do teclado (manter a tecla pressionada no status inativo); alterna entre caixa alta/baixa e dígitos
- 7 **Tecla mudo** (→ pág. 32) Colocar o microfone em modo mudo
- 8 Porta mini USB (→ pág. 19)
- 9 Microfone
- 10 Tecla de retorno
  - Retorno
  - Insere uma pausa de discagem
  - (manter pressionada)
- 11 Tecla asterisco

Ativa/desativa a campainha (manter pressionada) com conexão aberta: alterna entre discagem por pulso/discagem por tom (pressionar brevemente); entrada de texto: abre tabela de caracteres especiais

12 Tecla 1

Disca para a secretária eletrônica (somente para SL400A)/caixa de correio na rede (manter pressionada)

13 Tecla para falar

Piscando: chamada recebida; Aceita uma chamada; abre lista de rediscagem (pressionar brevemente); inicia discagem (manter pressionada)

- 14 **Tecla de mãos livres** Alterna entre o modo receptor e o de mãos livres
- 15 Tecla de controle (→ pág. 21)
- 16 Intensidade do sinal (→ pág. 19) Verde: Modo Eco (→ pág. 56) ativado
- 17 **Ícone da secretária eletrônica** (somente para SL400A)

Secretária eletrônica ligada;

Piscando: a secretária eletrônica está gravando uma mensagem ou sendo operada por outra parte interna

# Símbolos do visor

Os símbolos a seguir são exibidos de acordo com as configurações e o status de operação do telefone:

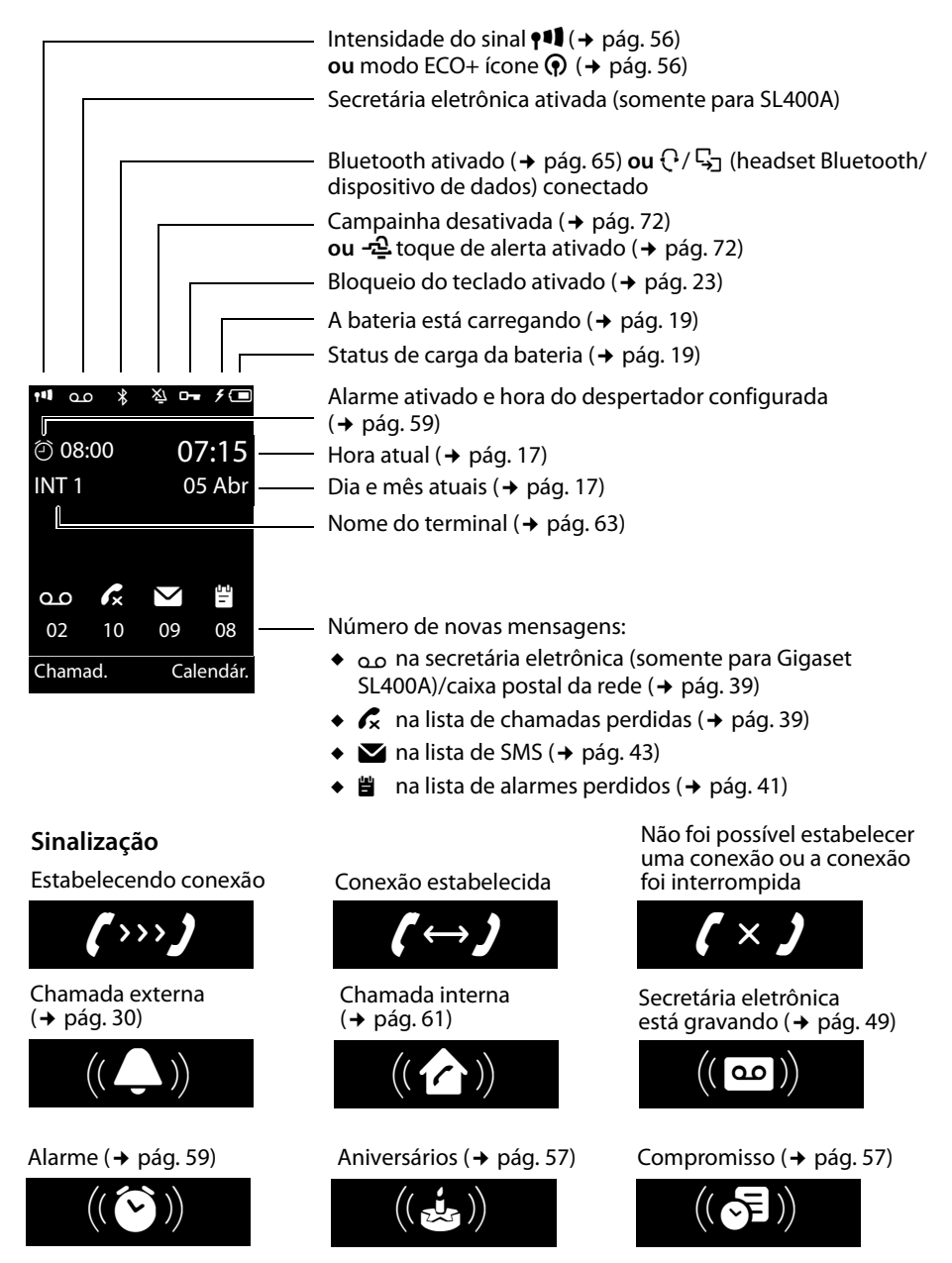

#### Teclas do visor

# Outros símbolos do visor

#### Informação

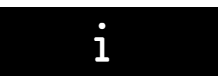

#### Ação concluída

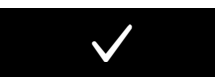

Alternar do modo receptor para o modo de mãos livres (→ pág. 32)

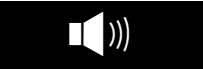

#### Dúvida

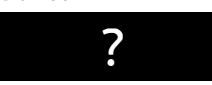

#### A ação falhou

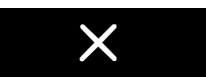

Alternar do modo de mãos livres para o modo receptor (→ pág. 32)

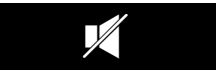

Aguarde...

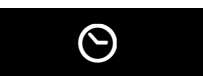

Monitor de sala ativado (→ pág. 63)

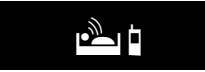

Modo soneca (+ pág. 59)

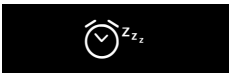

# **Teclas do visor**

As funções das teclas do visor irão mudar dependendo da situação de operação em particular. Exemplo:

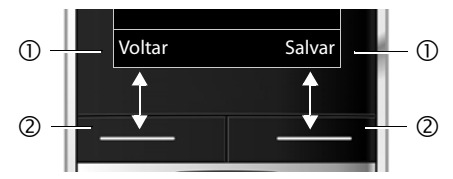

- ① Função atual da tecla do visor
- Teclas do visor

Teclas do visor importantes:

| Chamad.   | Abre listas de chamadas.                                                                            |
|-----------|----------------------------------------------------------------------------------------------------|
| Calendár. | Abre o calendário.                                                                                  |
| Opções    | Abre um menu para funções<br>adicionais.                                                            |
| OK        | Confirma a seleção.                                                                                 |
| < C       | Tecla Apagar: apaga caractere<br>por caractere/palavra por pala-<br>vra da direita para a esquerda. |
| Voltar    | Volta um nível de menu ou can<br>cela a operação.                                                   |
| Salvar    | Salva a entrada.                                                                                    |
| → 0.0     | Transfere uma chamada para a<br>secretária eletrônica.                                              |

# Símbolos do menu principal

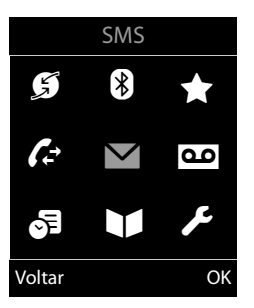

| ß            | Selecionar servicos |
|--------------|---------------------|
|              | Blueteeth           |
| $\mathbf{A}$ | Bluetooth           |
| *            | Funções adicionais  |
| (÷           | Listas de chamada   |
| $\sim$       | SMS                 |
| ഫ            | Correio de voz      |
| 9            | Organizer           |
|              | Lista telefônica    |
| -            |                     |

🗲 Configurações

Informações sobre como usar os menus (→ pág. 22) Visão geral do menu (→ pág. 26)

# Índice

| Gigaset SL400/SL400A – seu acessório de alta qualidade                                                                                                    | . 1                                                                                                    |
|----------------------------------------------------------------------------------------------------|----------------------------------------------------------------------------------------------------|
| Visão geral breve                                                                                                    | . 2                                                                                                    |
| Símbolos do visor                                                                                                    | . 3                                                                                                    |
| Teclas do visor                                                                                                    | . 4                                                                                                    |
| Símbolos do menu principal                                                                                                    | . 4                                                                                                    |
| Precauções de segurança                                                                                                    | . 8                                                                                                    |
| Primeiras etapas                                                                                                    | .9<br>.9<br>10<br>11                                                                                                   |
| Conexao do carregadorMontagem do terminal para usoAlteração do idioma do visorConfiguração de data e horaEstabelecendo mini conexão USBO que você gostaria de fazer agora?                                                                                                    | 12<br>13<br>16<br>17<br>19<br>20                                                                                       |
| Utilização do telefone<br>Utilização da tecla de controle<br>Uso das teclas no teclado<br>Correção de entradas incorretas<br>Utilização dos menus<br>Ativação/desativação do terminal<br>Ativação/desativação do bloqueio de teclado<br>Uso deste guia                                                                                                    | 21<br>22<br>22<br>23<br>23<br>23<br>24                                                                                 |
| Visão geral do menu                                                                                                    | 26                                                                                                    |
| Realização de chamadas         Realização de chamadas externas         Realização de chamadas externas         Chamada direta         Finalizando uma chamada         Aceitando uma chamada         Utilização de Identificação de Linha de Chamada         Notas sobre exibição de linha de chamada (CLIP)         Uso do modo de mãos livres         Alternando para modo mudo. | <ul> <li>29</li> <li>29</li> <li>30</li> <li>30</li> <li>30</li> <li>31</li> <li>32</li> <li>32</li> <li>32</li> </ul> |
| Fazer chamadas usando serviços da rede                                                                                                    | 33                                                                                                    |

Índice

| Usando a lista telefônica e listas                                           | 34             |
|------------------------------------------------------------------------------|----------------|
| Lista telefônica                                                             | 34             |
| Lista de rediscagem                                                          | 38             |
| Lista de mensagens SMS recebidas                                             | 38             |
| Lista da secretaria eletronica (somente para Gigaset SL400A)                 | 39             |
| Listas de Chamadas                                                           | 39             |
| l ista de alarmes perdidos                                                   | 40             |
| Environ de CMC (mense sons de texte)                                         | 40             |
| Enviando SMS (mensagens de texto)                                            | 4Z             |
| Bravação/envilo de JMS                                                       | 42             |
| SMS com vCard                                                                | 45             |
| Recebimento de notificações via SMS                                          | 45             |
| Configuração de centrais de SMS                                              | 46             |
| Uso de serviços de SMS                                                       | 46             |
| Recepção de SMS em um PABX                                                   | 47             |
| Ativando/desativando a função SMS                                            | 47             |
| Resolução de problemas de SMS                                                | 48             |
| Operando a secretária eletrônica da base Gigaset SL400A                      | 49             |
| Operando pelo terminal                                                       | 49             |
| Ativando/desativando a seleção de chamadas                                   | 52             |
| Configurando os parâmetros de gravação                                       | 53             |
| Redefinindo o acesso rápido para a secretária eletrônica usando a tecla 1    | 53             |
| Operando quando estiver em movimento (operação remota)                       | 53             |
| Usando a caixa de correio na rede                                            | 55             |
| Configurando a caixa postal de rede para acesso rápido                       | 55             |
| Visualizar mensagem da caixa de correio na rede                              | 55             |
| ECO DECT                                                                     | 56             |
| Configurando um compromisso (calendário)                                     | 57             |
| Exibindo aniversários e compromissos perdidos                                | 58             |
| Aiuste do despertador                                                        | 59             |
| Urando vários torminais                                                      | 50             |
| Osando varios terminais                                                      | <b>39</b>      |
| Apagando registros do terminais                                              | 59             |
| Localizando um terminal ("husca")                                            | 60             |
| Alterando a base                                                             | 60             |
| Realizando chamadas internas                                                 | 61             |
| Escutando uma chamada externa                                                |                |
|                                                                              | 62             |
| Alterando o nome de um terminal                                              | 62<br>63       |
| Alterando o nome de um terminal<br>Alterando o número interno de um terminal | 62<br>63<br>63 |

# Índice

| Usando dispositivos Bluetooth                                                                                                    | . 65                                                                                                 |
|----------------------------------------------------------------------------------------------------|----------------------------------------------------------------------------------------------------|
| Definindo configurações do terminal<br>Números e funções de discagem rápida<br>Alterando o idioma do visor<br>Configurando o visor<br>Configurando a iluminação do teclado<br>Ativando/desativando o atendimento automático<br>Alterando o volume de mãos livres/receptor<br>Configurando um perfil de mãos livres<br>Alterando campainhas<br>Usando o Lista de recursos<br>Ativando/desativando toques de aviso<br>Configurando seu código de área<br>Restaurando as configurações padrão do terminal | . 67<br>. 68<br>. 68<br>. 69<br>. 69<br>. 70<br>. 70<br>. 70<br>. 71<br>. 72<br>. 73<br>. 73<br>. 74 |
| <b>Configurando a base</b><br>Ativando/desativando a música em espera<br>Ativando o suporte ao modo repetidor<br>Protegendo contra acesso não autorizado<br>Redefinindo a base para as configurações padrão                                                                                                    | <b>. 74</b><br>. 74<br>. 74<br>. 75<br>. 75                                                          |
| Conectando a base ao PABX                                                                                                    | <b>. 76</b><br>. 76<br>. 76<br>. 77<br>. 77                                                          |
| Serviço e Assistência ao Consumidor<br>Perguntas e respostas<br>Certificado de Garantia                                                                                                    | <b>. 78</b><br>. 79<br>. 81                                                                          |
| Protegendo nosso meio ambiente                                                                                                    | . 83                                                                                                 |
| Apêndice         Cuidados com o telefone         Contato com líquidos         Especificações         Digitando e editando um texto                                                                                                    | <b>. 83</b><br>. 83<br>. 84<br>. 84<br>. 85                                                          |
| Acessando funções adicionais por meio da interface do computador                                                                                                    | . 86                                                                                                 |
| Montando a base na parede                                                                                                    | . 88                                                                                                 |
| Índice remissivo                                                                                                    | . 89                                                                                                 |

# Precauções de segurança

# Aviso

Leia este guia do usuário e as precauções de segurança antes de usar seu telefone.

Explique aos seus filhos o conteúdo e os perigos em potencial associados ao uso do telefone.

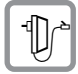

Utilize apenas o adaptador de alimentação fornecido com o terminal, conforme indicado na parte de baixo da base.

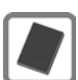

Utilize somente **baterias recarregáveis** que correspondam às **especificações fornecidas na** pág. 84, caso contrário, poderá resultar em riscos à saúde significativos e ferimentos pessoais.

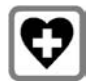

O uso do telefone poderá afetar equipamentos médicos próximos. Esteja ciente das condições técnicas de seu ambiente pessoal, por exemplo, cirurgia médica. Se você usa um dispositivo médico (por exemplo, um marcapasso), entre em contato com o fabricante do dispositivo. Ele poderá orientá-lo em relação à suscetibilidade do dispositivo a fontes externas de energia de alta frequência. Consulte o capítulo "Apêndice" para obter as especificações deste produto Gigaset.

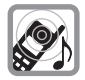

Não mantenha a parte traseira do terminal próxima ao seu ouvido quando ele estiver tocando ou quando o modo de mãos livres estiver ativado. Caso contrário, poderão ocorrer danos sérios e permanentes à sua audição.

Seu Gigaset é compatível com a maioria dos terminais auditivos digitais no mercado. No entanto, não podemos garantir o funcionamento perfeito com todos os dispositivos auditivos.

O terminal poderá causar interferência em terminais auditivos analógicos (zunido ou assobio) ou sobrecarregá-los. Se precisar de assistência, entre em contato com o fornecedor do aparelho auditivo.

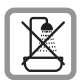

Não instale a base ou o carregador em banheiros ou locais onde há chuveiros. A base e o carregador não são à prova de água (→ pág. 84).

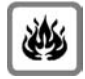

Não utilize o telefone em ambientes com possível risco de explosão (por exemplo, oficinas de pintura).

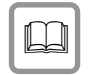

Se você der o seu Gigaset para um terceiro, não se esqueça de dar também o guia do usuário.

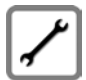

Descontinue o uso de bases com defeito ou leve-as para reparos na Assistência técnica, pois elas podem interferir em outros serviços sem fio.

# Observação

- Nem todas as funções descritas neste guia do usuário estão disponíveis em todos os países.
- O dispositivo não poderá ser utilizado no caso de falha de energia. Além disso, **não** será possível transmitir **chamadas de emergência**.

# **Primeiras etapas**

# Verificação do conteúdo do pacote

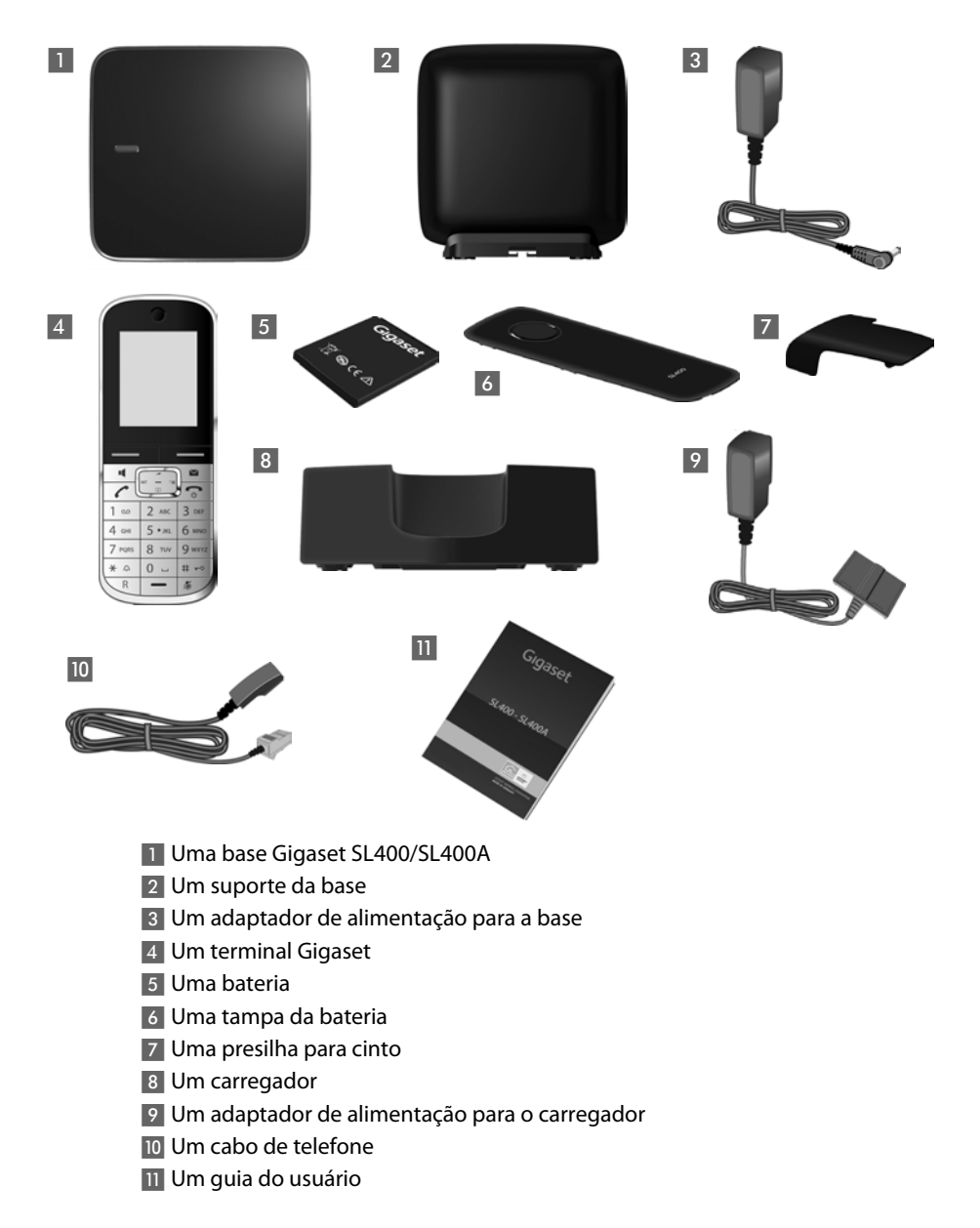

# Instalação da base e carregador

A base e carregador foram projetados para uso em locais secos com uma variação de temperatura de 5°C a +45°C.

► Instale a base em uma superfície nivelada, não escorregadia em um ponto central do prédio ou monte a base na parede (→ pág. 88).

#### Observação

Fique atento ao alcance da base.

O alcance é de até 300 m em áreas abertas sem obstáculos e de até 50 m dentro de prédios. O alcance é reduzido quando o Modo Eco (→ pág. 56) está ativado.

Os pés do telefone geralmente não deixam marcas em superfícies. No entanto, devido à grande variedade de ceras e vernizes usados em móveis, a ocorrência de marcas nas superfícies não pode ser completamente descartada.

### Observação:

- Nunca exponha o telefone à interferência de fontes de calor, luz solar direta ou outros dispositivos elétricos.
- Proteja o Gigaset contra umidade, poeira, líquidos corrosivos e fumos.

# Conexão da base

 Conecte o adaptador de alimentação 1 e a tomada macho de telefone 2 na base e posicione os cabos no alojamento para cabos.

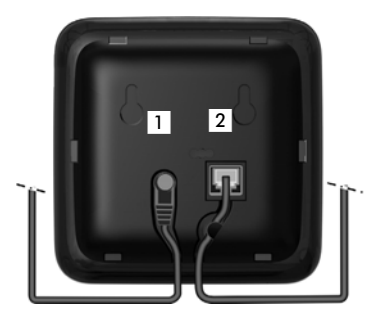

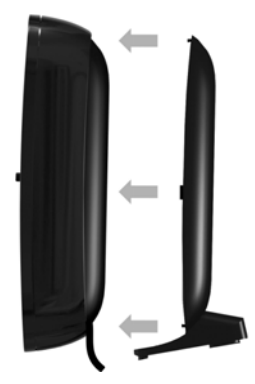

 Posicione a tampa nos entalhes localizados na parte de trás da base e pressione até ouvir o clique (não se estiver montado em parede).

- Primeiro conecte o adaptador de alimentação 3.
- A seguir conecte a tomada macho do telefone 4.

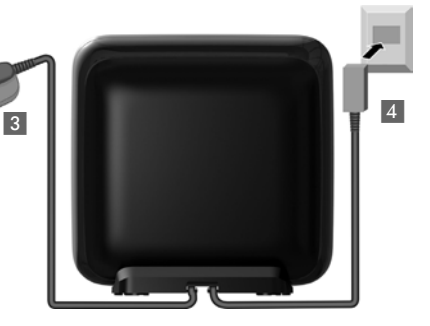

# Observação:

- O adaptador de alimentação deve estar sempre conectado, pois o telefone não funcionará sem uma conexão de alimentação.
- Só utilize o adaptador de alimentação e o cabo de telefone fornecidos. As conexões de pinos dos cabos telefônicos podem variar (conexões de pinos
   pág. 85.

# Conexão do carregador

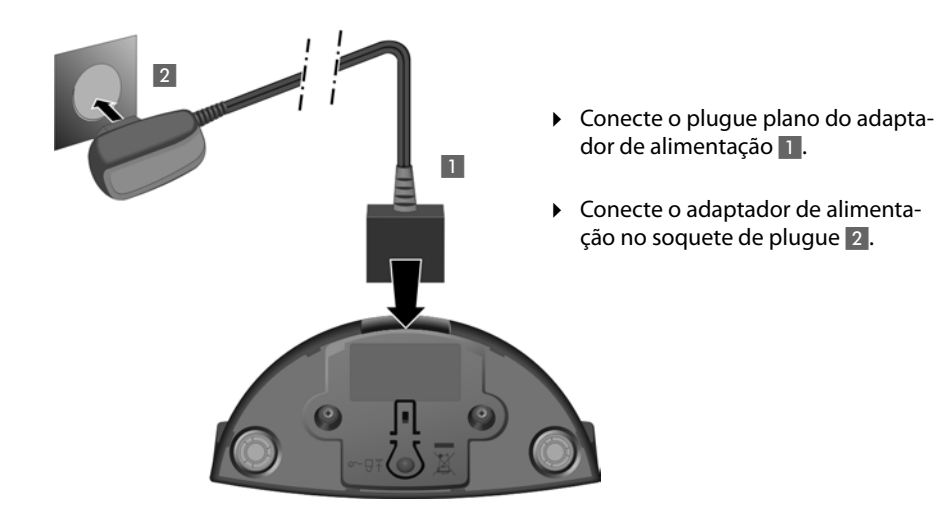

Para desconectar do carregador o plugue, pressione o botão de destravamento 3 e desconecte o plugue 4.

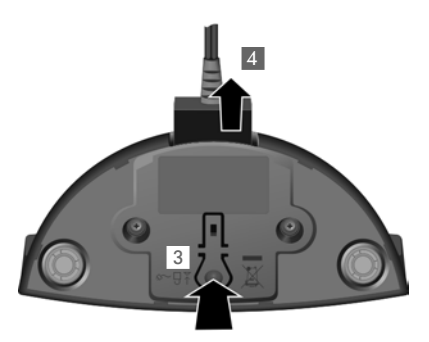

# Montagem do terminal para uso

O visor é protegido por um filme de plástico. **Remova o filme de proteção!** 

# Inserindo as baterias e fechando a tampa das baterias

- Primeiro introduza a bateria mantendo a superfície de contato voltada para baixo (a).
- Em seguida, pressione a bateria para baixo (b) até ouvir um clique.

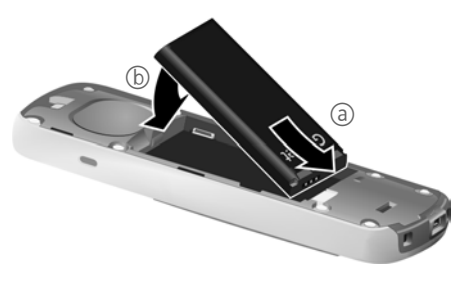

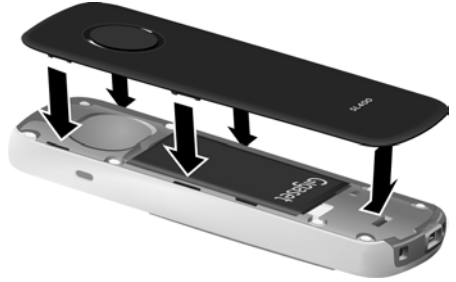

- Primeiro, alinhe as protuberâncias localizadas no lado tampa da bateria aos entalhes no interior da caixa.
- Em seguida, pressione a tampa até ouvir um clique.

#### **Primeiras etapas**

#### Para reabrir a tampa da bateria e substituir a bateria:

- Remova a presilha do cinto (se houver).
- Introduza sua unha no entalhe na parte inferior da caixa e puxe para cima a tampa da bateria.

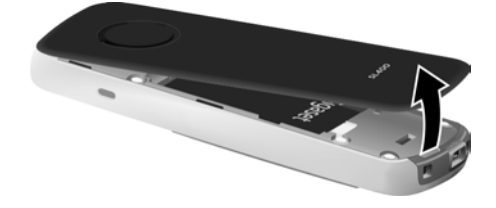

Para **trocar a bateria**, introduza a unha no entalhe na caixa e puxe para cima a bateria.

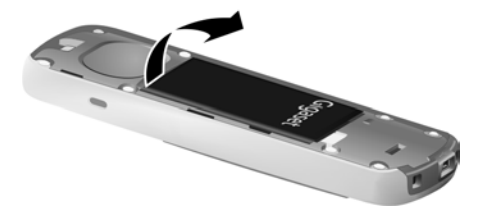

# Prendendo a presilha do cinto

No terminal há entalhes em cada lado para fixar a presilha do cinto.

- Para fixar pressione a presilha do cinto na parte de trás do terminal, de modo que as protuberâncias da presilha do cinto se encaixem nos entalhes.
- Para remover pressione o centro da presilha do cinto firmemente com o seu polegar direito, pressione a unha do seu dedo indicador esquerdo entre a presilha e o alojamento e puxe a presilha para cima.

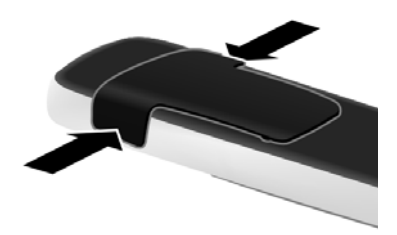

# Carga e descarga iniciais das baterias

O status de carga correto só poderá ser exibido se primeiro as baterias forem carregadas **e** descarregadas completamente.

• Carregue o terminal no carregador durante **3 horas**.

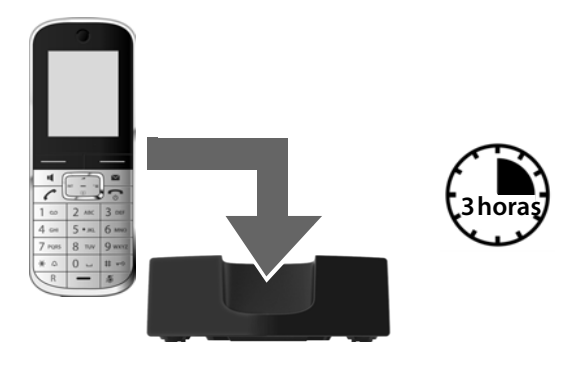

#### - Observação

Coloque o terminal somente no carregador designado.

• Após carregar, remova o terminal do carregador e somente recoloque-o quando a bateria estiver totalmente descarregada.

#### Observação

- Cada terminal é registrado com a base na fábrica. Você não precisa registrar o terminal novamente. Se desejar usar o seu terminal com uma base diferente ou usar outros terminais com a sua base, você precisará registrar o terminal manualmente (→ pág. 59).
- Após a carga inicial e descarga da bateria, você poderá colocar o terminal na base após cada chamada.
- Sempre repita o procedimento de carregamento e de descarregamento se retirar e recolocar a bateria do terminal.
- A bateria poderá ficar quente durante o carregamento. Isso não é perigoso.
- Após algum tempo, a capacidade de carregamento da bateria diminuirá por motivos técnicos.

# Alteração do idioma do visor

Altere o idioma do visor se não entender o idioma que estiver configurado.

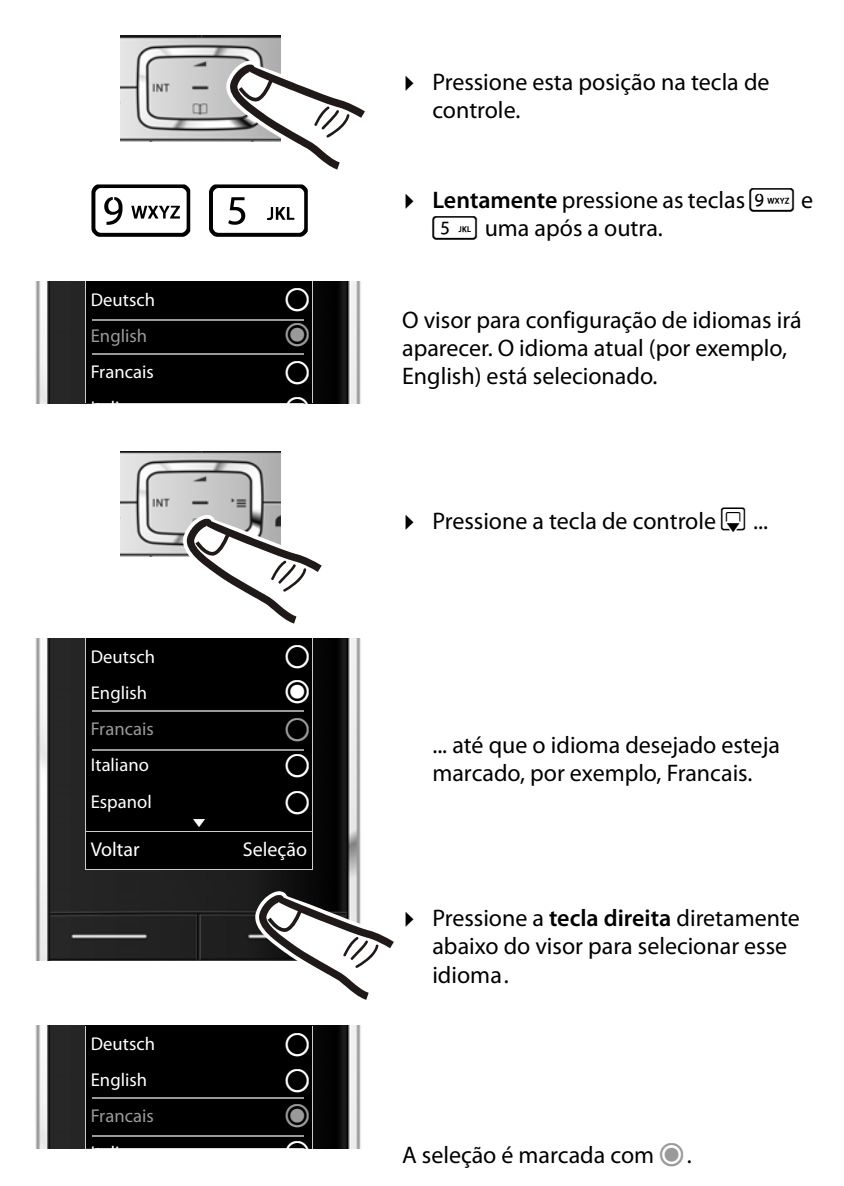

Pressione e mantenha pressionada a tecla de fim de chamada retornar ao status inativo.

# Configuração de data e hora

Programe a data e a hora para que essas informações sejam corretamente atribuídas às chamadas recebidas, e para que o despertador possa ser utilizado.

#### — Observação

Conforme o seu provedor de rede, a data e a hora poderão ser exibidos automaticamente.

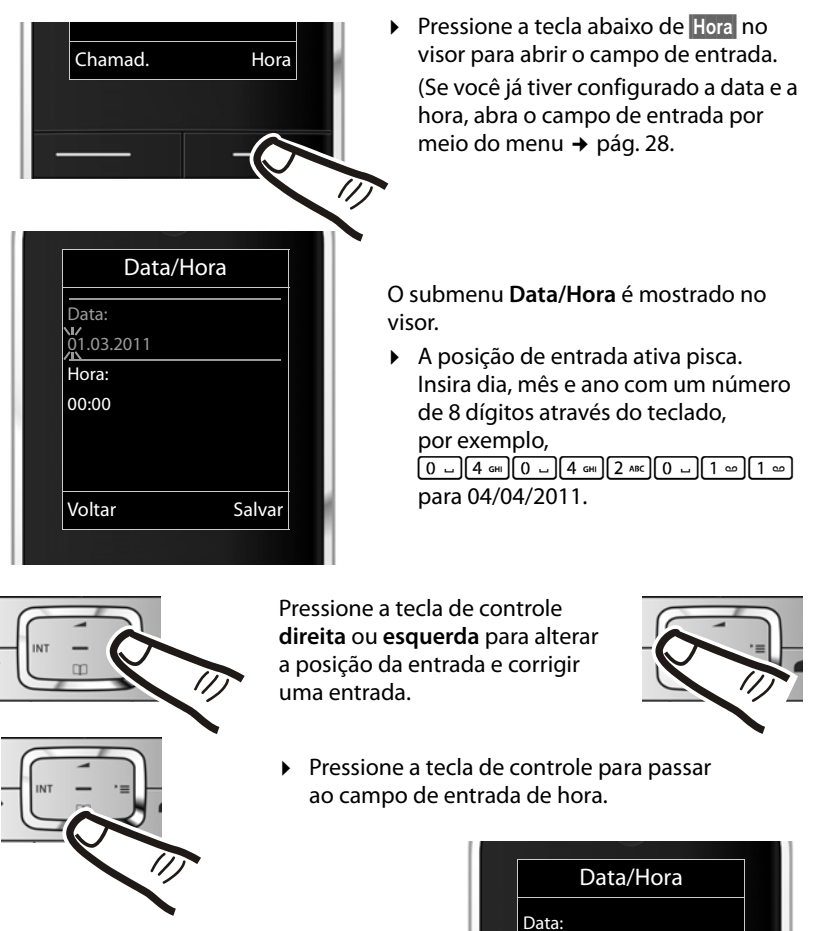

Insira as horas e minutos como números de quatro dígitos através do teclado; exemplo, <u>0 - 7 ross 1 co 5 m</u> para 07:15 h.
 Altere a posição da entrada com a tecla de controle se necessário.

| Data/H     | lora   |  |
|------------|--------|--|
| Data:      |        |  |
| 04.04.2011 |        |  |
| Hora:      |        |  |
| 00:00      |        |  |
| ,          |        |  |
|            |        |  |
| Voltar     | Salvar |  |
|            |        |  |

#### **Primeiras etapas**

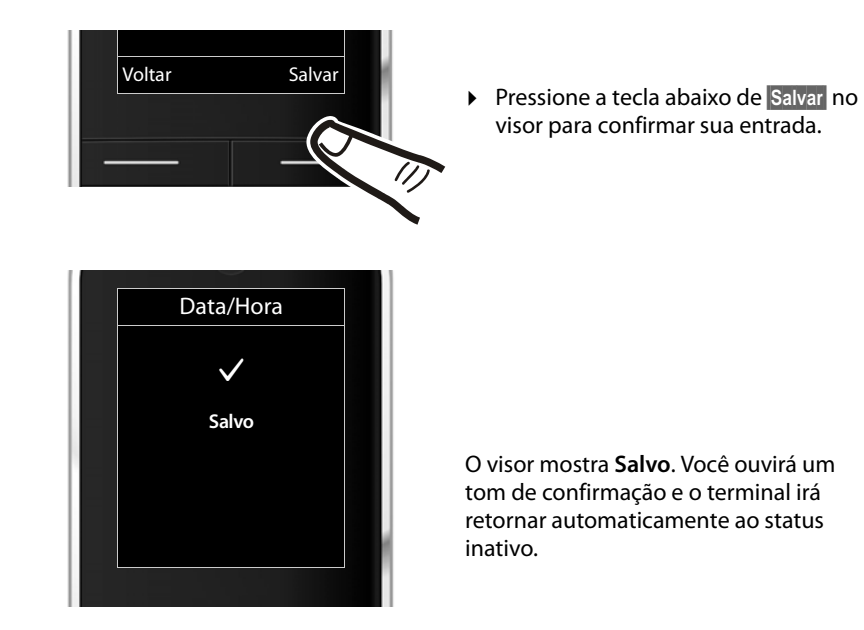

# Visor no status inativo

Após registrar o telefone e configurar o horário, o visor exibirá o status inativo, conforme mostrado neste exemplo. Se a secretária eletrônica estiver ativada, o ícone da secretária eletrônica **QO** será apresentado no cabeçalho.

### Indicações do visor

- Recepção entre a base e o terminal:
  - Boa a fraca: ••••• ••••
  - Sem recepção: 🔅

Verde: Modo Eco (→ pág. 56) ativado

- Status de carga da bateria:
  - branco: carregado acima de 66%
  - branco: carregado entre 34% e 66%
  - Distanco: carregado entre 11% e 33%
  - vermelho: carregado abaixo de 11%
  - pisca vermelho: bateria quase vazia (menos de 10 minutos de tempo de conversa)
- ♦ INT 1

Nome interno do terminal (+ pág. 63)

Se **Modo Eco+** ( $\rightarrow$  pág. 56) for ativado, o ícone  $\bigcirc$  será apresentado no canto superior esquerdo do visor.

A secretária eletrônica vem configurada com uma mensagem pré-gravada.

# O seu telefone está agora pronto para ser usado!

# Estabelecendo mini conexão USB

A mini conexão USB está na parte inferior do seu terminal Gigaset.

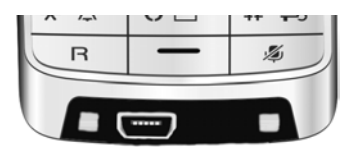

# Conexão do terminal com conectores macho

Você pode conectar o terminal usando um conector macho de 2,5 mm usando o adaptador USB-a-macho (disponível através da Assistência ao Cliente).

Veja a página correspondente ao produto em <u>www.gigaset.com</u> para informações quanto a terminais recomendados.

O volume do terminal corresponde às configurações do receptor.

# Conexão do cabo de dados USB

Você pode conectar um cabo de dados USB a um conector USB mini-B para sincronizar seu terminal a um PC. Para usar esta função, o software **Gigaset QuickSync** deve estar instalado (→ pág. 86).

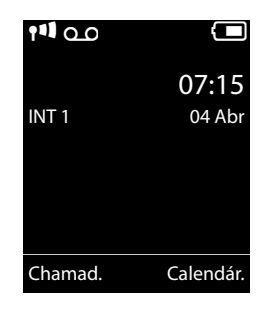

# O que você gostaria de fazer agora?

Agora que você já configurou o seu Gigaset, certamente desejará adaptá-lo aos seus requisitos pessoais. Use o guia a seguir para localizar com rapidez os assuntos mais importantes.

Se você ainda não está acostumado a dispositivos orientados a menu como outros telefones Gigaset, leia a seção intitulada "Utilização do telefone" (→ pág. 21) primeiramente.

| Informações sobre                                                                                          | estão locali  | zadas aqui. |
|----------------------------------------------------------------------------------------------------|---------------|-------------|
| Configuração de tom de chamada e vibraç                                                                    | ão            | pág. 71     |
| Gravação de seu próprio anúncio para a sec<br>eletrônica                                                   | retária       | pág. 49     |
| Uso de dispositivos Bluetooth                                                                              |               | pág. 65     |
| Conexão do telefone ao PC                                                                                  |               | pág. 86     |
| Registro de terminais Gigaset existentes a<br>base                                                         | uma           | pág. 59     |
| Transferência de entradas de lista telefônio<br>terminais Gigaset existentes para o(s) novo<br>terminal(s) | ca de<br>o(s) | pág. 36     |
| Configuração do Modo Eco / Modo Eco+                                                                       |               | pág. 56     |
| Preparando o telefone para recepção de SI                                                                  | MS            | pág. 42     |
| Operando o telefone em um PABX                                                                             |               | pág. 76     |
| Configuração do volume do receptor                                                                         |               | pág. 70     |

Se você tiver dúvidas sobre o uso do seu telefone, leia as dicas sobre solução de problemas (→ pág. 79) ou entre em contato com nossa equipe de Assistência ao Cliente (→ pág. 78).

# Utilização do telefone

# Utilização da tecla de controle

Abaixo, o lado da tecla de controle que você deve pressionar na respectiva situação operacional está marcado em preto (superior, inferior, direito, esquerdo, central), por exemplo, De para "pressione esta posição na tecla de controle" ou De para "pressione o centro da tecla de controle".

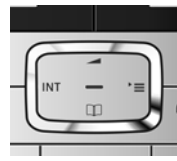

A tecla de controle possui várias funções diferentes:

# Quando o terminal estiver no status inativo

- Abra a lista telefônica.
- Abra o menu principal.
- Abra a lista de terminais.
- Acesse o menu para configurar o volume de chamada do terminal (→ pág. 70).

# No menu principal

📩, 🖵, 🕞 ou 幻

Navegue à função necessária.

# Nos submenus e listas

🗋 / 🖵 🛛 Percorrer linha a linha, para cima ou para baixo.

# Nos campos de entrada

Use a tecla de controle para mover o cursor para cima ), para baixo ), para a direita ) ou para a esquerda ). Pressione e **mantenha pressionada** ) ou ) para mover o cursor **palavra a palavra**.

# Durante uma chamada externa

- Abra a lista telefônica.
- Inicie uma chamada de consulta interna.
- Ajuste o volume do alto-falante para modo receptor e de mãos livres.

#### Funções ao pressionar o meio da tecla de controle

Conforme a situação operacional, a tecla integra diferentes funções.

- No status inativo a tecla abre o menu principal.
- Nos submenus, campos de seleção e de entrada, a tecla assume a função das teclas do visor OK, Sim, Salvar, Selecion. ou Alterar.

# Observação

Essas instruções demonstram o menu principal sendo aberto pressionando-se o lado direito da tecla de controle e as funções sendo atuadas pressionando-se a tecla do visor apropriada. Entretanto, se preferir, você poderá usar a tecla de controle conforme descrito acima.

# Uso das teclas no teclado

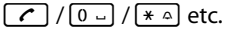

Pressione a tecla correspondente no terminal.

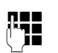

Insira dígitos ou letras.

# Correção de entradas incorretas

Você pode usar caracteres incorretos nos campos de entrada navegando até a entrada incorreta usando a tecla de controle. Você pode então:

- Apagar o caractere à esquerda do cursor com a tecla do visor <</li>
   C (pressione e mantenha pressionado para apagar a palavra).
- Insira caracteres na posição do cursor.
- Substitua o caractere (piscante) por exemplo, ao inserir a hora e data.

# Utilização dos menus

As funções do telefone são acessadas por meio de um menu com alguns níveis.

A visualização do menu pode ser expandida (**modo estendido (**) ou simplificado. O modo especialista é a configuração padrão ativa.

As configurações ou funções que são disponíveis apenas no modo estendido estão marcadas nestas instruções através do ícone (2).

Alteração da visualização do menu e visão geral do menu (+ pág. 26).

# Menu principal (primeiro nível de menu)

 Quando o terminal estiver em status inativo, pressione a tecla de controle direita De para abrir o menu principal.

As funções do menu principal são indicadas no visor com ícones. O ícone para a função selecionada é realçado e o nome da função associada aparece no cabeçalho do visor.

Para acessar uma função, isto é, abrir o submenu correspondente (próximo nível de menu):

 Use a tecla de controle Deras selecionar a função necessária e pressione a tecla do visor OK.

Pressione brevemente a tecla do visor Voltar ou a tecla de fim de chamada 🕤 para retornar ao status inativo.

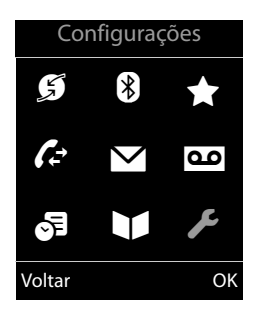

# Submenus

As funções nos submenus são exibidas como listas (exemplo à direita).

Para acessar uma função:

 Encontre a função usando a tecla de controle (), e pressione OK.

Pressione brevemente a tecla do visor Voltar ou a tecla de fim de chamada retornar ao nível do menu anterior/cancelar a operação.

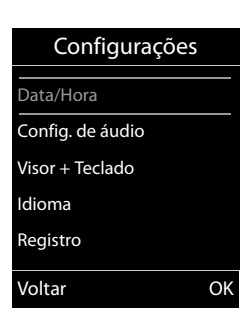

# Volta ao status inativo

É possível voltar ao status inativo a partir de qualquer local do menu, como a seguir:

> Pressione e mantenha pressionada a tecla de fim de chamada .

ou:

 Não pressione nenhuma tecla: depois de 2 minutos, o visor voltará automaticamente ao status inativo.

As configurações que não foram salvas por meio de seleção das teclas do visor OK, Sim ou Salvar serão perdidas.

Um exemplo do visor em estado inativo está ilustrado na pág. 19.

# Ativação/desativação do terminal

Com o telefone no status inativo, **mantenha pressionada** a tecla de fim de chamada (tom de confirmação) para desligar o terminal. **Mantenha pressionada** a tecla de fim de chamada novamente para ligar o terminal.

#### Observação

Quando o terminal for ligado ou colocado no carregador, uma animação indicando o logo **Gigaset** será apresentada durante vários segundos.

# Ativação/desativação do bloqueio de teclado

O bloqueio de teclado impede o uso inadvertido do telefone.

(# ⊷

Mantenha **pressionada** a tecla de sinal numérico no status inativo para ativar ou desativar o bloqueio do teclado. Você ouvirá o tom de confirmação.

Se o bloqueio do teclado estiver ativo, você verá a mensagem quando pressionar uma tecla.

O bloqueio do teclado é desativado automaticamente ao receber uma chamada. E será reativado quando a chamada terminar.

# Observação

Quando o bloqueio do teclado estiver ativo, não será possível até mesmo ligar para números de emergência.

# Uso deste guia

As etapas operacionais serão mostradas de forma resumida.

# Exemplo: llustração: significa: Pressione o lado direito na tecla ▶ de controle 🕞 para abrir o menu principal. Pressione o lado direito, esquerdo, Configurações para baixo e para cima da tecla de 5 \* controle 🔁 para navegar no submenu Configurações. [æ В <u>ا</u>ل Voltar OK • Pressione a tecla do visor OK para confirmar a sua seleção. Configurações Registro Pressione a tecla de controle até Telefonia que a opção do menu Modo Eco Sistema apareça no visor. Exibição de menu Modo Eco Voltar OK Pressione a tecla do visor OK para confirmar a sua seleção.

| Modo Eco  Modo Eco+ | Mode      | o Eco        |
|---------------------|-----------|--------------|
| Modo Eco+           | Modo Eco  | $\mathbb{Z}$ |
| /oltar Alterai      | Modo Eco+ |              |
| /oltar Alterai      |           |              |
| /oltar Alterar      |           |              |
| Voltar Alterar      |           |              |
|                     | Voltar    | Alterar      |
|                     |           |              |

- Pressione a tecla de controle até que a opção do menu Modo Eco+ apareça no visor.
- Pressione a tecla do visor Alterar para ativar/desativar a função.

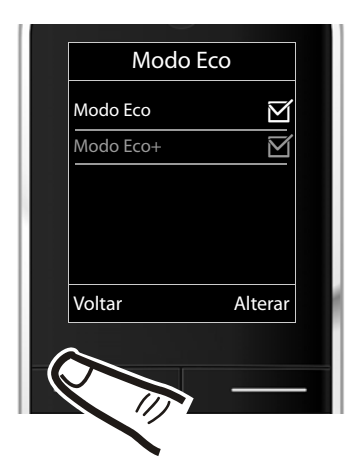

A alteração estará efetiva imediatamente não é preciso confirmá-la.

 Pressione a tecla abaixo de Voltar na tela do visor para retornar ao nível do menu principal.

#### ou

Pressione e **mantenha pressionada** a tecla de fim de chamada retornar ao status inativo.

# Visão geral do menu

# Configurando o modo simplificado ou especialista

A visualização do menu pode ser expandida (**modo especialista** (**p**) ou simplificada. O modo especialista é a configuração padrão ativa. As opções de menu que estão disponíveis somente no modo especialista são marcadas com o ícone (**p**).

Para alterar essas configurações:

Selecione 🕞 → 🗲 → Exibição de menu → Simplificada ou Completa (modo especialista) → Selecion. (o modo ativo é marcado com ).

Abra o menu principal: pressione 🕞 quando o telefone estiver no modo inativo.

| G |  |
|---|--|
| 8 |  |

# Selecionar serviços

| g. 65 |
|-------|
| g. 66 |
| g. 66 |
| g. 66 |
| g. 67 |
|       |

### Funções adicionais

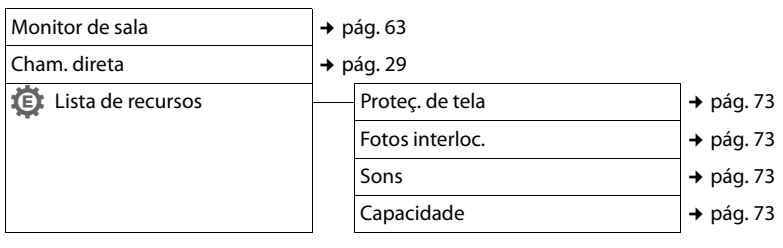

# C → Listas de chamada

| Todas chamadas    | → pág. 38 |
|-------------------|-----------|
| Chamadas de saída | → pág. 38 |
| Cham. atendidas   | → pág. 38 |
| Chamadas perdidas | → pág. 38 |

# 🖌 sms

#### Você ativou uma caixa postal de SMS (geral ou privada) sem um PIN

| Nova SMS | → pág. 42 |
|----------|-----------|
| Entrada  | → pág. 44 |
| Saída    | → pág. 43 |

#### Você ativou uma caixa postal de SMS com um PIN ou de 2 a 3 caixas postais

| Cx. de correio                                           | Nova SMS           | → pág. 42 |
|----------------------------------------------------------|--------------------|-----------|
|                                                          | Entrada            | → pág. 44 |
|                                                          | Saída              | → pág. 43 |
| Cx. de correio 1<br>Cx. de correio 2<br>Cx. de correio 3 | Nova SMS           | → pág. 42 |
|                                                          | Entrada            | → pág. 44 |
|                                                          | Saída              | → pág. 43 |
| Serviços SMS                                             | → pág. 46          |           |
| Configurações                                            | Centros de serviço | → pág. 46 |
|                                                          | Notificação        | → pág. 45 |

# Correio de voz

| Reprod. mensagens *** | → pág. 55               |           |
|-----------------------|-------------------------|-----------|
| Reprod. mensagens **  | Cx. correio rede *      | → pág. 55 |
|                       | Secretária eletr. *     | → pág. 49 |
| Ativação **           | → pág. 49               |           |
| Anúncios **           | Gravar anúncio **       | → pág. 49 |
|                       | Reprod. anúncio **      | → pág. 49 |
|                       | Apagar anúncio **       | → pág. 49 |
|                       | Gravar informação **    | → pág. 49 |
|                       | 😰 Reprod. informação ** | → pág. 50 |
|                       | 🔅 Apagar informação **  | → pág. 50 |
| Gravações **          | → pág. 53               |           |
| Alto-falante **       | → pág. 52               |           |
| 😰 Cx. correio rede    | → pág. 55               |           |
| Prog. tecla 1 **      | Cx. correio rede        | → pág. 55 |
|                       | Secretária eletr.       | → pág. 55 |

- \* Somente se o número for inserido na caixa de correio na rede (→ pág. 55)
- \*\* Base **com** somente secretária eletrônica
- \*\*\* Base sem secretária eletrônica e número de caixas postais de rede já inserido

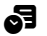

### **Organizer**

| Calendário       | → pág. 57 |
|------------------|-----------|
| Despertador      | → pág. 59 |
| Alarmes perdidos | → pág. 58 |

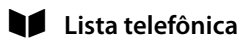

# ações

→ pág. 34

| F | Configura |
|---|-----------|
|---|-----------|

| Data/Hora        | → pág. 17           |           |
|------------------|---------------------|-----------|
| Config. de áudio | Volume do terminal  | → pág. 70 |
|                  | Perfis de alta-voz  | → pág. 70 |
|                  | Sinais de aviso     | → pág. 73 |
|                  | Alerta vibração     | → pág. 71 |
|                  | Toques (terminal)   | → pág. 71 |
|                  | 🔅 Música espera     | → pág. 74 |
| Visor + Teclado  | Proteção de tela    | → pág. 68 |
|                  | Letras grandes      | → pág. 69 |
|                  | Esquemas cores      | → pág. 69 |
|                  | Iluminação do visor | → pág. 69 |
|                  | lluminação teclado  | → pág. 69 |
| Idioma           | → pág. 68           |           |
| Registro         | Registrar terminal  | → pág. 59 |
|                  | Desregistr.terminal | → pág. 60 |
|                  | Escolher base       | → pág. 60 |
| 🔅 Telefonia      | Atendim. autom.     | → pág. 69 |
|                  | Códigos de área     | → pág. 74 |
|                  | Escuta              | → pág. 62 |
|                  | Código de acesso    | → pág. 76 |
|                  | Modo discagem       | → pág. 76 |
|                  | Retorno             | → pág. 76 |
| 🕒 Sistema        | Redefinir terminal  | → pág. 74 |
|                  | Redefinir base      | → pág. 75 |
|                  | Modo Repeater       | → pág. 74 |
|                  | PIN sistema         | → pág. 75 |
| Exibição de menu | Simplificada        | → pág. 26 |
|                  | Completa            | → pág. 26 |
| Modo Eco         | Modo Eco            | → pág. 56 |
|                  | Modo Eco+           | → pág. 56 |

# Realização de chamadas

Se a iluminação do visor estiver desativada (→ pág. 69), ela será reativada pressionando-se qualquer tecla. As teclas de dígitos aparecem no visor para pré-discagem; todas as outras teclas não têm quaisquer outras funções.

# Realização de chamadas externas

As chamadas externas são aquelas que usam a rede pública de telefonia.

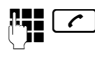

Insira o número e pressione a tecla para falar.

ou:

Mantenha **pressionada** a tecla para falar 🕜 e depois insira o número.

É possível cancelar a operação de discagem com a tecla de fim de chamada 🕤.

A duração é mostrada enquanto a chamada está em andamento.

# Observação

Discagem com a lista (→ pág. 34), lista de chamada (→ pág. 38, lista de rediscagem (→ pág. 38 e rediscagem (→ pág. 38) poupam você de repetidos toques nos números.

# Continuando uma chamada em headset Bluetooth

**Pré-requisito**: o Bluetooth está ativado; uma conexão foi estabelecida entre o headset Bluetooth e o terminal (→ pág. 65).

Pressione a tecla para conversa no terminal, poderão ser necessários até 5 segundos para que a conexão seja feita ao terminal.

O menu para configurar o volume do receptor e do microfone pode ser acessado durante uma chamada pressionando-se **up** a tecla de controle **(**).

Para mais detalhes sobre o terminal, veja o guia do usuário que o acompanha.

# Chamada direta

Você pode configurar o seu telefone de modo que pressionar **qualquer** tecla irá discar o número armazenado anteriormente. Isto permite a crianças, por exemplo, que não são capazes de inserir um número, façam chamadas a um determinado número.

# 🕒 🕨 🖈 🕨 Cham. direta

> Alterar entrada de linha múltipla:

### Ativação:

Selecione Lig para ativar.

### Alarme para:

Inserir ou alterar número.

 Pressione Salvar para salvar as configurações.

Quando a função estiver ativada, o visor inativo aparece conforme ilustrado abaixo:

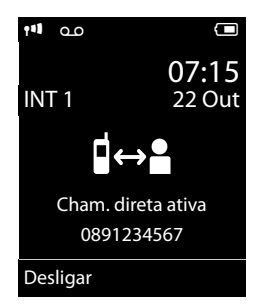

Pressionando-se qualquer tecla o número salvo é discado. Pressione a tecla de fim de chamada , para cancelar a operação de discagem ou para encerrar a chamada.

# Desativação da Chamada de Um Toque

- Em status inativo, pressione a tecla do visor Desligar.
- Pressione e mantenha pressionada a tecla de sinal numérico (# -->), para desativar a Chamada de Um Toque.

# Finalizando uma chamada

- Pressione a tecla de fim de chamada.

# Aceitando uma chamada

O terminal indica o recebimento de uma chamada de três maneiras: pelo toque da campainha, pela exibição na tela e pelo piscar da tecla para falar  $\frown$ .

Aceitar a chamada por:

- Pressionando a tecla para falar
- Pressionando a tecla de mãos livres
- Gigaset SL400: pressione a tecla do visor Atender.
- Gigaset SL400A: pressione a tecla do visor
   → ∞ para transferir a chamada para a secretária eletrônica (→ pág. 52).

Se o terminal estiver na base de carregamento e se a função **Atendim. autom.** estiver ativada (→ pág. 69), o terminal atenderá a chamada automaticamente ao ser retirado da base.

Para desativar a campainha, pressione a N/tocar tecla do visor. Pode-se aceitar uma chamada, desde que ela esteja sendo exibida na tela.

# Aceitando uma chamada em terminal Bluetooth

**Pré-requisito**: o Bluetooth está ativado; uma conexão foi estabelecida entre o headset Bluetooth e o terminal (→ pág. 65).

Somente pressione a tecla para conversa no terminal quando o terminal tocar; poderão ser necessários até 5 segundos.

O menu para configurar o volume do receptor e do microfone pode ser acessado durante uma chamada pressionando-se **up** a tecla de controle **1**.

Para mais detalhes sobre o terminal, veja o guia do usuário que o acompanha.

# Utilização de Identificação de Linha de Chamada

Quando você receber uma chamada da rede fixa, o número do responsável pela chamada será exibido na tela caso as seguintes condições sejam atendidas:

- O seu provedor de rede fixa oferece suporte a CLIP, CLI:
  - CLI (Identificação de Linha de Chamada): o número do responsável pela chamada é transmitido.
  - CLIP (Apresentação da Identificação de Linha de Chamada): o número do responsável pela chamada é exibido:
- Você solicitou o CLIP do seu provedor de rede.
- O chamador solicitou o CLI do provedor de rede.

# Exibir chamada com CLIP/CLI

Se o número do responsável pela chamada estiver salvo em sua lista, o número será substituído pela entrada correspondente na lista ( 1 / 1 / 2 símbolo e nome/número). Se você designou uma foto do responsável pela chamada, esta também será exibida.

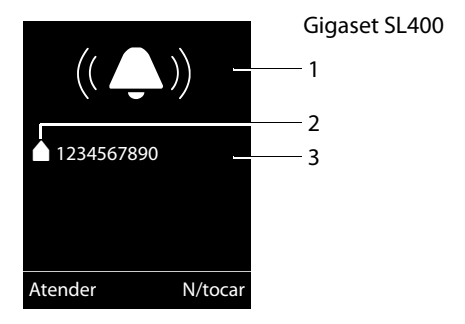

ou

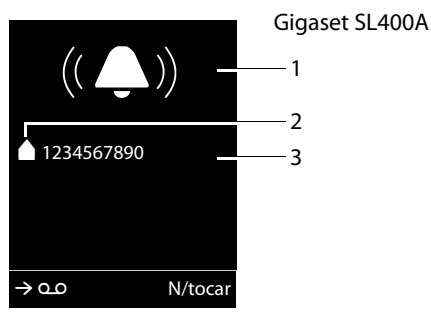

- 1 Símbolo de sinais de chamada
- 2 💧 / 🕍 / 🖬 símbolo da lista
- 3 Número ou nome do responsável pela chamada

O que será exibido no lugar do número:

- Externa, se nenhum número for transmitido.
- Não dispon., se o responsável pela chamada não tiver obtido uma Identificação de linha de chamada.

# Observação

O sinal de chamada pode ser desligado para as chamadas desconhecidas (chamadas com Identificação de Linha de Chamada restrita) (→ pág. 71).

# Notas sobre exibição de linha de chamada (CLIP)

Por configuração padrão, o número do responsável pela chamada é apresentado no visor do seu telefone Gigaset. Você não presica fazer quaisquer outras configurações em seu telefone Gigaset.

### Entretanto, se o número do responsável pela chamada não for exibido, isto poderá ser devido a:

- Você não solicitou o CLIP ao seu provedor de rede ou
- O seu telefone está conectado através de PABX ou um roteador a um PABX integrado (gateway) que não transmite todas as informações.

# O seu telefone está conectado através de PABX/gateway?

Você pode estabelecer isto verificando dispositivo adicional conectado entre o seu telefone e a conexão da casa, por exemplo um PABX, gateway etc. Na maioria dos casos basta redefinir este dispositivo para resolver a situação:

 Desconecte o plugue do seu PABX. Reintroduza o plugue e aguarde a reinicie o dispositivo.

# Se o número do responsável pela chamada ainda não for exibido:

Verifique as configurações de CLIP do seu PABX e ative esta função se necessário. No guia do usuário do dispositivo, procure o termo "CLIP" (ou um termo alternativo como "identificação de linha de chamada", "transmissão de número de telefone", "ID de responsável pela chamada", ...). Se for necessário, consulte o fabricante do dispositivo.

Se isto não resolver o problema, é possível que o seu provedor de rede não forneça o serviço CLIP para este número.

### Você solicitou o serviço de exibição de linha de chamada ao seu provedor de serviço?

 Verifique se o seu provedor oferece exibição de linha de chamada (CLIP) e se a função foi ativada para você. Se for necessário, entre em contato com seu provedor.

Informações adicionais sobre este assunto podem ser encontradas na página inicial Gigaset em:

www.gigaset.com/service

# Uso do modo de mãos livres

No modo de mãos livres, em vez de segurar o terminal perto de seu ouvido, você poderá deixá-lo de lado, como na mesa à sua frente, por exemplo. Isso permite que outras pessoas participem da chamada.

Você pode configurar vários perfis de mãos livres para adaptar o seu telefone de modo ideal ao seu ambiente.

# Ativação/desativação do modo de mãos livres

# Ativação durante a discagem

Insira o número e pressione a tecla de mãos livres.

 Você deve informar o responsável pela chamada antes de usar a função de mãos livres, de modo que ele saiba que outras pessoas podem estar ouvindo.

# Alternância entre o modo receptor e o de mãos livres

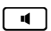

Pressione a tecla de mãos livres.

Durante uma chamada e quando você estiver ouvindo a secretária eletrônica (somente Gigaset SL400A), ative ou desative o modo de mãos livres.

Se desejar posicionar o terminal no carregador durante uma chamada:

 Pressione e mantenha pressionada a tecla de mãos livres ao colocar o terminal na base/carregador e durante mais 2 segundos.

Para instruções sobre ajuste do volume de mãos livres (→ pág. 70).

# Observação

Se tiver um terminal conectado, você poderá alternar entre o terminal e o modo mãos livres.

# Alternando para modo mudo.

Você pode desativar o seu microfone do terminal durante uma chamada.

Pressione a tecla para colocar o terminal em modo mudo. O visor mostra Microfone des. Pressione a tecla novamente para reativar o microfone.

# Observação

- Se o telefone estiver no modo mudo, todas as teclas, exceto a tecla do modo mudo 
   e a tecla de fim de chamada 
   não irá funcionar.
- Um terminal conectado também estará em modo mudo.

# Fazer chamadas usando serviços da rede

Os serviços de rede são funções que o seu provedor de rede disponibiliza para você. Você precisa solicitar esses serviços ao seu provedor de rede.

- Não é possível reprogramar os serviços de rede.
- Se precisar de assistência, entre em contato com seu provedor de rede.

# Usando a lista telefônica e listas

As opções são:

- Lista telefônica
- Lista de rediscagem
- Lista de mensagens SMS recebidas
- Listas de chamadas
- Lista de alarmes perdidos
- Lista da secretária eletrônica (Somente para Gigaset SL400A)

Você pode criar uma lista telefônica personalizada para seu terminal. Além disso, pode enviar listas/entradas para outros terminais (→ pág. 36).

# Lista telefônica

Você pode salvar até 500 entradas na lista telefônica.

# Observação

Para acesso rápido a um número da lista telefônica (discagem rápida), atribua o número a uma tecla (→ pág. 67).

# Lista telefônica

Na lista telefônica, você pode salvar:

- Até três números e nomes e sobrenomes associados
- Endereços de e-mail
- Aniversários com lembrete
- Campainha VIP com ícone VIP
- Fotos de responsáveis por chamadas

Abra a lista telefônica no status inativo usando a tecla  $\mathbf{Q}$ .

# Comprimento das entradas

3 números: cada um com, no máx., 32 dígitos

Nome e sobrenome: cada um com, no máx., 16 caracteres

Endereço de e-mail: máx. de 64 caracteres

# Salvando um número na lista telefônica

#### 🖵 🕨 <Nova entrada>

 Você pode inserir dados nos seguintes campos:

#### Nome:/Sobrenome:

Insira nomes e/ou sobrenomes. Se você não inserir um nome em um dos campos, o número de telefone será salvo e exibido no lugar de um sobrenome. (Para obter instruções sobre como inserir texto e caracteres especiais, consulte → pág. 85).

Telefone:/Telefone (Escrit.):/Telefone (Móvel):

Insira um número em ao menos um dos campos.

Ao percorrer a lista telefônica, as entradas serão destacadas por um símbolo de prefixo: ▲ /ш/山.

#### E-mail:

Insira o endereço de e-mail.

#### Aniversário:

Selecione Lig ou Des.

Com a configuração Lig: Insira Aniversário (Data) e Aniversário (Hora) e selecione o tipo de lembrete: Aniversário (Sinal) (→ pág. 37).

#### Melodia VIP:

Marque uma entrada da lista telefônica como VIP (pessoa muito importante) atribuindo a ela uma campainha específica. Chamadas de VIPs são reconhecidas pela campainha.

Ao percorrer a lista telefônica, as entradas VIP serão destacadas pelo ícone **VIP**. Pré-requisito: apresentação da identificação de linha de chamada (CLIP).

#### Foto do chamador:

Se necessário, selecione uma foto para ser exibida quando essa pessoa chamar (veja "Usando o Lista de recursos", pág. 72).

Pré-requisito: apresentação da identificação de linha de chamada (CLIP).

Salvar Pressione a tecla do visor.
# Ordem de entradas da lista telefônica

As entradas na lista telefônica normalmente são classificadas alfabeticamente por sobrenome. Os espaços e dígitos têm prioridade. Se somente o nome foi inserido na lista telefônica, ele é incorporado à ordem de classificação em vez do sobrenome.

A ordem de classificação é a seguinte:

- 1. Espaço
- 2. Dígitos (0 a 9)
- 3. Letras (alfabéticas)
- 4. Outros caracteres

Para driblar a ordem alfabética das entradas, insira um espaço ou um dígito na frente da primeira letra do sobrenome. Essas entradas serão movidas para o início da lista telefônica.

# Selecionando uma entrada da lista telefônica

Abra a lista telefônica.

Estão disponíveis as seguintes opções:

- Use para percorrer as entradas até que o nome necessário seja selecionado.
- Insira as primeiras letras do nome (no máx. 8); se necessário, percorra até a entrada com a tecla

A lista telefônica pesquisará o sobrenome. Se não foi inserido um sobrenome, a lista telefônica pesquisará o nome.

# Selecionando a partir da lista telefônica

Image: Selectione a entrada)

Pressione a tecla para falar.
 (Se foram inseridos vários números, selecione o número necessário pressionando e a tecla para falar novamente).
 O número será discado.

# Gerenciando entradas da lista telefônica

# Exibindo entradas

| ⊋ • ⊋ | (Selecione a entrada) |
|-------|-----------------------|
|-------|-----------------------|

- Exibir Pressione a tecla do visor. A entrada será exibida.
- Opções Pressione a tecla do visor.

As funções a seguir podem ser selecionadas com 🖨:

#### Exibir número

Para editar ou adicionar itens a um número salvo ou salvar como uma nova entrada, pressione → □ depois que o número for exibido.

## Excluir entrada

Apaga a entrada selecionada.

## Copiar entrada

Para interno: envia uma única entrada para um terminal (→ pág. 36).

vCard via SMS: envia uma única entrada no formato vCard por SMS.

vCard via Bluetooth: envia uma única entrada no formato vCard por Bluetooth.

# Editando entradas

↓ ↓ ↓ (Selecione a entrada)

Exibir Editar

Pressione as teclas do visor, uma após a outra.

Faça alterações e salve.

# Usando outras funções

↓ ↓ ↓ (Selecione a entrada)

Opções (Abra o menu)

As funções a seguir podem ser selecionadas com 🖨:

## Exibir número

Edite ou adicione itens a um número salvo e, em seguida, disque com **∽ ou** salve como uma nova entrada; para fazer isso, pressione **→ □** depois que o número for exibido.

## Editar entrada

Edita a entrada selecionada.

#### Usando a lista telefônica e listas

#### Excluir entrada

Apaga a entrada selecionada.

#### Copiar entrada

Para interno: envia uma única entrada para um terminal (→ pág. 36).

vCard via SMS: envia uma única entrada no formato vCard por SMS.

vCard via Bluetooth: envia uma única entrada no formato vCard por Bluetooth.

#### Excluir tudo

Apaga **todas** as entradas da lista telefônica.

#### Copiar tudo

Para interno: envia a lista completa para um terminal (→ pág. 36).

vCard via Bluetooth: envia a lista completa no formato vCard por Bluetooth.

#### Memória livre

Exibe o número de entradas disponíveis na lista telefônica (→ pág. 34).

# Usando teclas de discagem rápida

 Pressione e mantenha pressionada a tecla de discagem rápida necessária (+ pág. 67).

# Transferindo a lista telefônica para outro terminal

#### Pré-requisitos:

- Os terminais de envio e de recebimento devem estar registrados na mesma base.
- O outro terminal e a base podem enviar e receber entradas da lista telefônica.
- $\bigcirc$   $\blacktriangleright$   $\bigcirc$  (Selecione a entrada)
- Opções (Abra o menu)
- > Copiar entrada / Copiar tudo
- Para interno
  - Selecione o número interno do terminal de recebimento e pressione OK.

Você pode transferir várias entradas individuais, uma após a outra, respondendo ao prompt **Registro copiado. Copiar outro registro?** com Sim. Uma transferência bem sucedida é confirmada por uma mensagem e um toque de confirmação.

## Observação:

- As entradas com números idênticos não serão sobrepostas no terminal de recebimento.
- A transferência será cancelada se o telefone tocar ou se a memória do terminal de recebimento estiver cheia.
- Fotos e sons atribuídos a entradas não serão transferidos.

# Transferindo a lista telefônica como um vCard com Bluetooth

No modo Bluetooth (→ pág. 65), você pode transferir entradas da lista telefônica no formato vCard, por exemplo, para compartilhar entradas com o celular.

↓ ↓ ↓ (selecione a entrada)

- Opções (abra o menu)
- Copiar entrada / Copiar tudo
- vCard via Bluetooth

A lista de "Dispos. conhecidos" (→ pág. 66) será exibida.

Ţ

Selecione o dispositivo e pressione OK.

## Recebendo um vCard com Bluetooth

Se um dispositivo da lista "Dispos. conhecidos" list (+ pág. 66) enviar um vCard para o terminal, isso ocorrerá automaticamente. Você será informado sobre o recebimento no visor.

Se o dispositivo de envio não aparecer na lista, será solicitado no visor que você insira o PIN para esse dispositivo:

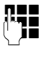

Insira o PIN para o dispositivo Bluetooth de **envio** e pressione OK.

O vCard transferido será disponibilizado como uma entrada da lista telefônica.

Pressione a tecla do visor.

# Copiando o número exibido para a lista telefônica

Você pode copiar números exibidos em uma lista, por exemplo, a lista de chamadas ou a lista de rediscagem, ou em um SMS para a lista telefônica.

Um número será exibido:

### Opções 🕨 Copiar para lista

▶ Conclua a entrada (→ pág. 34).

Gigaset SL400A: a reprodução de mensagens é interrompida durante a transferência de números da lista da secretária eletrônica.

# Copiando um número ou endereço de e-mail da lista telefônica

Em algumas situações operacionais, você poderá abrir a lista telefônica para copiar um número ou endereço de e-mail, por exemplo. O terminal não poderá estar no status inativo.

Selecione a entrada (→ pág. 35).

# Armazenando um aniversário na lista telefônica

Você pode adicionar um aniversário a cada número na lista telefônica e especificar uma hora para receber um lembrete sobre a data. (Configuração padrão: **Aniversário: Des**).

↓ ↓ ↓ (Selecione a entrada)

Exibir Editar

Pressione as teclas do visor, uma após a outra.

- Percorra até a linha Aniversário.
- Selecione Lig.

 Você pode inserir dados nos seguintes campos:

## Aniversário (Data)

Insira dia/mês/ano no formato de 8 dígitos.

#### Aniversário (Hora)

Insira a hora/os minutos para o lembrete no formato de 4 dígitos.

## Aniversário (Sinal)

Selecione o tipo de lembrete.

Salvar

# - Observação —

Deve ser especificada uma hora para lembretes. Se você selecionar um sinal visual, não será necessário inserir uma hora, pois ela será definida automaticamente como 00.00.

# Desativando aniversários

↓ ↓ ↓ (Selecione a entrada)

Exibir Editar

|        | Pressione as teclas do visor, uma<br>após a outra. |
|--------|----------------------------------------------------|
| Ţ      | Percorra até a linha <b>Aniversário</b> .          |
|        | Selecione <b>Des</b> .                             |
| Salvar | Pressione a tecla do visor.                        |

# Lembrete de um aniversário

No status inativo, um lembrete é indicado no visor do terminal e pela campainha e volume selecionados que foram configurados para chamadas internas (→ pág. 71).

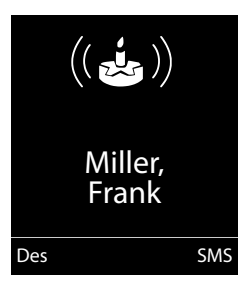

# Você pode:

SMS Des Redigir um SMS.

Pressione a tecla do visor para confirmar e finalizar o lembrete.

Quando estiver ao telefone, um lembrete será indicado no terminal com um único toque de advertência.

Os aniversários que são indicadas durante uma chamada e não são confirmados são inseridos na lista **Alarmes perdidos** (+ pág. 41).

# Lista de rediscagem

A lista de rediscagem contém os vinte últimos números discados com o terminal (máximo de 32 dígitos). Se um dos números estiver na lista telefônica, o nome correspondente será exibido.

# **Rediscagem manual**

Pressione a tecla brevemente.

Selecione a entrada.

Pressione a tecla para falar novamente. O número será discado.

Quando um nome for exibido, você poderá exibir o número de telefone correspondente pressionando a tecla do visor Exibir.

# Gerenciando entradas na lista de rediscagem

| Pressione a tecla brevemente |  |
|------------------------------|--|
|------------------------------|--|

Selecione a entrada.

Opções Abra o menu.

As funções a seguir podem ser selecionadas com ():

# Copiar para lista

Copie uma entrada para a lista telefônica (pág. 34).

# Rediscagem autom.

- A parte não responde:
   A chamada sempre será terminada após aprox. 30 segundos.

A função será desativada depois de pressionar qualquer tecla ou depois de dez tentativas sem sucesso.

Exibir número (como na lista telefônica, pág. 35)

Excluir entrada (como na lista telefônica, pág. 36)

**Excluir tudo** (como na lista telefônica, pág. 36)

# Lista de mensagens SMS recebidas

Todas as mensagens SMS recebidas são salvas na lista de mensagens recebidas (→ pág. 44).

# Lista da secretária eletrônica (somente para Gigaset SL400A)

É possível usar a lista da secretária eletrônica para ouvir as mensagem que estão na secretária eletrônica.

# Listas de chamadas

**Pré-requisito:** apresentação da identificação da linha de chamada (CLIP, pág. 30)

O telefone armazena vários tipos de chamadas:

- Chamadas atendidas (C)
- Chamadas perdidas (
- Chamadas gravadas pela secretária eletrônica (<u>o</u>, somente para Gigaset SL400A)

Você pode visualizar cada tipo de chamada separadamente ou obter uma visão geral de todas as chamadas. Cada registro de chamada contém os últimos 20 números em sua categoria.

Quando estiver no status inativo, abra as listas de chamadas selecionando a tecla do visor Chamad. ou por meio do menu:

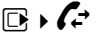

# Entrada da lista

Novas mensagens são exibidas na parte superior.

Exemplo de entradas na lista:

# Todas chamadas Francisco 14.05.11, 15:40 989563795 14.05.11, 15:32 ...0123727859362922 14.05.11, 15:07 Exibir Opções

- Tipo de lista (no cabeçalho)
- Status da entrada
   Negrito: nova entrada
- Número ou nome do responsável pela chamada
- Data e hora da chamada (se configuradas, pág. 17)
- Tipo de entrada

Pressione a tecla para falar 
para retornar ligação para o responsável pela chamada selecionado.

Selecione a tecla do visor Exibir para acessar informações adicionais, incluindo, por exemplo, o número vinculado ao nome

Pressione a tecla do visor Opções para selecionar as seguintes opções:

# Copiar para lista

Copia o número para a lista telefônica.

## Excluir entrada

Apaga a entrada selecionada.

## Excluir tudo

Apaga todas as entradas.

Quando você fecha as listas de chamadas, todas as entradas são definidas com o status "antiga", i.e., na próxima vez que abrir a lista, as chamadas não serão mais exibidas em negrito.

# Função da tecla de mensagem

# Abrindo listas

Use a tecla de mensagem 🔳 para abrir a seguinte seleção de lista:

- Lista da secretária eletrônica (somente para Gigaset SL400A) ou caixa postal da rede se o provedor de rede suportar esta função e acesso rápido estiver configurado para a caixa de correio na rede (→ pág. 55).
- Lista de mensagens SMS recebidas (+ pág. 44).
- Lista de chamadas perdidas.
- ◆ Lista de alarmes perdidos (→ pág. 41).

Um toque de aviso soa assim que uma **nova mensagem** chega em uma lista.

Dependendo do tipo da nova entrada, um ícone aparecerá no visor enquanto estiver no **status inativo**:

| Ícone        | Nova mensagem                                                                                     |
|--------------|---------------------------------------------------------------------------------------------------|
| ഫ            | na lista da secretária eletrônica<br>(somente para Gigaset SL400A) ou<br>caixa de correio na rede |
| ſ.           | na lista <b>Chamadas perdidas</b> :                                                               |
| $\checkmark$ | na lista de SMS:                                                                                  |
| Ë            | na lista Alarmes perdidos:                                                                        |

O número de **novas** entradas é exibido sob o ícone correspondente.

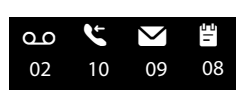

# Observação

Caso tenha configurado corretamente e as chamadas forem armazenadas na caixa de correio na rede, você receberá uma mensagem (consulte o guia do usuário do provedor da rede).

na

#### Usando a lista telefônica e listas

Depois de pressionar a tecla de mensagem , você verá todas as listas contendo mensagens e a lista da caixa de correio na rede.

As listas contendo novas mensagens serão exibidas no topo e marcadas em negrito.

| Mensagens e cham. |     |  |  |
|-------------------|-----|--|--|
| Chamadas:         | (3) |  |  |
| Alarmes perd.:    | (1) |  |  |
| SMS:              | (2) |  |  |
|                   |     |  |  |
|                   |     |  |  |
| Voltar            | OK  |  |  |

Selecione uma lista com 💭. Para abrir, pressione OK.

# Desativar/ativar tecla de mensagem piscante

Você pode selecionar se a tecla de mensagem 
piscará (configuração padrão) ou não quando uma nova mensagem chegar. Siga as etapas a seguir:

- Pressione a sequência de tecla:

Será exibido o seguinte:

| Sistema |
|---------|
|         |
|         |

 Pressione uma das teclas a seguir para selecionar o tipo de mensagem:

| « 5 | ۵L |     |
|-----|----|-----|
| ou  | 6  | мно |

97

- para chamadas perdidas
- para novo SMS
- ou 7 pqrs
- para mensagens na secretária eletrônica (somente para Gigaset SL400A)/caixa de correio na rede

Sua seleção será exibida (por exemplo, 5 para chamadas perdidas); a configuração atual piscará:

| Sistema          |  |
|------------------|--|
| 975 CONFIGURADO: |  |
| <u>الْأِنَّ</u>  |  |

- Pressione a tecla 0 \_ ou 1 \_ para configurar o comportamento para novas mensagens:
  - 0 a tecla de mensagem piscará (irá parar de piscar quando a tecla for pressionada)
  - ou 1 ··· a tecla de mensagem não piscará
  - Sua seleção será exibida (por exemplo, 1):

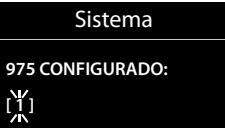

Pressione a tecla do visor OK.

# Lista de alarmes perdidos

Compromissos do calendário (→ pág. 57) e aniversários (→ pág. 37) perdidos (não confirmados) são salvos na lista **Alarmes perdidos** nas seguintes circunstâncias:

- Você não aceita um compromisso/ aniversário.
- O compromisso/aniversário foi sinalizada durante uma chamada.
- O terminal estava desativado na hora do compromisso/aniversário.
- A rediscagem automática foi ativada na hora de um compromisso/aniversário (→ pág. 38).

Cada entrada será exibida com:

- Número ou nome
- Data e hora

A entrada mais recente estará no topo da lista.

Pressione a tecla do visor Apagar para apagar a entrada selecionada.

Se 10 entradas já estiverem armazenadas na lista, o lembrete do próximo compromisso apagará a entrada mais antiga.

# **Enviando SMS** (mensagens de texto)

Seu telefone está pronto para enviar mensagens SMS imediatamente.

## Pré-requisitos:

- A Identificação da linha de chamada está ativada para sua conexão de telefone fixo fixa.
- Seu provedor de rede oferece suporte a SMS na rede fixa (as informações sobre isto podem ser obtidas de seu provedor de rede).
- Você está registrado no provedor de serviços de SMS para enviar e receber mensagens SMS.
- Para receber mensagens SMS, você deve estar registrado em seu provedor de serviços. Isso ocorre automaticamente quando você envia a sua primeira mensagem SMS.

### Observação

Se o telefone estiver conectado a um PABX, leia (→ pág. 47).

# Gravação/envio de SMS

## Gravação de um SMS

Nova SMS Selecione e pressione OK.

1

Redija um SMS.

## Observação

- Para instruções sobre inserção de texto e caracteres especiais, veja pág. 85.
- Um SMS pode conter até 612 caracteres. Se houver mais de 160 caracteres. o SMS será enviado como SMS SMS (up to 4 SMS messages with 153 characters each). A extremidade superior direita do visor indica o número de caracteres ainda disponíveis e a parte de um SMS conectado atualmente sendo redigido.

## **Enviando um SMS**

| $\frown$ | Pressione a tecla para conversa.                                                                                               |  |  |
|----------|----------------------------------------------------------------------------------------------------|--|--|
| ou:      |                                                                                                    |  |  |
| Opções   | Pressione a tecla do visor.                                                                                                    |  |  |
| Enviar   | Selecione e pressione OK.                                                                                                    |  |  |
| SMS      | Selecione e pressione OK.                                                                                                    |  |  |
| / 🗊      | Selecione o número com código<br>de acesso (mesmo que você<br>esteja naquela área) a partir da<br>lista ou insira diretamente. |  |  |
| Enviar   | Pressione a tecla do visor. O SMS<br>é enviado.                                                                                |  |  |
|          |                                                                                                    |  |  |

# Observação

- Se você for interrompido por uma chamada externa ao gravar um SMS, o texto será salvo automaticamente na lista de SMS.
- Se a memória estiver cheia ou se a função de SMS na base estiver sendo usada por outro terminal, a operação será cancelada. Uma mensagem apropriada será exibida no visor. Apaque as mensagens SMS desnecessárias ou envie o SMS mais tarde.

# Lista de SMS de rascunho

Você pode salvar um SMS na lista SMS de rascunho e editar e enviá-lo mais tarde.

# Salvamento de um SMS na lista de SMS de rascunho

► Você está redigindo um SMS (→ pág. 42).

Opções Pressione a tecla do visor.

#### Salvar entrada

Selecione e pressione OK.

# Abertura da lista de mensagens de rascunho

## D → M → Saída

A primeira lista de entrada é exibida, por exemplo,

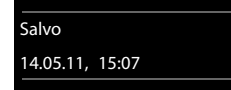

Se a lista foi salva com um número de telefone, ou seja, quando o SMS foi salvo da lista de mensagens recebidas, o número será exibido na primeira linha.

### Leitura ou exclusão de mensagens SMS

 Abra a lista de mensagens de rascunho e então:

Selecione SMS.

Ler Pressione a tecla do visor. O texto é exibido. Role linha a linha usando 算.

ou apague o SMS com

Opções ► Excluir entrada ► OK.

# Redigindo/editando SMSs

 Você está lendo um SMS da lista de SMS de rascunho.

Opções Abra o menu.

Estão disponíveis as seguintes opções:

## Enviar

Envie SMS armazenado.

## Editar

Edite o texto do SMS salvo e o envie. (→ pág. 42).

#### Conj. caracteres

O texto é exibido no conjunto de caracteres selecionado.

# Exclusão da lista de SMS de rascunho

 Abra a lista de mensagens de rascunho e então:

Opções Abra o menu.

### Excluir tudo

Selecione, pressione OK e confirme com Sim. A lista é apagada.

# Recebimento de um SMS

Todas as mensagens SMS recebidas são salvas na lista de SMS recebidas. As mensagens SMS conectadas são exibidas como **uma** mensagem. Se for muito extensa ou não for transferida completamente, a mensagem será repartida em mensagens individuais. Como um SMS permanece na lista mesmo após ele ter sido lido, **apague regularmente as mensagens SMS da lista**.

O visor irá informar se a memória SMS estiver cheia.

# Ativando/desativando o primeiro tom de chamada mudo

Cada SMS recebido é sinalizado por um único toque (tom de chamada igual ao de chamadas externas). Se você aceitá-lo como uma "chamada", o SMS será perdido. Para impedir esse toque, elimine o primeiro tom de chamada de todas as chamadas externas.

|              | Abra o menu principal.                        |
|--------------|-----------------------------------------------|
| (* ≏)(1 ⊷)(0 | <u> </u>                                      |
| 0 _ OK       | Torne o primeiro tom de cha-<br>mada audível. |
| ou:<br>1 OK  | Torne o primeiro tom de cha-<br>mada mudo.    |

# Lista de SMS recebidas

A lista de mensagens recebidas contém:

- Todas as mensagens SMS recebidas, começando pela mais recente.
- As mensagens SMS que não puderam ser enviadas devido a um erro.

#### Abertura da lista de mensagens recebidas com a tecla 🔳

Pressione.

A lista de mensagens recebida é indicada pelo número de entradas (exemplo):

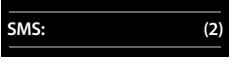

**Negrito:** novos dados a serem registrados **Fonte normal** dados registrados antigos

O número e a data de recebimento são exibidos na lista de dados registrados.

0123727859362922

Abertura da lista de mensagens recebidas pelo menu SMS

🕞 🕨 🕨 🕨 Entrada

# Exclusão da lista de mensagens recebidas

Todas as mensagens SMS **novas e antigas** da lista são apagadas.

• Abra a lista de mensagens recebidas.

Opções Abra o menu.

#### Excluir tudo

Selecione, pressione OK e confirme com Sim. A lista é apagada.

# Leitura ou exclusão de mensagens SMS

- > Abra a lista de mensagens recebidas, e:
- Selecione SMS.

Ler Pressione a tecla do visor. O texto é exibido. Role linha a linha usando 🖨.

Ou apague o SMS com

Opções 🕨 Excluir entrada 🕨 OK.

Após você ter feito a leitura de um SMS novo, o mesmo receberá o status "Antigo" (não mais será apresentado em negrito).

## Alteração do conjunto de caracteres

Leia o SMS

Opções Pressione a tecla do visor.

#### Conj. caracteres

O texto é mostrado no conjunto de caracteres selecionado.

## Resposta ou transferência de mensagens SMS

#### Leia o SMS

Opções Pressione a tecla do visor.

Estão disponíveis as seguintes opções:

#### Responder

Redija e envie um novo SMS em resposta ao emissor (→ pág. 42).

#### Editar

Edite o texto do SMS e devolva-o ao emissor (→ pág. 42).

#### Encaminhar

Envie o SMS a outro número (→ pág. 42).

#### Conj. caracteres

O texto é exibido no conjunto de caracteres selecionado.

# Cópia de um número para a lista

## Cópia do número do emissor

Abra a lista de mensagens recebidas e selecione o SMS (→ pág. 44).

### Opções 🕨 Copiar para lista

Conclua a entrada (→ pág. 37).

## Observação

Um identificador de caixa postal anexado é adicionado à lista.

### Cópia/discagem de números de um SMS

• Leia o SMS e role ao número de telefone.

Os dígitos são realçados.

→□ Pressione a tecla do visor.

Conclua a entrada (→ pág. 37).

ou:

Pressione a tecla de falar ao telefone para discar o número.

Se você desejar usar o número para enviar um SMS:

 Salve o número com o código de área local (código de acesso) na lista.

# SMS com vCard

O vCard é um cartão de visita eletrônico. Ele é indicado pelo 🖃 ícone no corpo do SMS.

Um vCard pode incluir:

- Nome
- Número particular
- Número comercial
- Número de telefone celular
- Aniversário

As entradas em um vCard podem ser salvas na lista individualmente.

# Abertura do vCard

- Leia o SMS contendo o vCard.
- Exibir Pressione a tecla do visor. Para voltar ao corpo do SMS, pressione Voltar.
- Selecione o número.

Salvar Pressione a tecla do visor.

Quando você salvar um número, a lista é aberta automaticamente. O número e o nome são copiados. Se uma data de nascimento for inserida no vCard, a data será copiada n a lista como aniversário.

 Se necessário, edite a entrada na lista e salve-a. Você irá retornar ao vCard automaticamente.

# Recebimento de notificações via SMS

Você pode ser notificado sobre chamadas perdidas ou novas mensagens na secretária eletrônica (somente Gigaset SL400A) via SMS.

**Pré-requisito:** para chamadas perdidas, o número do chamador (CLI) deve ter sido transmitido.

A notificação é enviada ao seu telefone celular ou outro telefone com a funcionalidade SMS.

Você precisa apenas salvar o número do telefone ao qual deseja que a notificação seja enviada.

# □ → ▲ → Configurações → Notificação

 Você pode inserir dados nos seguintes campos:

#### Para:

Insira o número, para o qual o SMS deve ser enviado.

#### P/ cham. perdida

Selecione Lig se você solicita uma notificação SMS.

#### Enviando SMS (mensagens de texto)

#### P/mensagem na secret. eletr.

(somente Gigaset SL400A)

Selecione Lig se você solicita uma notificação SMS.

Salvar

Pressione a tecla do visor.

### Aviso

Não insira o seu próprio número de rede fixa para a notificação de chamadas perdidas. Isto pode resultar na formação de circuitos sem fim que são cobráveis.

# Configuração de centrais de SMS

As mensagens SMS são trocadas entre centrais de SMS operadas pelos provedores de serviços. Você deve inserir a central de SMS por meio da qual deseja enviar e receber mensagens SMS em seu telefone. Você pode receber mensagens SMS de cada central de SMS inserida, desde que estejam registradas no provedor de serviços.

Suas mensagens SMS são enviadas pela central de SMS que está inserida como a central de serviços de envio ativa (> pág. 46). Apenas uma central de SMS pode ser a central de servico de envio ativa de cada vez.

Se nenhuma central de serviço de SMS for inserida, o menu de SMS conterá apenas a entrada Configurações. Insira uma central de serviços de SMS (→ pág. 46).

# Inserção/alteração de centrais de SMS

Você deve conhecer os serviços e funções especiais oferecidos pelo provedor de serviços antes de fazer uma nova aplicação e/ou antes de apagar os números de telefone pré-configurados.

## □ ► ► ► Configurações

## ▶ Centros de serviço

- Selecione uma central de SMS (por exemplo, Centro Servico1) e pressione Editar.

Você pode inserir dados nos seguintes campos:

#### Ativ. envio:

Selecione Sim para as mensagens que serão enviadas através da central de SMS.

Salvar

Pressione a tecla do visor.

## Envio de SMS através de outra central de SMS

- Ative a central de SMS (2 a 4) como a central de serviços de envio ativa.
- Envie o SMS.

# Uso de serviços de SMS

Você pode receber informações específicas do seu provedor de serviços através de SMS (por exemplo, previsão do tempo ou números de loteria). Até 10 serviços de SMS podem ser salvados. Você pode obter do seu provedor de serviços, informações sobre os serviços de SMS disponíveis e os respectivos custos.

# Configuração/solicitação de um serviço de SMS

# Solicitação de um serviço de SMS

- 🕒 🕨 🎽 🕨 Serviços SMS
  - Selecione um serviço de SMS.
- Enviar

Pressione a tecla do visor.

# Configuração de um serviço de SMS

• Selecione uma entrada vazia, apague antes se necessário. Em seguida:

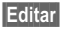

Pressione a tecla do visor.

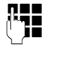

Se necessário, insira o código, designação ou número de destino.

Salvar

Pressione a tecla do visor.

#### Edição de uma entrada de serviços de SMS

- Selecione o serviço de SMS (veja acima). Em seguida:
- Opções Abra o menu.

#### Editar entrada

Selecione e pressione OK.

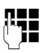

Se necessário, altere o código,

designação ou número de destino.

Salvar Pressione a tecla do visor.

## Exclusão de um serviço de SMS

 Selecione o serviço de SMS (veja acima). Em seguida:

Opções Abra o menu.

#### Excluir entrada

Selecione e pressione OK.

# Recepção de SMS em um PABX

- Você pode receber um SMS apenas quando a Identificação da linha de chamada for transferida para o ramal do PABX (CLIP). A avaliação de CLIP do número da central de SMS é preenchida no seu Gigaset.
- Dependendo do PABX, adicione o código de acesso (prefixo de linha externa) antes do número da central de SMS.

Se tiver dúvidas, teste o PABX, por exemplo, enviando um SMS para o seu próprio número: uma vez com e uma vez sem o código de acesso.

 Quando você enviar mensagens SMS, o seu número de emissor poderá ser enviado sem o número de ramal. Nesse caso, o destinatário não poderá responder diretamente.

Enviar e receber mensagens SMS **em PABXs ISDN** só é possível por meio do número do MSN atribuído à sua base.

# Ativando/desativando a função SMS

Se você desativar a função SMS, não poderá enviar ou receber nenhuma mensagem SMS pelo telefone.

A configuração feita para envio e recepção de mensagens SMS (por exemplo, os números das centrais de SMS) e as entradas nas listas de mensagens recebidas e de rascunhos serão salvos mesmo após a desativação.

| <b>*</b> ≏) (# ⊷   | 0 _ 5 | JKL (# ⊷) | 2 авс | 6 мно |
|--------------------|-------|-----------|-------|-------|
| Insira os dígitos. |       |           |       |       |

O \_ OK Desative a função SMS.

ou:

1 ∞ OK Ative a função SMS (configuração padrão).

# Resolução de problemas de SMS

## Códigos de erro ao enviar

| EO | Identificação de Linha de Chamada perma-<br>nentemente limitada (CLIR) ou Identificação<br>de Linha de Chamada não ativada. |
|----|----------------------------------------------------------------------------------------------------|
| FE | Ocorreu um erro durante a transferência de<br>SMS.                                                                          |
| FD | Falha na conexão com a central de SMS; veja auto-ajuda.                                                                     |

### Auto-ajuda com erros

A tabela a seguir lista situações de problema e as possíveis causas e fornece recomendações sobre resolução de problemas.

Você não pode enviar mensagens.

- Você não solicitou o serviço de CLIP (Apresentação da identificação da linha de chamada).
  - Consulte seu provedor sobre como ativar esse serviço.
- 2. A transmissão do SMS foi interrompida (por exemplo, por uma chamada).
  - Envie o SMS novamente.
- 3. O provedor de rede não oferece suporte para esse recurso.
- Nenhum número ou um número inválido foi inserido para a central de SMS definida como a central de serviços de envio ativa.
  - Insira o número (→ pág. 46).

Você recebeu um SMS incompleto.

- 1. A memória do seu telefone está cheia.
  - Apague as mensagens SMS antigas
     (→ pág. 43).
- 2. O provedor de serviços ainda não enviou o restante da SMS.

#### O SMS é reproduzido.

- O recurso "exibir número da chamada" não está ativo.
  - Consulte seu seu provedor sobre como ativar essa função (cobrável).
- Não existe acordo vigente entre a sua operadora de telefone celular e o seu provedor de serviços de SMS da rede fixa.
  - Obtenha informações do seu provedor de serviços de SMS da rede fixa.
- Seu terminal foi registrado pelo provedor de SMS como não tendo a funcionalidade de SMS de rede fixa, ou seja,você não está mais registrado em seu provedor.
  - Envie um SMS para registrar o seu telefone automaticamente para receber SMS.

As mensagens são recebidas apenas durante o dia.

O terminal foi registrado no banco de dados do provedor de SMS como não tendo a funcionalidade de SMS de rede fixa, ou seja, você não está mais registrado em seu provedor.

- Obtenha informações do seu provedor de serviços de SMS da rede fixa.
- Envie um SMS para registrar o seu telefone automaticamente para receber SMS.

# Operando a secretária eletrônica da base Gigaset SL400A

Você pode acessar a secretária eletrônica pelo terminal ou por uma operação remota (de outro telefone/celular). Grave sua própria mensagem de anúncio ou aviso pelo terminal.

# Modo secretária eletrônica

Você pode usar a secretária eletrônica em dois modos.

- No modo Atender&Gravar, o responsável pela chamada ouve o anúncio e, em seguida, pode deixar uma mensagem.
- No modo Só atender, o responsável pela chamada ouve seu anúncio, mas não pode deixar uma mensagem.

# Operando pelo terminal

O alto-falante do terminal é ativado **automaticamente** quando você recebe uma solicitação acústica ou mensagem enquanto está operando. Para desativá-lo, use a tecla de mãos livres **(**).

## Ativando/desativando e configurando o modo secretária eletrônica

Você pode escolher entre **Atender&Gravar**, **Só atender** e **Alternar**. Use a configuração **Alternar** para ativar o modo atender e gravar por um período de tempo definido. Fora desse período, o responsável pela chamada ouvirá somente o anúncio.

▶ • Ativação (✓ = ativado)

Pressione a tecla do visor.

Insira dados nos campos a seguir:

#### Ativação:

Editar

Selecione **Lig** ou **Des** para ativar/desativar a secretária eletrônica.

## Direction 😨

Selecione Atender&Gravar, Só atender ou Alternar.

Se o modo **Alternar** estiver selecionado: **Gravar de:** 

Insira a hora/os minutos para o início do período no formato de 4 dígitos. (A hora **deve** ter sido configurada no telefone anteriormente).

#### Gravar para:

Insira a hora/os minutos para o fim do período no formato de 4 dígitos.

Se o modo atender e gravar não estiver configurado, o modo somente atender será aplicado.

Salvar Pressione a tecla do visor.

Se a memória de mensagens estiver cheia e Ativação: Lig tiver sido selecionado, a ação de salvar será interrompida e você receberá uma instrução para apagar mensagens antigas.

Quando você liga a secretária eletrônica, o tempo de memória restante é anunciado. Se a hora ainda não tiver sido configurada, será feito um anúncio adequado (configurar hora → pág. 17). O ícone QD aparecerá no visor.

O telefone é fornecido com anúncios prégravados para os modos atender e gravar e somente atender. Se um anúncio pessoal não tiver sido gravado, o anúncio pré-gravado relevante será usado.

# Gravando anúncios/ 🔅 mensagens de aviso

#### ► ► ▲ Anúncios

OK

#### > Gravar anúncio / Gravar informação

Pressione a tecla do visor para iniciar a gravação.

Você ouvirá o tom de prontidão (toque curto).

 Agora é só dizer sua mensagem (no mínimo, três segundos).
 Como se estivesse fazendo uma chamada pelo receptor, coloque o telefone no ouvido e fale ao microfone a um volume normal.

#### Operando a secretária eletrônica da base Gigaset SL400A

Concluir Pressione a tecla do visor para finalizar a gravação.

Cancele a gravação com 🕤 ou Voltar. Reinicie a gravação com OK.

Após a gravação, a mensagem é reproduzida para verificação. Regrave o anúncio com Novo.

## Observação:

- A gravação será finalizada automaticamente se o tempo máximo de gravação de 100 segundos for excedido ou se houver um intervalo na fala maior que 2 segundos.
- Se você cancelar a gravação, o anúncio pré-gravado será usado novamente.
- Se a memória da secretária eletrônica estiver cheia, o modo será alternado para Só atender.
  - Apague mensagens antigas para a secretária eletrônica alternar automaticamente para o modo Atender&Gravar novamente. Se necessário, repita a gravação.

# Reproduzindo anúncios/ 🔅 mensagens de aviso

- ► ► ▲ Anúncios
- > Reprod. anúncio / Reprod. informação

Se você não tiver gravado um anúncio pessoal, o anúncio pré-gravado relevante será reproduzido.

Grave um anúncio ao reproduzir o anúncio pré-gravado:

Novo Pressione a tecla do visor.

Se a memória da secretária eletrônica estiver cheia, o modo será alternado para **Só atender**.

 Apague mensagens antigas para a secretária eletrônica alternar automaticamente para o modo Atender&Gravar novamente. Se necessário, repita a gravação.

# Apagando anúncios/ 🔅 mensagens de aviso

#### 🕞 🕨 🖬 🕨 Anúncios

### Apagar anúncio / Apagar informação

Sim Pressione a tecla do visor para confirmar o prompt.

Depois de apagar o anúncio, o anúncio prégravado relevante será usado novamente.

#### Observação

Apagar anúncios poderá levar algum tempo.

# Reproduzindo mensagens

A data e hora de cada mensagem são registradas (desde que tenham sido configuradas, → pág. 17) e exibidas durante a reprodução. Se a identificação de linha de chamada estiver ativada, o número do responsável pela chamada será exibido. Se o número do responsável pela chamada estiver salvo na lista telefônica, seu nome será exibido.

## Reproduzindo novas mensagens

Novas mensagens que ainda não foram reproduzidas são indicadas no visor com um ícone e um número:

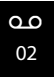

A tecla 🔳 no terminal piscará.

Pressione a tecla de mensagem.

#### Secr. eletrôn.:

Selecione e pressione OK.

Se existirem novas mensagens, a reprodução começará com a primeira nova mensagem. Após a última nova mensagem, você ouvirá o toque de fim e um anúncio informando o tempo de gravação restante.

Se a mensagem tiver sido salva com data e hora, você ouvirá um anúncio adequado antes de a reprodução começar. Depois que a hora e a data de entrada tiverem sido reproduzidas (após aprox. 3 segundos), uma nova mensagem assumirá o status "antiga".

## Reproduzindo mensagens antigas

Você poderá ouvir as mensagens antigas, caso não existam mais novas mensagens. Comece a reprodução conforme descrito em "Reproduzindo novas mensagens".

### Pausando e controlando a reprodução

Durante a reprodução da mensagem:

2 MC Pausar reprodução. Pressione 2 MC novamente para reiniciar. ou

Opções Abra o menu. Selecione **Pausa** e pressione OK. Para continuar, selecione **Con**-

tinuar e pressione OK.

🗅 ou 🛯 👓

Ir para o **início da mensagem** atual.

Pressione duas vezes para voltar para a mensagem anterior.

U OU 3 DEF

Ir para a **próxima mensagem**. Pressione duas vezes para pular duas mensagens.

(4 out) Voltar **5 segundos** na mensagem atual. (Pré-requisito para função

voltar: mais de cinco segundos da mensagem atual ter sido reproduzida.)

Se a reprodução for interrompida por mais de um minuto, a secretária eletrônica voltará para o status inativo.

#### Marcando uma mensagem como "nova"

Uma mensagem "antiga" reproduzida anteriormente será exibida como "nova" novamente.

#### Durante a reprodução da mensagem:

\*  $\triangle$ Pressione a tecla asterisco.

#### ou:

Opções Abra o menu.

#### Marcar c/ 'Nova'

Selecione e pressione OK.

Um anúncio informará o novo status da mensagem.

A reprodução da mensagem atual será cancelada. A reprodução da próxima mensagem será iniciada, se aplicável.

A tecla 🔳 no terminal piscará.

# Copiando um número de telefone de uma mensagem para a lista telefônica

Durante a reprodução ou pausa:

Opções 🕨 Copiar para lista

▶ Conclua a entrada (→ pág. 37).

# Observação

A reprodução de mensagens também pode ser iniciada pelo menu:

▶ Reprod. mensagens

# Apagando mensagens

Você pode apagar mensagens antigas juntas ou individualmente.

### Apagando todas as mensagens antigas

Durante a reprodução ou pausa:

Opções 🕨 Excluir lista antiga

| OK | Pressione a tecla do visor para |
|----|---------------------------------|
|    | confirmar o prompt.             |

Sim Pressione a tecla do visor para confirmar o prompt.

## Apagando mensagens antigas uma a uma

#### Durante a reprodução ou pausa:

Apagar Pressione a tecla do visor.

# Atendendo uma chamada da secretária eletrônica

Você poderá atender uma chamada enquanto a secretária eletrônica estiver gravando ou sendo operada remotamente:

/ Atender

Pressione a tecla do visor ou a tecla para falar.

A gravação será interrompida e você poderá falar com o responsável pela chamada.

Se dois segundos da chamada já tiverem sido gravados quando você a atendeu, a chamada será exibida como uma nova mensagem. A tecla 🔳 no terminal piscará.

Você poderá atender a chamada mesmo que ela não esteja sinalizada no terminal.

# Transferindo uma chamada externa para a secretária eletrônica

Você pode transferir uma chamada externa para a secretária eletrônica mesmo que ela esteja desativada.

**Pré-requisito:** espaço de memória suficiente disponível na secretária eletrônica.

Uma chamada externa é sinalizada no terminal:

 $\rightarrow \circ \circ$  Selecione a tecla do visor.

A secretária eletrônica será iniciada imediatamente no modo atender e gravar e gravará a chamada. O tempo configurado para o número de toques (→ pág. 53) será ignorado.

# Ativando/desativando uma gravação bidirecional

Você pode gravar uma chamada **externa** com a secretária eletrônica.

 Informe o responsável pela chamada que a chamada está sendo gravada.

Opções Abra o menu.

#### Grav. bidirecional

Selecione e pressione OK.

A gravação bidirecional será indicada no visor por um texto de aviso e adicionada à lista da secretária eletrônica como uma nova mensagem.

Concluir

Pressione a tecla do visor para parar a gravação bidirecional.

O tempo máximo de gravação depende da memória disponível na secretária eletrônica. Se a memória estiver cheia, você ouvirá um toque de fim, a gravação será abortada e a chamada gravada até esse momento será relacionada na lista da secretária eletrônica como uma nova mensagem.

# Ativando/desativando a seleção de chamadas

Durante a gravação de uma mensagem, você pode selecionar uma chamada pelo alto-falante de terminais registrados.

# Ativando/desativando a seleção de chamadas permanentemente

 $\square \rightarrow \square \rightarrow \text{Alto-falante} (\square = \text{ativada})$ 

Alterar

Selecione a tecla do visor para ativar/desativar a função.

## Desativando a seleção de chamadas para a gravação atual

Você pode desativar a função para seu terminal durante a gravação.

N/tocar Pressione a tecla do visor.

# Configurando os parâmetros de gravação

A secretária eletrônica já vem pré-configurada de fábrica. Configurações individuais podem ser ajustadas usando o terminal.

### D → D → Gravações

Insira dados nos campos a seguir:

#### Tempo gravação:

Tempo máximo de gravação, selecione 1 min., 2 min., 3 min. ou Máximo.

#### Qualidade:

Selecione qualidade da gravação **Europeu** ou **Excelente**. Se a qualidade for superior, o tempo máximo de gravação será reduzido.

#### Nº de toques:

Selecione quando a secretária eletrônica deve aceitar uma chamada: Imediatamente, após 10 seg., 18 seg., 30 seg. ou Autom.

Salvar

ar Pressione a tecla do visor.

# Informações sobre o número de toques

No modo **Autom.**, os itens a seguir se aplicarão ao número de toques:

- Se não houver novas mensagens, a secretária eletrônica atenderá a chamada após 18 segundos.
- Se houver novas mensagens, a secretária eletrônica atenderá a chamada após 10 segundos.

Quando estiver operando remotamente (+ pág. 53), após aprox. 15 segundos, você saberá que não há novas mensagens (caso contrário, a secretária eletrônica já teria aceitado a chamada). Não será cobrada tarifa se você desligar agora.

# Observação:

Você pode configurar seu telefone de maneira que o **primeiro** toque seja **suprimido** em todas as chamadas (→ pág. 43). Isso significa que o tempo selecionado para o número de toques predetermina o tempo que o responsável pela chamada deverá esperar até que a secretária eletrônica aceite a chamada.

# Redefinindo o acesso rápido para a secretária eletrônica usando a tecla 1

Por padrão, a tecla 1 ... foi atribuída a acesso rápido à secretária eletrônica integrada. No entanto, se você configurou a caixa de correio na rede para acesso rápido (+ pág. 55), pode redefinir essa configuração.

## 🕞 🕨 🍽 🕨 Prog. tecla 1

#### Secretária eletr.

Selecione e pressione OK.

Depois de selecionar a secretária eletrônica, pressione e **mantenha pressionada** a tecla 1 . Você será conectado diretamente.

A configuração para acesso rápido se aplicará a todos os terminais registrados.

# Operando quando estiver em movimento (operação remota)

Você pode verificar e ativar a secretária eletrônica de qualquer telefone (hotel, telefone público etc.) ou iniciar uma rechamada a partir da secretária eletrônica com um SMS.

#### Operando a secretária eletrônica da base Gigaset SL400A

# Pré-requisitos:

- É necessária a definição de um PIN do sis-tema diferente de 0000 (→ pág. 75).
- O telefone usado para a operação remota tem discagem por tom (DTMF), ou seja, ao pressionar as teclas, você ouvirá tons diferentes. Alternativamente, você pode usar um transmissor de código (disponível no revendedor de celulares).

# Chamando a secretária eletrônica e reproduzindo mensagens

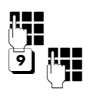

Disque seu próprio número.

Quando ouvir seu anúncio, pressione 🥑 e insira o PIN do sistema.

Você será informado se novas mensagens foram gravadas. As mensagens serão reproduzidas. Agora, a secretária eletrônica poderá ser operada por meio do teclado.

As seguintes teclas são usadas para a operação:

- Volta ao início da mensagem atual.
   Pressione duas vezes para voltar para a mensagem anterior.
- 2 Interrompe a reprodução. Pressione novamente para reiniciar.
- 3 Vai para a próxima mensagem.
- 4 Volta cinco segundos na mensagem atual.

(Pré-requisito para função voltar: mais de cinco segundos da mensagem atual ter sido reproduzida.)

- Uma mensagem "antiga" reproduzida anteriormente será exibida como "nova" novamente.
- Uma mensagem "antiga" reproduzida anteriormente será exibida como "nova" novamente.
- Apaga a mensagem atual.

# Ativando a secretária eletrônica

 Ligue para sua casa e deixe o telefone tocar até ouvir: "Insira o PIN".

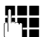

Digite o PIN do sistema.

À secretária eletrônica será ativada. Você será informado de quanta memória livre ela ainda possui.

As mensagens serão reproduzidas.

A secretária eletrônica não pode ser desativada remotamente.

# Iniciando uma rechamada a partir da secretária eletrônica com SMS e ouvindo mensagens

Pré-requisito: você deve ter armazenado um número de notificação de SMS
(→ pág. 45).

Use o telefone (celular ou qualquer outro dispositivo com a funcionalidade SMS) em que armazenou o número de notificação para mandar um SMS para a secretária eletrônica quando estiver longe de casa. Em seguida, ela ligará para você. A reprodução de mensagens será iniciada quando você aceitar a chamada e pressionar qualquer tecla de dígito.

O SMS deverá conter o seguinte:

\*<PIN do sistema>\*<Número de rechamada>\*

O número de rechamada é opcional.

Exemplos:

\*4711\* ou \*4711\*089123456\*

Se um número de r echamada for inserido, ele será discado; caso contrário, o número de identificação de SMS será discado.

Agora, você poderá operar a secretária eletrônica por meio do teclado, conforme descrito nas seções anteriores.

# Usando a caixa de correio na rede

A caixa de correio na rede é a secretária eletrônica do seu provedor dentro da rede. Consulte o seu provedor de rede sobre isto. Você não pode usar a caixa de correio na rede, a menos que você a tenha **solicitado** ao seu provedor de rede.

# Configurando a caixa postal de rede para acesso rápido

Com acesso rápido, você pode discal a caixa de correio na rede ou a secretária eletrônica integrada (somente Gigaset SL400A) diretamente **pressionando e mantendo pressionada a** tecla  $1 \ge 0$ .

Gigaset SL400: o acesso rápido é pré-configurado para a caixa de correio na rede. Você precisa somente inserir o número da caixa de correio na rede.

Gigaset SL400A: o acesso rápido é pré-configurado para a secretária eletrônica integrada. Você pode configurar a caixa de correio na rede como alternativa.

# Inserção de número de caixa postal de rede

► ► Cx. correio rede

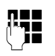

Insira o número da caixa de correio na rede.

Salvar Pressione a tecla do visor.

# Selecione a tecla 1 para a caixa de correio na rede (somente Gigaset SL400A)

🕞 🕨 🎦 🕨 Prog. tecla 1

#### Cx. correio rede

Selecionar **Cx. correio rede** e pressionar <u>Selecion.</u> (• = selecionado).

As configurações para acesso rápido aplicam-se a todos os terminais Gigaset registrados.

# Chamada da caixa de correio na rede

- 1 ∞ Mantenha **pressionada**. Você será conectado diretamente à caixa de correio na rede.
  - Pressione a tecla de viva-voz
     , se necessário. Você ouvirá o anúncio da caixa de caixa de correio na rede.

#### Observação

Você também pode fazer conexão à caixa de correio na rede através de menu:

▶ ▲ ▶ Reprod. mensagens

# Visualizar mensagem da caixa de correio na rede

Quando uma mensagem for gravada, você irá receber uma chamada da caixa de correio na rede. Se você tiver solicitado a Identificação de Linha de Chamada, o número da caixa de correio na rede será apresentado. Se você aceitar a chamada, as novas mensagens serão reproduzidas. Se você não aceitar a chamada, o número da caixa de correio na rede será salvo na lista de chamadas perdidas e a tecla de mensagem irá piscar ( $\rightarrow$  pág. 39).

# Observação

Insira o número do telefone da caixa de correio na rede em sua lista junto com a designação "Caixa postal da rede"; o visor e a lista de chamadas irão então apresentar esta designação.

# ECO DECT

Com seu Gigaset SL400/SL400A, você está ajudando a preservar o meio ambiente.

# Reduzindo o consumo de energia

O telefone tem um adaptador econômico que reduz o consumo de energia.

# Reduzindo a radiação

A radiação do seu telefone é reduzida **automaticamente**:

 Quanto mais próximo o terminal estiver da base, menor será a radiação.

Você pode diminuir ainda mais a radiação do terminal e da base usando **Modo Eco**:

#### Modo Eco

Diminui a radiação da base e do terminal em 80% – esteja você fazendo uma chamada ou não. **Modo Eco** diminui o alcance da base em aprox. 50%. Usar o **Modo Eco** sempre faz sentido quando um alcance reduzido é suficiente.

# Desativando a radiação

#### Modo Eco+

Se você ativar o **Modo Eco+**, a radiação (potência de transmissão DECT) da base e do terminal será desativada no status inativo. Isso também acontecerá quando vários terminais forem utilizados, desde que os terminais suportem o **Modo Eco+**.

Modo Eco / Modo Eco+ podem ser ativados/ desativados independentemente; além disso, podem ser utilizados com vários terminais.

## Modo Eco / Modo Eco+ Ativar/desativar:

Image: Image: Description of the second second

Alterar

Pressione a tecla do visor  $(\mathbf{M} = \operatorname{ativado}).$ 

# Exibições de status

| Ícone no visor        |                                                                                                    |
|-----------------------|----------------------------------------------------------------------------------------------------|
|                       | Força de recepção:                                                                                                    |
| 1 <b>41) 141 14 1</b> | – de bom a fraco<br>– sem recepção                                                                                    |
| t•۱) branco           | Modo Eco desativado                                                                                                   |
| terde                 | Modo Eco ativado                                                                                                    |
| P branco              | Modo Eco+ ativado<br>(é exibido em vez do<br>ícone de força de recep-<br>ção quando o terminal<br>tem status inativo) |
| () verde              | <b>Modo Eco</b> e <b>Modo Eco+</b><br>ativados                                                                        |

## Observação

- Ao usar Modo Eco+, você poderá verificar se o alcance da base é suficiente pressionando e mantendo pressionada a tecla para falar . Se a base for alcançada, você ouvirá a campainha.
- Quando o Modo Eco+ estiver ativado:
  - A configuração de chamadas será atrasada aprox. 2 segundos.
  - O tempo de standby do terminal será reduzido em aprox. 50%.
- Registrar terminais que não suportem o Modo Eco+ fará com que o modo seja desativado na base e em todos os outros terminais.
- Ativar o Modo Eco reduz o alcance da base.
- ◆ Os suportes para Modo Eco / Modo Eco+ e repetidor (→ pág. 74) cancelam um ao outro, i.e., se usar um repetidor, você não poderá usar Modo Eco ou Modo Eco+.

# Configurando um compromisso (calendário)

Você pode usar o terminal para lembrá-lo de até **30 compromissos**. Aniversários (→ pág. 37) inseridas na lista telefônica são automaticamente gravadas no calendário.

# Salvando um compromisso.

**Pré-requisito:** a data e a hora já foram configuradas (→ pág. 17).

| Setembro 2011 |    |    |    |    |    |    |
|---------------|----|----|----|----|----|----|
| Sg            | Te | Qa | Qi | Sx | Sa | Do |
|               |    |    | 01 | 02 | 03 | 04 |
| 05            | 06 | 07 | 08 | 09 | 10 | 11 |
| 12            | 13 | 14 | 15 | 16 | 17 | 18 |
| 19            | 20 | 21 | 22 | 23 | 24 | 25 |
| 26            | 27 | 28 | 29 | 30 |    |    |
|               |    |    |    |    |    |    |
| Voltar OK     |    |    |    |    |    |    |

□ → O Calendário

## O dia atual está selecionado (destacado)

 Os dias em que há compromissos salvos estão destacados.

Selecione o dia necessário no calendário gráfico.

O dia selecionado será destacado. O dia atual é destacado nas mesmas cores que os dígitos.

- Pressione o centro da tecla de controle.
- Se já houver compromissos inseridos, isso abrirá a lista de compromissos salvos nesse dia.

Selecione **<Nova entrada> > OK** para abrir a janela de entrada de dados.

 Se não houver compromissos inseridos, a janela de entrada de dados será aberta imediatamente para adicionar um compromisso.

# Configurando um compromisso (calendário)

 Você pode inserir dados nos seguintes campos:

#### Ativação:

Selecione Lig ou Des.

### Data:

Insira dia/mês/ano no formato de 8 dígitos.

### Hora:

Insira horas/minutos no formato de 4 dígitos.

#### Texto:

Insira um texto (máx. de 16 caracteres). O texto aparecerá como o nome do compromisso na lista e será exibido na tela durante o lembrete do compromisso. Se você não inserir um texto, serão exibidas somente a data e a hora do compromisso.

## Sinal:

Selecione o tipo de lembrete.

Salvar Pressione a tecla do visor.

# Observação

Se você já tiver salvado trinta compromissos, primeiramente, terá que apagar um compromisso existente para adicionar outro.

# Sinalizando compromissos e aniversários

Um lembrete de compromisso é sinalizado no status inativo por 60 segundos com a campainha selecionada no volume configurado para chamadas internas (+ pág. 71).

O nome é exibido para aniversários, enquanto o texto inserido é exibido para compromissos juntamente com a hora.

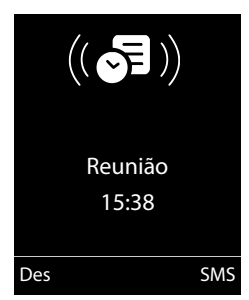

<sup>₽/\$</sup> 

#### Configurando um compromisso (calendário)

#### Você pode desativar ou atender um lembrete de compromisso:

Des Pressione a tecla do visor para desativar o lembrete de compromisso.

ou: SMS

Pressione a tecla do visor para responder o lembrete de compromisso com um SMS.

## Observação

Durante uma chamada, o lembrete de compromisso será sinalizado por um toque curto.

# Gerenciando compromissos

# D → O Calendár.

## Editando compromissos individuais

- Selecione um dia no calendário gráfico em que um compromisso já tenha sido salvo (dígitos destacados) e pressione a tecla de controle .
- Selecione um compromisso para o dia.

Estão disponíveis as seguintes opções:

Exibir Pressione a tecla do visor e edite ou confirme a entrada.

#### ou

Opções Abra o menu para editar, apagar ou ativar/desativar.

## Apagando todos os compromissos

Opções 🕨 Excluir tds. compr. 🕨 OK

Confirme a solicitação de segurança com Sim.

Todos os compromissos serão apagados.

# Exibindo aniversários e compromissos perdidos

Aniversários/compromissos perdidos (→ pág. 37) são exibidos na lista Alarmes perdidos se:

- Você não aceita um compromisso/ aniversário.
- O compromisso/aniversário foi sinalizada durante uma chamada.
- O terminal estava desativado na hora do compromisso/aniversário.
- A rediscagem automática foi ativada na hora de um compromisso/aniversário (→ pág. 38).

O ícone 🛱 e o número das **novas** entradas são exibidos no visor. A entrada mais recente estará no topo da lista.

Abra a lista pressionando a **tecla de mensagem <sup>■</sup>** (→ pág. 39) ou por meio do **menu**:

## ▶ e → Alarmes perdidos

Selecione um compromisso/ aniversário.

Um compromisso perdido será exibido com o nome do compromisso e um aniversário perdida será exibida com o sobrenome e o nome. A data e a hora também serão exibidas.

| Apagar | Apagar | compromisso. |
|--------|--------|--------------|
| hayar  | Apagai | compromisso. |

SMS Redigir um SMS.

Se 10 entradas já estiverem armazenadas na lista, o lembrete do próximo compromisso apagará a entrada mais antiga.

# Ajuste do despertador

**Pré-requisito:** a data e a hora já foram configuradas (→ pág. 17).

### Ativando/desativando o despertador e ajustando a hora do despertador

# Despertador

 Você pode inserir dados nos seguintes campos:

#### Ativação:

Selecione Lig ou Des.

#### Hora:

Insira a hora do despertador no formato de 4 dígitos.

#### Ocorrência:

Selecione Diariamente ou Segundasexta.

#### Volume:

Ajuste o volume (de 1 a 6).

#### Melodia:

Selecione uma melodia.

Salvar Pressione a tecla do visor.

No status inativo, o ícone 🕘 e a hora do despertador serão exibidos.

Uma chamada de despertador será sinalizada no visor e com a campainha selecionada (→ pág. 3). A chamada de despertador soará por 60 segundos. Se nenhuma tecla for pressionada, a chamada de despertador será repetida duas vezes em intervalos de cinco minutos e, em seguida, desligada.

Durante uma chamada, a chamada de despertador será sinalizada somente por um toque curto.

# Desativando a chamada de despertador/repetindo após uma pausa (modo soneca)

Pré-requisito: uma chamada de despertador está soando.

Desligar Pressione a tecla do visor. A chamada de despertador será desativada.

#### ou Adiar

Pressione a tecla do visor ou qualquer tecla. Õ<sup>z₁,</sup> será mostrado no visor... A chamada de despertador será desativada e repetida após 5 minutos. Após a segunda repetição, a chamada de despertador será desativada completamente.

# Usando vários terminais

# **Registrando terminais**

Você pode registrar até seis terminais em sua base.

Um terminal Gigaset pode ser registrado em até quatro bases.

## Registrando manualmente terminais Gigaset para o Gigaset SL400/ SL400A

Você deve registrar manualmente o terminal no terminal (1) e na base (2).

Após a conclusão do processo de registro, o terminal retornará para o status inativo. O número interno do terminal será mostrado no visor, por exemplo, **INT 1**. Caso contrário, repita o procedimento.

# 1) No terminal

O terminal não está registrado em uma base.

Reaistr. Pressione a tecla do visor.

O terminal já está registrado em uma base:

# 🕞 🕨 🗲 🕨 Registro 🕨 Registrar terminal

Se o terminal já estiver registrado em quatro bases:

Selecione uma base, por exemplo, Base 3 e pressione OK.

**P**.

Se necessário, insira o PIN do sistema para a base e pressione OK.

Será exibida uma mensagem informando que o terminal está pesquisando uma base pronta para registro.

# 2) Na base

Em até 60 segundos, pressione e mantenha pressionada a tecla de registro/ busca na base (→ pág. 2) (aprox. 3 segundos).

# **Registrando outros terminais**

Você pode registrar outros terminais Gigaset e terminais para outros dispositivos com funcionalidade GAP como a seguir.

# 1) No terminal

Inicie o registro do terminal conforme descrito no guia do usuário.

## 2) Na base

Pressione e mantenha pressionada a tecla de registro/busca na base (+ pág. 2) (aprox. 3 segundos).

# Apagando registros de terminais

Você pode apagar o registro de todos os outros terminais registrados de todos os terminais Gigaset registrados.

# □ → F → Registro → Desregistr.terminal

Selecione o assinante interno de que desejar apagar o registro e pressione OK. (O terminal que estiver usando

atualmente será destacado com <).

۴**.** 

Sim

Insira o PIN atual do sistema e pressione OK.

Pressione a tecla do visor.

# Localizando um terminal ("busca")

Você pode localizar seu terminal usando a base.

- Pressione brevemente a tecla de registro/busca na base (→ pág. 2).
- Todos os terminais tocarão ao mesmo tempo ("busca"), mesmo que a campainha esteja desativada.

# Concluindo a busca

Pressione brevemente a tecla de registro/busca na base ou pressione a tecla para falar **(** no terminal.

# Alterando a base

Se o seu terminal estiver registrado em mais de uma base, você poderá defini-lo para uma base específica ou para a base que tiver a melhor recepção (Melhor Base).

□ ► ► Registro ► Escolher base

Selecione uma das bases registradas ou Melhor Base e pressione Selecion.

# Realizando chamadas internas

As chamadas internas para outros terminais registrados na mesma base são gratuitas.

## Chamando um terminal específico

| Inicie uma chamada interna.   |
|-------------------------------|
| Insira o número do terminal.  |
| Selecione o terminal.         |
| Pressione a tecla para falar. |
|                               |

#### Chamando todos os terminais ("chamada de grupo")

|            | Pressione e <b>mantenha</b><br>pressionada. |
|------------|---------------------------------------------|
| ou:        |                                             |
|            | Inicie uma chamada interna.                 |
| *          | Pressione a tecla asterisco.                |
|            | ou                                          |
| Chamar too | dos                                         |
|            | Selecione                                   |
|            | Pressione a tecla para falar.               |

Todos os terminais serão chamados.

## Finalizando uma chamada

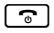

Pressione a tecla de fim de chamada.

# Transferindo uma chamada para outro terminal

Você pode transferir uma chamada externa para outro terminal (conectar).

- Abra a lista de terminais. O participante externo ouvirá música em espera, se estiver ativada (→ pág. 74).
- Selecione um dispositivo ou Chamar todos e pressione OK.

Quando o participante interno atender:

 Se necessário, anuncie a chamada externa.

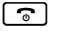

Pressione a tecla de fim de chamada.

A chamada externa será transferida para o outro terminal.

Se o participante interno **não** atender ou a linha estiver ocupada, pressione a tecla do visor **Concluir** para voltar para a chamada externa.

Dessa forma, se o participante interno não atender ou se a linha estiver ocupada, a chamada voltará automaticamente para você.

# Realizando consultas internas/ chamadas de conferência

Quando estiver em uma chamada **externa**, poderá chamar um participante **interno** ao mesmo tempo para consulta ou realizar uma chamada de conferência entre os 3 participantes.

### Você está em uma chamada externa:

- Abra a lista de terminais. O participante externo ouvirá música em espera, se estiver ativada (+ pág. 74).
- Selecione o terminal e pressione OK. O participante interno será chamado.

#### Se o participante atender, você poderá:

Concluir Pressionar a tecla do visor. Você será reconectado ao participante externo.

#### ou:

Conferência Pressionar a tecla do visor. Os 3 participantes serão conectados uns aos outros.

- Observação
- Se somente dois terminais estiverem registrados, o outro terminal será chamado imediatamente pressionando a tecla 🗊.
- Pressionar e manter pressionada a tecla Chamará **todos** os terminais imediatamente

## Finalizando uma chamada de conferência

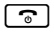

Pressione a tecla de fim de chamada.

Se um participante interno pressionar a tecla de fim de chamada 🕤, o outro terminal permanecerá conectado ao participante externo.

# Aceitando/rejeitando uma chamada em espera

Se você receber uma chamada externa durante uma chamada interna, ouvirá o toque de chamada em espera (toque curto). Com a identificação de linha de chamada, o número do responsável pela chamada aparecerá no visor.

#### Finalizando uma chamada interna, aceitando uma chamada externa Atender

Pressione a tecla do visor.

A chamada interna será **finalizada**. Você será conectado ao responsável pela chamada externa.

# Rejeitando a chamada externa

Pressione a tecla do visor. Rejeitar

O toque de chamada em espera será desligado. Você permanecerá conectado ao participante interno. A campainha ainda poderá ser ouvida nos outros terminais registrados.

# Escutando uma chamada externa

Pré-requisito: a função Escuta deve estar ativada.

Você está em uma chamada externa. Um participante interno pode ouvir esta chamada e participar da conversa. Os outros participantes ficarão cientes de que há outros ouvintes por um toque de sinal.

# Æ Ativação/desativação da escuta

# 🕞 🕨 🗲 🕨 Telefonia 🕨 Escuta

Pressione Alterar para ativar/desativar a funcão (M = ativada).

# Escuta interna

A linha está ocupada com uma chamada externa. A tela exibirá as informações correspondentes. Para participar da chamada externa.

 $\left[ \right]$ 

Pressione e mantenha pressionada a tecla para falar.

Você poderá ouvir a chamada. Todos os participantes ouvirão um toque de sinal. Durante este período, o terminal exibirá a mensagem **Conferência** e não será possível discar outro número neste terminal.

# Finalizando a escuta

െ

Pressione a tecla de fim de chamada.

Todos os participantes ouvirão um toque de sinal.

Se o primeiro participante interno pressionar a tecla de fim de chamada 🕤, o terminal que entrou como participante permanecerá conectado ao contato externo.

# Alterando o nome de um terminal

Os nomes "INT 1", "INT 2" etc. são atribuídos automaticamente no momento do registro. Você pode alterar esses nomes. O nome deve ter, no máximo, 10 caracteres. O nome alterado será exibido na lista de todos os terminais.

- Abra a lista de terminais. Seu terminal será indicado por 4.
  - Selecione o terminal.
- Opções Abra o menu.

#### Renomear

Insira o nome.SalvarPressione a tecla do visor.

# Alterando o número interno de um terminal

Um terminal obtém **automaticamente** o menor número livre quando é registrado. Se todas as posições estiverem ocupadas, o número 6 será substituído se o terminal estiver com status inativo. Você pode alterar o número interno de todos os terminais registrados (de 1 a 6).

Abra a lista de terminais. Seu terminal será indicado por 4.

Opções Abra o menu.

#### Atribuir nº terminal

Selecione e pressione OK.

- Selecione o número.
- Salvar Pressione a tecla do visor para salvar a entrada. Somente os números que ainda não foram atribuídos podem ser designados.

# Usando um terminal como monitor para sala (babá eletrônica)

Se o monitor para sala estiver ativado, o número de destino salvo anteriormente será chamado assim que o nível de ruído configurado for alcançado. Você pode salvar um número interno ou externo no terminal como o número de destino. Todas as teclas do terminal são desativadas, exceto as teclas do visor.

A chamada do monitor para sala para um número externo é finalizada após aproximadamente 90 segundos. A chamada do monitor para sala para um número interno (terminal) é finalizada após aproximadamente 3 minutos (dependendo da base). Quando o monitor para sala é ativado, todas as teclas são bloqueadas, exceto a tecla de fim de chamada. O alto-falante do terminal pode ser ligado ou desligado (**Chamada bidirec.** = **Lig** ou **Des**). Se **Chamada bidirec.** estiver ativada, você poderá atender a chamada do monitor para sala.

Quando o monitor para sala está ativado, as chamadas recebidas pelo terminal são indicadas **sem uma campainha** e exibidas somente na tela. O visor e o teclado não são iluminados e sinais de aviso também são desativados.

Se você aceitar uma chamada recebida, o monitor para sala será suspenso pela duração da chamada, mas a função **permanecerá** ativada.

Se você desativar e reativar o terminal, o monitor para sala permanecerá ativado.

#### Usando um terminal como monitor para sala (babá eletrônica)

Atenção!

- Sempre verifique o funcionamento do monitor para sala antes de usá-lo. Por exemplo, teste sua sensibilidade. Verifique a conexão se estiver transferindo o monitor para sala para um número externo.
- Quando a função é ativada, o tempo de operação do terminal é consideravelmente reduzido. Se necessário, coloque o terminal no carregador. Isso garantirá que a bateria não acabe.
- Idealmente, o terminal deve ser posicionado a uma distância de 1 a 2 metros da criança. O microfone deve estar direcionado para a criança.
- A conexão para a qual o monitor para sala é transferido não deve estar bloqueada por uma secretária eletrônica ativada.

# Ativando o monitor para sala e inserindo o número de destino

## 🕒 🕨 🖈 🕨 Monitor de sala

 Você pode inserir dados nos seguintes campos:

## Ativação:

Selecione Lig para ativar.

#### Alarme para:

Selecione Interna ou Externa.

Número externo: selecione o número da lista telefônica (pressione a tecla do visor ) ou insira-o manualmente.

Número interno: selecione a tecla do visor Alterar > Selecione o terminal ou Chamar todos para chamar todos os terminais registrados > OK.

No status inativo, o número de destino ou o número de destino interno será exibido.

#### Chamada bidirec.:

Ligue ou desligue o alto-falante do terminal (selecione **Lig** ou **Des**).

### Sensibilidade:

Selecione a sensibilidade do nível de som (selecione **Baixa** ou **Alta**).

 Pressione Salvar para salvar as configurações.

Quando a função monitor para sala é ativada, o visor inativo aparece conforme figura abaixo:

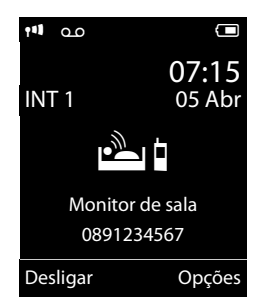

# Alterando o número de destino configurado

# 🕒 🕨 🖈 🕨 Monitor de sala

 Insira e salve um número conforme descrito em "Ativando o monitor para sala e inserindo o número de destino"
 (+ pág. 64).

# Cancelando/desativando o monitor para sala

Pressione a tecla de fim de chamada para cancelar a chamada quando o **monitor para sala estiver ativado**.

No status inativo, pressione a tecla do visor Desligar para desativar o modo monitor para sala.

# Desativando o monitor para sala remotamente

**Pré-requisitos**: o telefone deve suportar discagem por tom e o monitor para sala deve estar configurado para um número de destino externo.

 Aceite a chamada do monitor para sala e pressione as teclas 9 #.

A função monitor para sala será desativada depois que a chamada for finalizada. Não há outras chamadas do monitor para sala. As outras configurações do monitor para sala no terminal (por exemplo, nenhuma campainha) permanecerão ativas até que você pressione a tecla do visor Desligar no terminal.

Para reativar a função com o mesmo número de telefone:

▶ Reative e salve com Salvar (→ pág. 64).

# Usando dispositivos Bluetooth

Seu terminal Gigaset pode se comunicar com outros dispositivos sem utilizar cabos por meio da tecnologia Bluetooth™.

Antes de usar seu dispositivo Bluetooth, ative essa função, verifique se os dispositivos estão visíveis e registre o terminal.

Você pode registrar um headset Bluetooth para o terminal. Além disso, pode registrar até cinco dispositivos de dados (computadores, PDAs e celulares) para enviar e receber entradas de listas telefônicas como vCards ou compartilhar dados com o computador (→ pág. 86).

Para usar os números de telefone, os códigos de discagem (código de país e área) deverão estar armazenados na lista telefônica (+ pág. 74).

Você encontrará uma descrição de como operar seus dispositivos Bluetooth em seus guias do usuário.

## Observação

- Você pode operar headsets em seu terminal que possuem o perfil headset ou mãos livres. Se os dois perfis estiverem disponíveis, o perfil de mãos livres será usado para comunicação.
- Poderá levar até cinco segundos para estabelecer uma conexão entre o terminal e um headset Bluetooth. Isso se aplicará quando uma chamada for aceita usando o headset ou transferida para o headset e quando um número for discado no headset.

# Ativando/desativando o modo Bluetooth

# 🕒 🕨 🚯 🕨 Ativação

Pressione Alterar para ativar ou desativar o modo Bluetooth ( $\mathbf{M}$  = ativado).

No status inativo, o ícone 8 no terminal mostrará que o modo Bluetooth está ativado (+ pág. 3).

# Registrando dispositivos Bluetooth

A distância entre o terminal no modo Bluetooth e o dispositivo Bluetooth ativado (headset ou dispositivo de dados) não deve ser maior do que 10 m.

# — Observação

- Se você registrar um headset, qualquer headset que já esteja registrado será substituído.
- Se desejar usar um headset com seu terminal que já está registrado em outro dispositivo (por exemplo, um celular), desative essa conexão antes de iniciar o processo de registro.

#### Usando dispositivos Bluetooth

# ▶ ♥ ► Procura headset / Proc. dispos.dados

A pesquisa poderá levar até 30 segundos.

Quando o dispositivo é encontrado, seu nome é exibido no visor.

Opções Pressione a tecla do visor.

#### **Confiar dispositivo**

Selecione e pressione OK.

Insira o PIN para o dispositivo Bluetooth que **desejar registrar** e pressione OK.

O dispositivo será salvo na lista de dispositivos conhecidos.

# Cancelando/repetindo a pesquisa atual

Para cancelar a pesquisa:

Cancelar Pressione a tecla do visor.

Repetir a pesquisa se necessário:

Opções Pressione a tecla do visor.

#### **Repetir procura**

Selecione e pressione OK.

# Editando a lista de dispositivos conhecidos (confiáveis)

# Abrir lista

## ▶ ♦ ► Disposit.conhecidos

Um ícone correspondente aparecerá ao lado do nome de cada dispositivo na lista exibida:

| Ícone | Significado                    |
|-------|--------------------------------|
| 0     | Headset Bluetooth              |
| G_]   | Dispositivo de dados Bluetooth |

Se um dispositivo estiver conectado, o ícone correspondente será exibido no cabeçalho do visor em vez de **3**.

# Exibindo entradas

Abra a lista 🕨 🖵 (selecione a entrada)

Exibir

Pressione a tecla do visor.

O nome e o endereço do dispositivo serão exibidos. Retorne com OK.

## Apagando o registro de dispositivos Bluetooth

Abra a lista 🕨 🖵 (selecione a entrada)

Opções Pressione a tecla do visor.

#### Excluir entrada

Selecione e pressione OK.

#### Observação

Se você apagar o registro de um dispositivo Bluetooth ativado, ele poderá tentar se reconectar como um "dispositivo não registrado".

## Alterando o nome de um dispositivo Bluetooth

Abra a lista 🕨 🖵 (selecione a entrada)

Opções Pressione a tecla do visor.

Altere o nome.

#### Editar nome

Selecione e pressione OK.

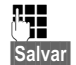

Pressione a tecla do visor

# Rejeitando/aceitando um dispositivo Bluetooth não registrado

Se um dispositivo Bluetooth que não estiver registrado na lista de dispositivos conhecidos tentar se conectar ao terminal, será solicitado que você insira o PIN para o dispositivo (conexão).

#### Rejeitar

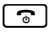

**Pressione brevemente** a tecla de fim de chamada.

#### Aceitar

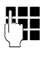

Insira o PIN para o dispositivo Bluetooth que **desejar aceitar** e pressione OK.

Se você aceitar o dispositivo, poderá usálo temporariamente (i.e., desde que esteja dentro do alcance de recebimento ou até que desative o terminal) ou salválo na lista de dispositivos conhecidos. Depois que o PIN do dispositivo for confirmado

- Salve-o na lista de dispositivos conhecidos: pressione a tecla do visor Sim.
- Usar temporariamente: pressione a tecla do visor Não.

## Alterando o nome do terminal Bluetooth

Você pode alterar o nome do dispositivo usado para identificá-lo no visor de outro dispositivo Bluetooth.

- 🕞 🕨 🚯 🕨 Dispositivo próprio
- Alterar Salvar

Pressione a tecla do visor

Altere o nome.

Pressione a tecla do visor

# Definindo configurações do terminal

Seu terminal é pré-configurado, mas você pode alterar as configurações para adequálas às suas necessidades individuais.

# Números e funções de discagem rápida

Você pode atribuir um número da lista telefônica a cada uma das teclas de dígito  $0 = e^{2 \operatorname{Asc}}$  a 9 wvz.

As **teclas do visor** à esquerda e à direita possuem uma **função** padrão. Você pode alterar a atribuição (→ pág. 68).

Ao pressionar uma tecla, o número será discado ou a função será iniciada.

# Atribuindo teclas de dígito

**Pré-requisito:** a tecla de dígito ainda não foi atribuída a um número e há, pelo menos, uma entrada na lista telefônica.

 Pressione e mantenha pressionada a tecla de dígito ou

Pressione a tecla de dígito **brevemente** e pressione a tecla do visor Disc.ráp..

- A lista telefônica será aberta.
- Selecione uma entrada e pressione OK.

A entrada será salva na tecla de dígito correspondente.

#### Observação

Se você apagar ou editar a entrada na lista telefônica posteriormente, isso não afetará a atribuição à tecla numérica.

# Selecionando números/alterando uma atribuição

**Pré-requisito:** a tecla de dígito já possui um número atribuído a ela.

Quando o terminal estiver no status inativo

 Pressione e mantenha pressionada a tecla de dígito:
 O número será discado imediatamente.

#### ou

Pressione brevemente a tecla de dígito. Pressione a tecla do visor com o número/ nome (abreviado se necessário) para selecionar o número ou Pressione a tecla do visor Alterar para alterar a atribuição de dígito ou pressione a tecla do visor Limpa para apagar a atribuição.

# Alterando atribuições de teclas do visor

#### Pressione e mantenha pressionada o lado esquerdo ou direito da tecla do visor.

A lista de possíveis atribuições de tecla será aberta. As opções a seguir poderão ser selecionadas:

#### Monitor de sala

Atribuir um menu para configurar e ativar o monitor para sala a uma tecla (→ páq. 63).

### Despertador

Atribuir um menu para configurar e ativar o despertador a uma tecla ( $\rightarrow$  pág. 59).

### Calendário

Exibir o calendário gráfico (→ pág. 57).

#### Bluetooth

Atribuir o menu de Bluetooth a uma tecla (→ pág. 65).

### Rediscagem

Exibir a lista de rediscagem.

#### Mais funções...

Mais recursos estão disponíveis:

#### Listas de chamada

Exibir listas de chamadas (+ pág. 38).

#### INT

Chamadas internas (→ pág. 61).

## SMS

Atribuir um menu para funções de SMS a uma tecla (→ pág. 42).

Selecione uma entrada e pressione OK.

# Alterando o idioma do visor

Você pode exibir os textos do visor em idiomas diferentes.

# 🕞 🕨 🗲 🕨 Idioma

O idioma atual é indicado por um 🔘.

Ţ

Selecione um idioma e pressione Selecion.

Se acidentalmente você escolher um idioma que não conhece:

- ▶ 9 wxyz 5 jkl
- Selecione o idioma correto e pressione a tecla do visor à direita.

# Configurando o visor

# Configurando o protetor de tela/a exibição de slides

Quando o terminal estiver no status inativo, uma foto ou exibição de slides (todas as fotos serão exibidas uma após a outra) da pasta **Proteção de tela** do **Lista de recursos** (+ pág. 72) ou a hora poderá ser exibida como protetor de tela. Isso substituirá a exibição do status inativo.

O protetor de tela não será exibido em determinadas situações, por exemplo, durante uma chamada ou se o registro do terminal for apagado.

Se um protetor de tela estiver ativado, a opção de menu **Proteção de tela** será marcada com 🗸 .

# F > Visor + Teclado Proteção de tela

A configuração atual será exibida.

 Você pode inserir dados nos seguintes campos:

# Ativação:

Selecione Lig (um protetor de tela será exibido) ou Des (sem protetor de tela).

# Seleção:

Salvar

Selecione um protetor de tela **ou** 

- Exibir Pressione a tecla do visor. O protetor de tela ativo será exibido.
- Selecione um protetor de tela e pressione OK.
  - Pressione a tecla do visor.

Pressione brevemente a tecla de fim de chamada para voltar para a exibição de status inativo.

# - Observação

Se o **relógio analógico** tiver sido configurado como o protetor de tela, o **ponteiro de segundos** será mostrado somente quando o terminal estiver **na base**.

# **Definindo letras grandes**

Você pode aumentar o tamanho da fonte de letras e símbolos nas listas de chamada e na lista telefônica para facilitar a leitura. Somente uma entrada será exibida por vez no visor em vez de várias entradas e os nomes serão abreviados se necessário.

# □ → ► → Visor + Teclado Letras grandes

Alterar

Pressione a tecla do visor  $(\mathbf{M} = \operatorname{ativado}).$ 

# Configurando o esquema de cores

Você pode configurar o visor para ser exibido em várias combinações de cores.

▶ ► Visor + Teclado Esquemas cores

Selecione Esquema cores (1 a 5) e pressione Selecion.

# 🔨 Configurando a iluminação do visor

Dependendo se o terminal está ou não no carregador, você pode ativar ou desativar a luz de fundo. Se estiver desativada, o visor ficará permanentemente esmaecido.

Se a iluminação do visor estiver desativada, ela poderá ser reativada pressionando qualquer tecla. As teclas de dígitos aparecem no visor para pré-discagem; todas as outras teclas não possuem outras funções.

▶ ► Visor + Teclado Iluminação do visor

A configuração atual será exibida.

- Você pode inserir dados nos seguintes campos:
- No carregador Selecione Lig ou Des.
- Fora do carregador

Selecione Lig ou Des.

# Observação

Com a configuração Lig, o tempo em standby do terminal pode ser significativamente reduzido.

Salvar Pressione a tecla do visor.

# Configurando a iluminação do teclado

O brilho da iluminação do teclado pode ser configurado em cinco níveis.

# □ + ✓ + Visor + Teclado Iluminação teclado

A configuração atual será exibida.

Você pode inserir dados nos seguintes campos:

# Intensidade:

Selecione de 1 (mais escuro) a 5 (mais claro).

Salvar

Pressione a tecla do visor.

# Ativando/desativando o atendimento automático

Quando esta função está ativada, guando uma chamada é recebida, você pode simplesmente retirar o terminal do carregador sem ter que pressionar a tecla para falar

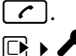

# □ > ► > Telefonia > Atendim. autom.

Alterar

Pressione a tecla do visor  $(\mathbf{M} = \operatorname{ativado}).$ 

# Alterando o volume de mãos livres/receptor

Você pode ajustar o volume do alto-falante para o modo de mãos livres e do receptor para cinco níveis diferentes.

No status inativo:

- Abra o menu para ajustar o volume das chamadas.
- Ajuste o volume do receptor.
- Percorra até a linha Alto-falante.
- Ajuste o volume de mãos livres.
- Salvar Pressione a tecla do visor para salvar a configuração.

Durante uma conversa por meio do receptor ou no modo de mãos livres:

Pressione a tecla de controle para abrir o menu Volume do terminal. Ajuste o volume do receptor ou de mãos livres pressionando ①.

A configuração será salva automaticamente após aproximadamente três segundos, caso contrário, pressione a tecla do visor Salvar.

Se 🗋 estiver atribuída a outra função:

Opções Abra o menu.

Volume Selecione e pressione OK.

Definir configuração (veja acima).

## Observação

- As configurações para o receptor também se aplicam ao terminal conectado.
- Você também pode ajustar o volume de chamadas usando o menu (+ pág. 28).

# Configurando um perfil de mãos livres

Você pode configurar perfis de mãos livres diferentes para adaptar da maneira mais eficiente o telefone a seu ambiente.

#### Perfil 1

A configuração ideal para a maioria das conexões, definida como padrão.

#### Perfil 2

Volume ideal no modo de mãos livres. No entanto, isso significa que os participantes não podem falar ao mesmo tempo, pois é dada transmissão preferencial à pessoa que está falando (tornando conversas bidirecionais difíceis).

#### Perfil 3

Otimiza conversas bidirecionais, os participantes podem se ouvir mesmo quando falam ao mesmo tempo.

#### Perfil 4

Otimizado para conexões especiais. Se a configuração padrão (perfil 1) não oferecer o som ideal, experimente esse perfil.

No status inativo:

## 🕞 🕨 🗲 🕨 Config. de áudio

#### Perfis de alta-voz

- Selecione o perfil de mãos livres (1 a 4).
- Selecion. Pressione a tecla do visor para salvar a configuração.

Durante uma conversa:

Opções Abra o menu.

#### Perfis de alta-voz

Selecione e pressione OK.

- Selecione o perfil de mãos livres (1 a 4).
- Selecion. Pressione a tecla do visor para salvar a configuração.
## Alterando campainhas

Volume:

Campainhas:

É possível selecionar várias campainhas na lista de melodias pré-carregadas.

Você pode selecionar várias campainhas, melodias ou qualquer som da lista de recursos (→ pág. 72).

Você pode definir diferentes campainhas para as seguintes funções:

- Cham. internas
- Cham. externas

## Configurando volume/melodias

No status inativo:

🕞 🕨 🗲 🕨 Config. de áudio

Toques (terminal)

Volume/Melodias

- Ajuste o volume para chamadas internas e compromissos ou defina a melodia para chamadas internas.
- Percorra até a próxima linha.
- Configurando volumes/melodias para chamadas externas.
- Salvar Pressione a tecla do visor para salvar a configuração.

# Para chamadas externas, você também pode:

Especificar um período de tempo em que não desejar que o telefone toque, por exemplo, durante a noite.

□ ► ► Config. de áudio
 ► Toques (terminal) ► Controle de tempo

P/ cham. externas:

Selecione Lig ou Des.

Se o controle de hora estiver ativado:

#### Suprimir toque de:

Insira o início do período no formato de 4 dígitos.

#### Suprimir toque até:

Insira o fim do período no formato de 4 dígitos.

### Observação

Durante esse período, você continuará recebendo chamadas de números aos quais atribuiu uma melodia personalizada na lista telefônica (VIP).

### Ativando/desativando a campainha para chamadas desconhecidas

Você pode configurar seu telefone para não tocar para chamadas em que a identificação de linha de chamada tenha sido restringida. A chamada será somente sinalizada no visor.

No status inativo:

- 🕞 🕨 🗲 🕨 Config. de áudio
- Toques (terminal)
- Mudo anônimo

Pressione Alterar para ativar ou desativar a função (⊠ = ativada).

## Vibração

Chamadas recebidas e outras mensagens são indicadas por uma vibração.

No status inativo:

▶ 
 ▶ Config. de áudio
 ▶ Alerta vibração

Pressione Alterar para ativar ou desativar a vibração ( $\mathbf{M} =$ ativada).

#### Ativando/desativando a campainha/vibração

#### Você pode

- Desativar permanentemente a campainha no status inativo ou ao receber uma chamada
- Desativar a campainha e a vibração para a chamada atual

A campainha não pode ser reativada enquanto uma chamada está em andamento.

## Desativando a campainha permanentemente

(\* ^)

Pressione e mantenha pressionada a tecla asterisco.

O ícone ∛ será exibido no visor.

#### Reativando a campainha

(★ ♪

Pressione e **mantenha pres**sionada a tecla asterisco.

# Desativando a campainha/vibração para a chamada atual

N/tocar Pressione a tecla do visor.

# Ativando/desativando o toque de alerta

Em vez da campainha, você pode ativar um toque de alerta. Quando receber uma chamada, você ouvirá um **toque curto** ("Bip") em vez da campainha.

(**\***  $\triangle$ 

Pressione e mantenha pressionada a tecla asterisco e em 3 segundos:

Bip Pressione a tecla do visor. Agora, uma chamada será sinalizada por um toque de alerta curto. - 우 aparecerá no visor.

## Usando o Lista de recursos

A lista de recursos no terminal gerencia sons, que você pode usar como campainhas, e fotos, que você pode usar como fotos de responsáveis por chamadas ou protetores de tela. Pré-requisito: apresentação da identificação de linha de chamada (CLIP). A lista de recursos pode gerenciar os seguintes tipos de mídia:

| Тіро                                 | Formato          |
|--------------------------------------|------------------|
| Som                                  |                  |
| – Campainhas                         | Internas         |
| – sons importados                    | WINA, MP3, WAV   |
| Foto                                 | BMP, JPG, GIF    |
| – Foto do chamador                   | 128 x 86 pixels  |
| <ul> <li>Proteção de tela</li> </ul> | 128 x 160 pixels |

Vários sons monofônicos e polifônicos e imagens estão pré-configurados no terminal.

Você pode ouvir os sons disponíveis e visualizar as imagens.

É possível fazer download de imagens e sons de um computador (→ pág. 86). Se não houver memória suficiente disponível, primeiramente, você deverá apagar uma ou várias imagens ou sons.

#### Observação

A memória para protetores de tela, sons e fotos de responsáveis por chamadas é separada da memória da lista telefônica.

# Reproduzindo sons/visualizando fotos de responsáveis por chamadas

 Lista de recursos
 Proteç. de tela / Fotos interloc. / Sons (selecione a entrada)

### Fotos:

Exibir Pressione a tecla do visor. A foto selecionada será exibida. Alterne entre fotos usando a tecla 💭.

Se você salvou uma foto em um formato inválido, verá uma mensagem de erro depois de selecionar a entrada.

### Sons:

O som selecionada será reproduzido imediatamente. Alterne entre sons usando a tecla (**‡**).

Você pode ajustar o volume durante a reprodução.

Opções Abra o menu.

Volume Selecione e pressione OK.

Ajuste o volume.

Salvar Pressione a tecla do visor.

### Apagando/renomeando uma foto/ um som

Você selecionou uma entrada.

Opções Abra o menu.

É possível selecionar as seguintes funções:

#### Excluir entrada

A entrada selecionada será apagada.

#### Renomear

Altere o nome (máx. de 16 caracteres) e pressione Salvar. A entrada será armazenada com o novo nome.

# Verificando a capacidade da memória

É possível verificar a memória disponível para protetores de tela, sons e fotos de responsáveis por chamadas.

🕒 🕨 🕇 🕨 Lista de recursos 🕨 Capacidade

## Ativando/desativando toques de aviso

O seu terminal usa toques de aviso para informar você sobre diferentes atividades e modos ativos. Os seguintes sinais de aviso podem ser ativados/desativados independentemente:

- Sons das teclas: o pressionamento de cada tecla é confirmado.
- Toques de confirmação:
  - Toque de confirmação: ao final de uma entrada/configuração e quando um SMS ou uma nova entrada é recebida na na secretária eletrônica ou na lista de chamadas
  - Toque de erro: quando você faz uma entrada incorreta
  - **Toque de fim de menu**: ao rolar para o fim de um menu
- Bateria: a bateria precisa ser recarregada.

No status inativo:

- 🕞 🕨 🗲 🕨 Config. de áudio
- Sinais de aviso
- Você pode inserir dados nos seguintes campos:

### Som teclas:

Selecione Lig ou Des.

### Confirmação:

Selecione Lig ou Des.

### Bateria:

Selecione Lig ou Des.

Salvar Pressione a tecla do visor.

## Configurando seu código de área

Para transferir números de telefone (por exemplo, em vCards), é essencial que seu código de área (código de área internacional e local) esteja salvo no telefone.

Alguns desses números já estão predefinidos.

### 🕞 🕨 🗲 🕨 Telefonia 🕨 Códigos de área

Verifique se o código de área predefinido está correto.

- Você pode inserir dados nos seguintes campos:
- Selecione/altere o campo de entrada.
- Navegue no campo de entrada.
- C Se necessário, apague números: pressione a tecla do visor.
- Insira o número.

Salvar Pressione a tecla do visor.

#### Exemplo:

## Códigos de área Cód. internacional: 00 - 55 Cód. de área local: 0 - [∭] < C Salvar

## Restaurando as configurações padrão do terminal

Você pode restaurar as configurações e alterações individuais que tenha feito.

As configurações a seguir **não** serão afetadas por uma restauração:

- Registro do terminal na base
- Data e hora
- Entradas no calendário
- Entradas na lista telefônica, listas de SMS e o conteúdo da lista de recursos

🕞 🕨 🗲 🕨 Sistema 🕨 Redefinir terminal

Sim

Pressione a tecla do visor.

## Configurando a base

As configurações da base são realizadas usando um terminal Gigaset registrado.

## Ativando/desativando a música em espera

### 

Pressione Alterar para ativar ou desativar a música em espera ( $\mathbf{M} =$ ativada).

# Ativando o suporte ao modo repetidor

Com um repetidor, é possível aumentar o alcance e a força do sinal da base. Você precisará ativar o modo Repeater. Isso finalizará todas as chamadas que estiverem em andamento no momento.

Pré-requisito: um repetidor está registrado.

## 🕞 🕨 🗲 🕨 Sistema 🕨 Modo Repeater

Pressione Alterar para ativar/desativar o modo Repeater ( $\mathbf{M} =$ ativado).

#### Desligue e ligue o terminal ( + pág. 23) depois que o repetidor for ativado/ desativado.

- Observação
- Os suportes para Modo Eco / Modo Eco+ (→ pág. 56) e repetidor cancelam um ao outro, i.e., se usar um repetidor, você não poderá usar Modo Eco ou Modo Eco+.
- A configuração padrão de transmissão codificada será desativada quando um repetidor for ativado.

## Protegendo contra acesso não autorizado

Proteja as configurações do sistema da base com um PIN somente de seu conhecimento. O PIN do sistema deverá ser inserido, por exemplo, ao registrar/apagar o registro de um terminal na/da base ou ao restaurar as configurações padrão.

## Alterando o PIN do sistema

Você pode alterar o PIN do sistema de quatro dígitos definido na base (configuração padrão: 0000) para um PIN de quatro dígitos somente de seu conhecimento.

Gigaset SL400A: configurar um PIN do sistema facilita a operação remota da secretária eletrônica (→ pág. 53).

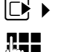

🕞 🕨 🗲 🕨 Sistema 🕨 PIN sistema

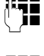

Insira o PIN atual do sistema e pressione <mark>OK</mark>.

Insira o novo PIN do sistema e pressione OK.

## Redefinindo o PIN do sistema

Se você esqueceu o PIN do sistema, poderá redefinir a base para o código original 0000:

Desconecte o cabo de alimentação da base. Mantenha pressionada a tecla de registro/ busca da base ao reconectar o cabo de alimentação à base. Mantenha a tecla pressionada por, no mínimo, 5 segundos.

A base foi redefinida e o PIN do sistema foi configurado como 0000.

## Observação

Os registros de todos os terminais é apagado, portanto você deve registrá-los novamente. Todas as configurações são redefinidas para as configurações padrão.

## Redefinindo a base para as configurações padrão

Quando as configurações são restauradas:

- A data e hora são mantidas
- Os terminais continuam registrados
- Modo Eco é ativado e Modo Eco+ é desativado
- O PIN do sistema não é redefinido

## 🕞 🕨 🗲 🕨 Sistema 🕨 Redefinir base

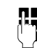

Insira o PIN do sistema e pressione OK.

Sim

Pressione a tecla do visor.

## Conectando a base ao PABX

As seguintes configurações serão necessárias somente quando o PABX as exigir; consulte o guia do usuário do PABX.

Você não pode enviar ou receber mensagens SMS em PABXs que não oferecem suporte para identificação da linha de chamada.

## Selecionando o modo discagem e retorno

A configuração atual é indicada por O.

### Alterando o modo discagem

Os modos de discagem a seguir podem ser selecionados:

- Discagem por tom (DTMF)
- Discagem por pulsos (DP).
- 🕞 🕨 🗲 🕨 Telefonia 🕨 Modo discagem

Selecione o modo discagem e pressione Selecion.  $(\bigcirc = selecionado).$ 

### Observação

A discagem por tom (DTMF) é atualmente o modo de discagem mais comum. O modo de discagem por pulsos (DO) é usado somente para alguns PABXs antigos.

## Configurando retorno

Seu telefone está predefinido para funcionar na conexão principal. Para funcionar em um PABX, talvez seia necessário alterar esse valor. Consulte o guia do usuário do PABX.

### 🕞 🕨 🗲 🕨 Telefonia 🕨 Retorno

Selecione retorno e pressione Selecion.  $(\bigcirc = valor configurado).$ Os valores possíveis são: 80 ms, 100 ms, 120 ms, 180 ms, 250 ms, 300 ms, 400 ms, 600 ms, 800 ms.

## 🕲 Salvando um código de acesso (código de linha externa)

Pré-requisito: poderá ser necessário inserir um código de acesso na frente do número para chamadas externas no PABX, por exemplo, "0".

Q

### □ ► ► Telefonia ► Código de acesso

Insira ou altere o código de acesso, máx. de 3 dígitos.

Salvar

Pressione a tecla do visor.

Se um código de acesso foi salvo:

- O código de acesso será inserido na frente do número automaticamente ao discar usando listas de chamadas, a lista da secretária eletrônica e ao discar os números das centrais de SMS que armazenou.
- O código de acesso deverá ser inserido ao discar manualmente e discar manualmente números da lista telefônica, de emergência/discagem rápida ou de centrais de SMS.
- Se você copiar o número do destinatário da lista telefônica ao enviar um SMS, terá que apagar o código de acesso.
- Códigos de acesso existentes são apagados usando < C.

## **Configurando pausas**

### Alterando a pausa após captura de linha

Você pode alterar a duração da pausa inserida entre o pressionamento da tecla para falar 🕜 e o envio do número.

Abra o menu principal.

(\* △) (# + · · ) (0 ⊔) (5 JKL) (# + · · ) (1 ∞) (6 MNO

Pressione as teclas.

R. Insira um número para a duração da pausa (1 = 1 segundo;  $\mathbf{2} = 3$  segundos;  $\mathbf{3} = 7$  segundos) e pressione OK.

### Alterar a pausa após a tecla de rechamada

Você poderá alterar a duração da pausa se o PABX exigir isso (consulte o guia do usuário do PABX).

Abra o menu principal.

(\* △) # +> (0 ⊔) 5 JKL (# +> (1 ∞) (2 ABC)

Pressione as teclas.

**R.** 

Insira um número para a duracão da pausa (1 = 800 ms; 2 = 1600 ms; 3 = 3200 ms) e pressione OK.

### Alterando uma pausa de discagem (pausar após o código de acesso)

Pré-requisito: você ter salvado um código de acesso (→ pág. 76).

|              | Abra o menu principal. |
|--------------|------------------------|
| [* ≏][# ⊷][0 | <u> </u>               |

Pressione as teclas.

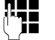

Insira um número para a duração da pausa

- (1 = 1 segundo;)
- $\mathbf{2} = 2$  seaundos:
- $\mathbf{3} = 3$  segundos:
- 4 = 6 segundos)
- e pressione OK.

Para inserir uma pausa de discagem: pressi-

one e mantenha pressionada  $\bigcirc$  por 2 segundos. A P aparecerá no visor.

## Alternando temporariamente para a discagem por tom (DTMF)

Se o seu PABX ainda operar com a discagem por pulsos (DP), mas precisar de uma discagem por tom (DTMF) para uma conexão (por exemplo, para ouvir a caixa de correio na rede), você deverá alternar para a discagem por tom para a chamada.

Pré-requisito: você está em uma chamada ou já discou para um número externo.

```
(* ^)
```

Pressione a tecla asterisco.

Após o fim da chamada, a discagem por pulsos será ativada automaticamente novamente.

## Serviço e Assistência ao Consumidor

Você tem perguntas? Como um consumidor de um telefone Gigaset, você pode obter vantagens dos amplos serviços oferecidos. Você pode encontrar ajuda rápida neste manual do usuário e na página de serviço do nosso portal Gigaset on line.

Em nossa página na internet www.gigaset.com/br/service você pode encontrar:

- Informações completas sobre os nossos produtos
- Perguntas frequentes (FAQs)
- Busca avançada de tópicos
- Base de dados de compatibilidade: Encontre informações de compatibilidade entre bases e ramais
- Comparação de produtos: Compare as características entre os produtos
- Download de manuais de usuário e versões atualizadas de software
- E-mail para contato com o serviço de atendimento ao consumidor

Nossos atendentes estão disponíveis em nosso Call Center para dúvidas avançadas ou um atendimento personalizado.

Aqui você obtém informação completa com relação à instalação, operação, configuração e garantia:

#### Serviço ao Consumidor

#### 4003 3020

(grandes cidades e regiões metropolitanas - Custo de uma ligao local)

#### 0800 888 3020

(demais localidades - Gratuito)

Por favor, observe que se um produto Gigaset não for adquirido em um revendedor autorizado no território nacional, o produto pode não ser totalmente compatível com a rede telefônica ou de dados. Se o produto for adquirido de maneira inconsistente com esta informação, ou usado de forma inconsistente com as instruções do manual do usuário e com o próprio produto, isto pode ter implicações nas condições de garantia (reparo ou troca de produto).De forma a fazer uso da garantia, solicita-se ao comprador que guarde o comprovante de compra (nota fiscal) que contém a data de compra (data de início da garantia).

## Perguntas e respostas

Se tiver alguma pergunta sobre o uso do seu telefone, entre em contato conosco a qualquer hora pelo site

www.gigaset.com/customercare.

A tabela abaixo contém uma lista de problemas comuns e soluções possíveis.

## Problemas de registro ou conexão com um headset Bluetooth.

- Restaure o headset Bluetooth (consulte o guia de usuário do headset).
- Apague dados de registro do terminal ao apagar o registro do dispositivo (+ pág. 66).
- ▶ Repita o processo de registro (→ pág. 65).

#### O visor está em branco.

- 1. O terminal não está ligado.
  - Pressione e mantenha pressionada a tecla de fim de chamada <a>[]</a>.
- 2. A bateria está vazia.
  - Carregue a bateria ou substitua-a (→ pág. 13).

#### Nem todos os itens de menu são exibidos.

A visualização do menu está simplificada.

 Ative a visualização completa do menu (modo especialista ()) (→ pág. 26).

#### "Nenhuma base" pisca no visor.

- O terminal está fora do alcance da base.
   Aproxime o terminal da base.
- 2. O alcance da base está reduzido, pois o modo Eco está ativado.
  - Desative o modo Eco (→ pág. 56) ou aproxime o terminal da base.
- 3. A base não está ligada.
  - Verifique se o adaptador de alimentação da base (→ pág. 11).

#### "Registre o terminal" pisca no visor.

O terminal não foi registrado com a base ou o registro foi apagado.

Registre o terminal (→ pág. 59).

#### O terminal não toca.

- 1. A campainha está desativada.
  - Ative a campainha (→ pág. 72).
- 2. O telefone toca somente quando o número de telefone foi transferido.
  - Ative a campainha para chamadas desconhecidas (+ pág. 71).

#### Não é possível ouvir a campainha/o tom de discagem da linha fixa.

O fio do telefone fornecido não foi usado ou foi substituído por um novo fio com as conexões de pino erradas.

 Use sempre o fio do telefone fornecido ou assegure-se de que as conexões de pino estejam corretas ao adquirir um fio no revendedor (+ pág. 85).

#### A conexão sempre é interrompida após aprox. 30 segundos.

Repetidor ativado/desativado (→ pág. 74).

Ative/desative o terminal (→ pág. 23).

## O toque de erro soa após o prompt de PIN do sistema.

Você inseriu o PIN do sistema errado.

 Restaure o PIN do sistema para 0000 (→ pág. 75).

Esqueceu o PIN do sistema.

 Restaure o PIN do sistema para 0000 (→ pág. 75).

#### A outra parte não consegue ouvi-lo.

Você pressionou o botão mudo 🐲. O terminal está "mudo".

Reative o microfone (→ pág. 32).

## O número do responsável pela chamada não é exibido apesar do serviço de CLIP.

A identificação da linha de chamada não está ativada.

 O responsável pela chamada deve pedir ao provedor da rede para ativar a CLI (Identificação da linha de chamada).

## Você ouve um toque de erro ao digitar uma entrada.

A ação falhou/entrada inválida.

 Repita a operação.
 Observe o visor e consulte o guia do usuário se for necessário.

## Você não consegue ouvir as mensagens na caixa de correio na rede.

Seu PABX está definido para discagem por pulso.

Defina seu PABX para discagem por tom.

### Somente para Gigaset SL400A:

#### Nenhuma hora foi especificada para uma mensagem da lista de chamadas.

A data e a hora não foram definidas.

Defina a data/hora (→ pág. 17).

A secretária eletrônica anuncia "O PIN está incorreto" durante uma operação remota.

- 1. Você inseriu o PIN do sistema errado.
  - Digite novamente.
- 2. O PIN do sistema ainda está definido como 0000.
  - Defina o PIN do sistema como uma sequência diferente de 0000 (→ pág. 75).

A secretária eletrônica não está gravando mensagens/alternou para o modo somente responder.

Sua memória está cheia.

- Apague as mensagens antigas.
- Reproduza as novas mensagens e apague.

#### Exclusão de responsabilidade

Alguns visores podem conter pixels (elementos de imagem), que permanecem ativados ou desativados. Como um pixel é composto de três subpixels (vermelho, verde, azul), é possível que as cores de pixel variem.

Isso é completamente normal e não indica um erro.

## Certificado de Garantia

Assegura-se a esse aparelho garantia contra gualguer defeito de material ou de fabricação gue nele se apresente no período de 1 (um) ano, sendo 3 meses garantia legal e 9 meses de garantia contratual, contado a partir da data de sua aquisição pelo usuário, exceto bateria que tem garantia de 6 meses. Os serviços em garantia a serem prestados são restritos unicamente à substituição ou conserto gratuitos das peças defeituosas, desde que, a critério de um técnico credenciado, se constate falha em condições normais de uso, durante a vigência desta garantia. A garantia torna-se nula e sem efeito se este aparelho sofrer qualquer alteração ou dano por parte do usuário provocado por mudança de configuração ou software, acidentes, agentes da natureza, desgaste natural das peças e componentes, uso abusivo ou em desacordo com as instruções de utilização fornecidas com o aparelho, descuido do usuário no manuseio, transporte ou remoção do aparelho, utilização de baterias convencionais (não recarregáveis) ou outros tipos de bateria, ou ainda, no caso de apresentar sinais de violação, ajuste ou conserto por pessoas não autorizadas. Será considerada nula a garantia se este certificado apresentar rasuras ou modificações. Os serviços acima referidos, tanto os gratuitos como os remunerados, somente serão prestados nos locais autorizados e indicados pela Gigaset Equipamentos de Comunicação Ltda. A garantia descrita neste certificado somente terá validade se este for devidamente preenchido pelo revendedor no ato da aquisição do aparelho telefônico. O certificado deve ser apresentado juntamente com a respectiva nota fiscal de venda em qualquer caso de reclamação.

Para maiores informações, consulte o site da ANATEL www.anatel.gov.br.

Este equipamento opera em caráter secundário, isto é, não tem direito à proteção contra interferência prejudicial, mesmo de estações do mesmo tipo, e não pode causar interferência a sistemas operando em caráter primário.

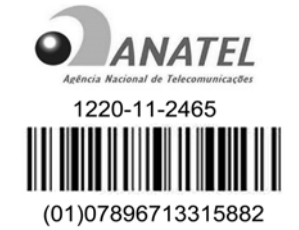

A bateria possui garantia de 180 (cento e oitenta) dias, sendo 3 meses garantia legal e 3 meses de garantia contratual, contados a partir da data de compra do produto, *pelo consumidor*. A Gigaset Equipamentos de Comunicação Ltda, em nenhuma hipótese se responsabilizará pelas baterias se as mesmas forem carregadas por fontes de alimentação que não sejam *as* originais Gigaset, tiverem qualquer dos selos violados, rasgados ou com evidências de adulteração, ou forem instaladas em equipamentos que não sejam originais Gigaset, que tenham sido especificados no manual de instrução de seu aparelho.

### Serviço e Assistência ao Consumidor

## Favor preencher os espaços abaixo:

| Nome do comprador:                       |
|------------------------------------------|
| Endereço:                                |
| Telefone:                                |
| Espaço a ser preenchido pelo revendedor: |
| Número da nota fiscal:                   |
| Data de compra://                        |
| Revendedor:                              |
| Cidade/Estado:                           |
| Modelo do produto:                       |
| Assinatura ou carimbo do revendedor.     |

## Protegendo nosso meio ambiente

# Nossa declaração de incumbência ambiental

Nós, a Gigaset Communications GmbH, assumimos responsabilidade social e estamos ativamente comprometidos com a causa de um mundo melhor. Nossas ideias, tecnologias e ações ajudam as pessoas, a sociedade e o ambiente. O objetivo de nossa atividade global é proteger os recursos de vida sustentável para a humanidade. Estamos comprometidos com a responsabilidade de nossos produtos que abrange todo seu ciclo de vida. O impacto ambiental de produtos, incluindo sua fabricação, aquisição, distribuição, uso, serviço e descarte, já foi avaliado durante o design do produto e do processo.

Outras informações sobre produtos e processos ambientalmente corretos estão disponíveis na Internet, no endereço <u>www.gigaset.com</u>.

# Sistema de gerenciamento ambiental

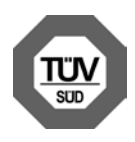

A Gigaset Communications GmbH está certificada em conformidade com as normas internacionais EN 14001 e ISO 9001.

**ISO 14001 (Ambiente):** certificada desde setembro de 2007 por TüV SÜD Management Service GmbH.

**ISO 9001 (Qualidade):** certificada desde 17/ 02/1994 por TüV SÜD Management Service GmbH.

### Descarte

As baterias nunca devem ser descartadas em lixo doméstico. Siga as regulamentações locais sobre descarte de lixo, detalhes que poderão ser obtidos das autoridades locais ou do revendedor onde você adquiriu o produto.

Todo equipamento elétrico e eletrônico deve ser descartado separadamente do lixo doméstico geral, utilizando os locais indicados pelas autoridades locais.

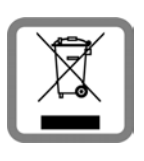

O descarte correto e a coleta seletiva de equipamentos usados servem para evitar possível risco à saúde e ao ambiente. Eles fazem parte de uma exi-

gência para a reutilização e a reciclagem de equipamentos elétricos e eletrônicos usados.

Para obter mais informações sobre o descarte de equipamentos usados, entre em contato com as autoridades locais, o serviço de coleta de lixo ou o revendedor de onde você adquiriu o produto.

## Apêndice

## Cuidados com o telefone

Limpe a base, o carregador e o terminal com um **pano úmido** (não use solventes ou pano de microfibra) ou com um **pano antiestático**.

Nunca use um pano seco, pois isso poderá causar descarga de energia estática.

## 

Se o terminal entrar em contato com líquidos:

- 1. Desligue-o e remova a bateria imediatamente.
- 2. Drene o líquido do terminal.
- Seque todas as peças e, com o compartimento da bateria aberto e o teclado virado para baixo, coloque o terminal em um local seco e aquecido por, no mínimo, 72 horas (não em micro-ondas, forno etc.).
- 4. Não ligue o terminal novamente até que esteja completamente seco.

Quando ele estiver completamente seco, você poderá utilizá-lo normalmente.

## Especificações

### **Baterias**

Tecnologia: íons de lítio (Li-Ion):

Tensão: 3,7 V

Capacidade: 750 mAh

Tipo: V30145-K1310-X445

O terminal é fornecido com a bateria recomendada. Use somente baterias originais.

Devido ao constante progresso no desenvolvimento de baterias, a lista de baterias recomendadas na seção Perguntas frequentes da Assistência ao cliente do Gigaset é atualizada regularmente:

www.gigaset.com/customercare

O dispositivo é fornecido com a bateria recomendada.

### Tempos de funcionamento/ tempos de recarga do terminal

O tempo de funcionamento do seu Gigaset depende da capacidade e da idade da bateria e da maneira como é usada. (Todos os tempos representam os tempos máximos possíveis).

| Tempo em modo de espera (horas) *                                | 230/95 |
|------------------------------------------------------------------|--------|
| Tempo de conversação (horas)                                     | 14     |
| Tempo de funcionamento para 1,5 h de chamadas por dia (horas) ** | 120    |
| Tempo de recarga no carregador<br>(horas)                        | 3      |

sem/com iluminação do visor

\*\* sem iluminação do visor

("Configurando a iluminação do visor" + pág. 69)

### Consumo de energia da base

|                     | SL400                         | SL400A                        |
|---------------------|-------------------------------|-------------------------------|
| Em modo de espera   | aproxima-<br>damente<br>1,1 W | aproxima-<br>damente<br>1,2 W |
| Durante uma chamada | aproxima-<br>damente<br>1,2 W | aproxima-<br>damente<br>1,3 W |

## Especificações gerais

#### DECT

| Norma DECT                               | É compatível                                              |
|------------------------------------------|-----------------------------------------------------------|
| Norma GAP                                | É compatível                                              |
| No. de canais                            | 60 canais duplex                                          |
| Faixa de frequência de<br>rádio          | 1910MHz - 1930MHz                                         |
| Método duplex                            | Multiplexação por<br>tempo, extensão da<br>projeção 10 ms |
| Taxa de repetição de<br>pulso            | 100 Hz                                                    |
| Comprimento da trans-<br>missão de pulso | 370 μs                                                    |
| Grade do canal                           | 1728 kHz                                                  |
| Velocidade de<br>transmissão             | 1152 kbit/s                                               |

| GFSK                                                                |
|---------------------------------------------------------------------|
| 32 kbit/s                                                           |
| 10 mW, potência média<br>por canal,<br>250 mW, potência de<br>pulso |
| Até 300 m ao ar livre, até<br>50 m dentro de casa                   |
| 230 V ~/50 Hz                                                       |
| +5°C a +45°C, 20% a<br>75% de umidade<br>relativa                   |
| DTMF (discagem por<br>tom)/DP (discagem por<br>pulsos)              |
|                                                                     |

#### Bluetooth

| Faixa de frequência de<br>rádio | 2402–2480 MHz           |
|---------------------------------|-------------------------|
| Potência de<br>transmissão      | 4 mW, potência de pulso |

# Conexões de pinos na tomada do telefone

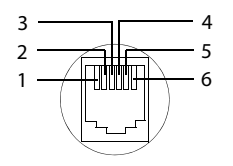

- 1 não utilizado
- 2 não utilizado
- 3 a
- 4 b
- 5 não utilizado
- 6 não utilizado

## Digitando e editando um texto

As seguintes regras se aplicarão ao digitar texto:

- A cada tecla entre <u>e 9 mar</u> são atribuídas diversas letras e caracteres.
- Controle o cursor com 
   Controle o cursor com

   Controle o cursor con 
   Controle o cursor con cursor con cursor cursor con cursor cursor
- Os caracteres são escritos na posição do cursor.
- Pressione a tecla asterisco \* 

   para exibir uma tabela de caracteres especiais.
   Selecione o caractere necessário e pressione a tecla do visor Inserir para inserir o caractere na posição do cursor.
- Pressione e mantenha pressionada 0 a 9 mm para inserir dígitos.
- Pressione a tecla do visor C para apagar o caractere à esquerda do cursor. Pressione e mantenha pressionada para apagar a palavra à esquerda do cursor.
- A primeira letra do nome das entradas da lista telefônica é automaticamente colocada em maiúscula, seguida por letras minúsculas.

# Definindo maiúsculas/minúsculas ou dígitos

Pressione repetidamente a tecla de sinal numérico  $(\underline{*} \cdot \underline{-})$  para alterar o modo de entrada de texto.

| 123 | Digitando dígitos |
|-----|-------------------|
| Abc | Maiúsculas *      |
| abc | Minúsculas        |

 Primeira letra maiúscula, todas as outras minúsculas

O modo ativo é indicado na parte inferior direita da tela.

### Redigindo um SMS/nomes

 Insira as letras/os caracteres individuais pressionando a tecla correspondente.

Os caracteres atribuídos à tecla são exibidos em uma linha de seleção na parte inferior esquerda da tela. O caractere selecionado será destacado.

 Pressione brevemente a tecla várias vezes seguidas para selecionar a letra/o caractere necessário.

### Caracteres padrão

|        | 1x     | 2x | 3x | 4x | 5x | 6x  | 7x | 8x | 9x | 10x |
|--------|--------|----|----|----|----|-----|----|----|----|-----|
| 1 -    | 1      |    |    |    |    |     |    |    |    |     |
| 2 лвс  | а      | b  | с  | 2  | ä  | á   | à  | â  | ã  | Ç   |
| 3 DEF  | d      | е  | f  | 3  | ë  | é   | è  | ê  |    |     |
| 4 сні  | g      | h  | i  | 4  | ï  | í   | ì  | î  |    |     |
| 5 лк.  | j      | k  | Ι  | 5  |    |     |    |    |    |     |
| 6 мно  | m      | n  | 0  | 6  | ö  | ñ   | ó  | ò  | ô  | Õ   |
| 7 PQRS | р      | q  | r  | s  | 7  | ß   |    |    |    |     |
| 8 TUV  | t      | u  | v  | 8  | ü  | ú   | ù  | û  |    |     |
| 9 wxyz | w      | х  | у  | z  | 9  | ÿ   | ý  | æ  | ø  | å   |
| 0      | 1)<br> |    | ,  | ?  | !  | €2) | 0  |    |    |     |

1) Espaço

2) Quebra de linha

## Acessando funções adicionais por meio da interface do computador

Para permitir que o terminal se comunique com o computador, o **programa "Gigaset QuickSync" deverá ser instalado no computador** (download gratuito em <u>www.gigaset.com/gigasetSL400</u>).

## Transferindo dados

Depois de instalar o "**Gigaset QuickSync**", conecte o terminal ao computador usando Bluetooth (→ pág. 65) ou um cabo de dados USB (→ pág. 19).

#### Observação

- Se o cabo de dados USB estiver conectado, não será possível estabelecer uma conexão Bluetooth.
- Se um cabo de dados USB for conectado durante uma conexão Bluetooth existente, a conexão Bluetooth será cancelada.

Inicie o programa "Gigaset QuickSync". Agora, você pode:

- Sincronizar a lista telefônica do terminal com o Outlook
- Fazer download de fotos de responsáveis por chamadas (.bmp) do computador para o terminal
- Fazer download de fotos (.bmp) como protetor de tela do computador para o terminal
- Fazer download de sons (campainhas) do computador para o terminal

Durante a transferência de dados entre o terminal e o computador, você verá **Transferência de dados em** progresso no visor. Durante esse tempo, o teclado ficará desativado e as chamadas recebidas serão ignoradas.

#### Concluindo uma atualização de firmware

- Conecte o telefone ao computador usando um cabo de dados USB (+ pág. 19).
- Inicie o programa "Gigaset QuickSync" no computador.
- Estabeleça uma conexão com o terminal.
- Selecione [Settings] (Configurações)
   [Device properties] (Propriedades do dispositivo)
   para abrir a guia [Device] (Dispositivo).
- Clique em [Firmware update] (Atualização de firmware).

Isso iniciará a atualização de firmware.

O processo de atualização poderá levar até 10 minutos (não incluindo o tempo de download). **Não interrompa o processo ou remova o cabo de dados USB.** 

Os dados serão carregados inicialmente do servidor de atualização na Internet. O tempo dessa operação dependerá da velocidade da conexão com a Internet.

O visor do telefone será desligado e a tecla de mensagem 🔳 e a tecla para falar 🖍 começarão a piscar.

Quando a atualização for concluída, o telefone será reiniciado automaticamente.

# Procedimento no caso de ocorrer um erro

Se o procedimento de atualização falhar ou o telefone não funcionar corretamente após a atualização, repita o procedimento de atualização da seguinte maneira:

- Feche o programa "Gigaset QuickSync" no computador.
- Remova o cabo de dados USB do telefone.
- ▶ Remova a bateria (→ pág. 13).
- Recoloque a bateria.
- Conclua a atualização de firmware conforme descrito.

Se o procedimento de atualização falhar diversas vezes ou você não conseguir mais se conectar ao computador, proceda da seguinte maneira:

- Feche o programa "Gigaset QuickSync" no computador.
- Remova o cabo de dados USB do telefone.
- ▶ Remova a bateria (→ pág. 13).
- Pressione e mantenha pressionadas as teclas 4 GM e 6 MM com os dedos indicador e médio.

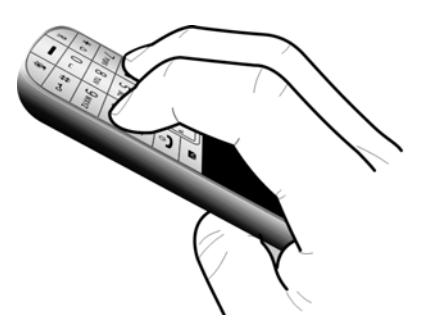

- Recoloque a bateria.
- Solte as teclas 4 and e 6 mol. A tecla de mensagem e a tecla para falar r piscarão alternadamente.
- Conclua a atualização de firmware conforme descrito.

## Montando a base na parede

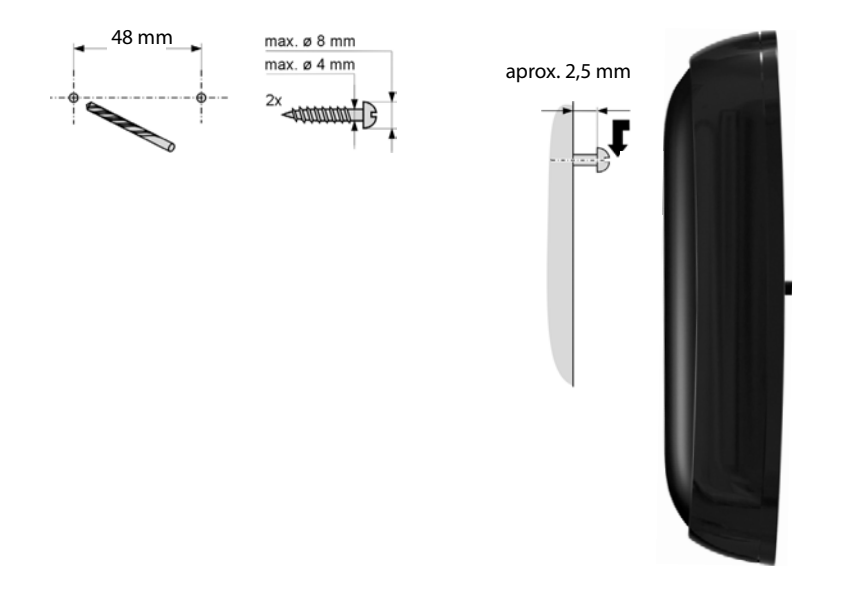

## Índice remissivo

## Α

| Acesso rápido                       |    |
|-------------------------------------|----|
| caixa de correio na rede            | 55 |
| secretária eletrônica               | 53 |
| Adaptador de alimentação            | 8  |
| Ajuda                               | 79 |
| Alcance                             | 10 |
| Alerta vibração                     | 71 |
| Alteração                           |    |
| idioma do visor16,                  | 68 |
| modo discagem                       | 76 |
| nome de um terminal                 | 63 |
| número de destino (monitor          |    |
| para sala)                          | 64 |
| número interno de um terminal       | 63 |
| pausas                              | 77 |
| PIN sistema                         | 75 |
| tom de chamada                      | 71 |
| volume de mãos livres               | 70 |
| volume do receptor                  | 70 |
| Alteração do PIN                    |    |
| PIN sistema                         | 75 |
| Alterando o nome de um dispositivo  |    |
| (Bluetooth)                         | 67 |
| Alterando o PIN do sistema          | 75 |
| Aniversário                         | 37 |
| desativação                         | 37 |
| perdida                             | 58 |
| perdidas                            | 41 |
| salvando na lista telefônica        | 37 |
| Aniversário, veja Aniversários      |    |
| Anúncio (secretária eletrônica)     | 50 |
| Apagando                            |    |
| anúncio para secretária eletrônica  | 50 |
| caracteres                          | 22 |
| mensagem                            | 51 |
| Apagando o registro de dispositivos |    |
| (Bluetooth)                         | 66 |
| Apagando registro (terminal)        | 60 |
| Aparelhos auditivos                 | 8  |

| Ativação                        |    |
|---------------------------------|----|
| bloqueio de teclado 2           | 3  |
| compromisso                     | 7  |
| do terminal 2                   | 3  |
| escuta                          | 2  |
| gravação bidirecional5          | 2  |
| monitor para sala 6             | 64 |
| secretária eletrônica 4         | 9  |
| secretária eletrônica (operação |    |
| remota)5                        | 4  |
| sinais de aviso 7               | 3  |
| tom de chamada mudo 4           | -3 |
| Ativação/desativação            |    |
| configuração para uso 1         | 3  |
| idioma do visor 1               | 6  |
| lista 2                         | 1  |
| mudo                            | 2  |
| status inativo 2                | 3  |
| Atribuindo uma tecla numérica 6 | 7  |
| Atualização 8                   | 57 |
| Atualização de firmware 8       | 57 |
| Automática                      |    |
| rediscagem 3                    | 8  |
| Automático 6                    | 9  |
| número de toques 30, 6          | 9  |
|                                 |    |

## В

| Babá eletrônica 63<br>Base       |
|----------------------------------|
| alteração 60                     |
| conexão 11                       |
| conexão ao PABX                  |
| configuração 10                  |
| configurações74                  |
| PIN sistema                      |
| restaurando as configurações     |
| padrão 75                        |
| Bateria                          |
| carregamento 13                  |
| carregando 2, 3                  |
| ícone 2, 3                       |
| toque                            |
| visor                            |
| Bloqueio                         |
| ativação/desativação do bloqueio |
| de teclado 23                    |
| Bloqueio de teclado 23           |

### Índice remissivo

| Bluetooth                             |    |
|---------------------------------------|----|
| aceitando uma chamada                 | 30 |
| alterando o nome de um                |    |
| dispositivo66,                        | 67 |
| apagando o registro de dispositivos   | 66 |
| ativar                                | 65 |
| lista de dispositivos conhecidos      | 66 |
| registrando dispositivos              | 65 |
| transferindo lista telefônica (vCard) | 36 |
| Busca                                 | 60 |
|                                       |    |

## С

| Calendário                         | 57 |
|------------------------------------|----|
| Central de SMS                     |    |
| alterando o número                 | 46 |
| configuração                       | 46 |
| Cham. direta                       | 29 |
| Chamada                            |    |
| aceitando                          | 30 |
| aceitando (Bluetooth)              | 30 |
| atendendo da secretária eletrônica | 52 |
| concluindo                         | 30 |
| conectar participante              | 62 |
| externa                            | 29 |
| gravação bidirecional              | 52 |
| interna                            | 61 |
| transferindo (conectando)61,       | 63 |
| Chamada bidirecional               |    |
| (monitor para sala)                | 64 |
| Chamada de consulta (interna)      | 61 |
| Chamada de grupo                   | 61 |
| Chamada desconhecida desativada    | 71 |
| Chamada em espera                  |    |
| chamada interna                    | 62 |
| Chamada externa                    |    |
| para a sec. eletrônica. Transferir | 52 |
| Chamada interna                    | 61 |
| chamada em espera                  | 62 |
| Chamadas                           |    |
| externas                           | 29 |
| internas                           | 61 |
| Chamadas perdidas                  | 39 |
| CLI, CLIP                          | 30 |
| Código de acesso                   | 76 |
| para um PABX                       | 76 |
| Código de área                     |    |
| configurando seu código de área    | 73 |
| Colocação do terminal em modo      |    |
| mudo                               | 32 |

| chamada       30         Conectando, veja SMS         Conexão         da base ao PABX       76         Conexão do terminal       19         Conexão USB       19         Conexões de pinos       85         Conferência (interna)       61         Configuração       base         base       10         do terminal       13         Configuração da data       17, 28         Configuração da hora       17, 28         Configuração do sistema       75         Conjunto de caracteres       43, 44, 86         Consumo de energia       84         Conteúdo do pacote       9         Controle de tempo (Modo noturno)       71         Correção de entradas incorretas       22         Cuidados com o telefone       83         Cx correio rede       55 | Compromisso/aniversário<br>exibir<br>Compromissosapagando<br>ativação/desativação<br>gerenciando<br>Concluindo | 58<br>57<br>58<br>58<br>58 |
|----------------------------------------------------------------------------------------------------|----------------------------------------------------------------------------------------------------|----------------------------|
| Conectando, veja SMS Conexão da base ao PABX                                                                                                    | chamada                                                                                                    | 30                         |
| Conexão       76         da base ao PABX       76         Conexão do terminal       19         Conexão USB       19         Conexões de pinos       85         Conferência (interna)       61         Configuração       10         do terminal       13         Configuração da data       17, 28         Configurações do sistema       75         Conjunto de caracteres       43, 44, 86         Consumo de energia       84         Controle de tempo (Modo noturno)       71         Correção de entradas incorretas       22         Cuidados com o telefone       83                                                                                                    | Conectando, veja SMS                                                                                           |                            |
| da base ao PABX                                                                                                    | Conexão                                                                                                    |                            |
| Conexão do terminal       19         Conexão USB       19         Conexões de pinos       85         Conferência (interna)       61         Configuração       10         do terminal       13         Configuração da data       17, 28         Configuração da hora       17, 28         Configuração da sistema       75         Conjunto de caracteres       43, 44, 86         Consumo de energia       84         Controle de tempo (Modo noturno)       71         Correção de entradas incorretas       22         Cuidados com o telefone       83         Cx correio rede       55                                                                                                    | da base ao PABX                                                                                                | 76                         |
| Conexão USB       19         Conexões de pinos       85         Conferência (interna)       61         Configuração       10         do terminal       13         Configuração da data       17, 28         Configuração da hora       17, 28         Configuração da hora       75         Configurações do sistema       75         Conjunto de caracteres       43, 44, 86         Consumo de energia       84         Controle de tempo (Modo noturno)       71         Correção de entradas incorretas       22         Cuidados com o telefone       83         Cx correio rede       55                                                                                                    | Conexão do terminal                                                                                            | 19                         |
| Conexões de pinos       85         Conferência (interna)       61         Configuração       10         do terminal       13         Configuração da data       17, 28         Configuração da hora       17, 28         Configuração da hora       75         Configurações do sistema       75         Conjunto de caracteres       43, 44, 86         Consumo de energia       9         Controle de tempo (Modo noturno)       71         Correção de entradas incorretas       22         Cuidados com o telefone       83         Cx correio rede       55                                                                                                    | Conexão USB                                                                                                    | 19                         |
| Conferência (interna)       61         Configuração       10         do terminal       13         Configuração da data       17, 28         Configuração da hora       17, 28         Configuração da hora       17, 28         Configuração da sistema       75         Configurações do sistema       75         Conjunto de caracteres       43, 44, 86         Consumo de energia       84         Conteúdo do pacote       9         Controle de tempo (Modo noturno)       71         Correção de entradas incorretas       22         Cuidados com o telefone       83         Cx correio rede       55                                                                                                    | Conexões de pinos                                                                                              | 85                         |
| Configuração       10         base       13         Configuração da data       17, 28         Configuração da hora       17, 28         Configuração da hora       17, 28         Configuração da sistema       75         Conjunto de caracteres       43, 44, 86         Consumo de energia       84         Conteúdo do pacote       9         Controle de tempo (Modo noturno)       71         Correção de entradas incorretas       22         Cuidados com o telefone       83         Cx correio rede       55                                                                                                    | Conferência (interna)                                                                                          | 61                         |
| base       10         do terminal       13         Configuração da data       17, 28         Configuração da hora       17, 28         Configurações do sistema       75         Conjunto de caracteres       43, 44, 86         Consumo de energia       84         Conteúdo do pacote       9         Controle de tempo (Modo noturno)       71         Correção de entradas incorretas       22         Cuidados com o telefone       83         Cx correio rede       55                                                                                                    | Configuração                                                                                                   |                            |
| do terminal                                                                                                    | base                                                                                                    | 10                         |
| Configuração da data                                                                                                    | do terminal                                                                                                    | 13                         |
| Configuração da hora                                                                                                    | Configuração da data17,                                                                                        | 28                         |
| Configurações do sistema                                                                                                    | Configuração da hora17,                                                                                        | 28                         |
| Conjunto de caracteres43, 44, 86<br>Consumo de energia                                                                                                    | Configurações do sistema                                                                                       | 75                         |
| Consumo de energia                                                                                                    | Conjunto de caracteres43, 44,                                                                                  | 86                         |
| Conteúdo do pacote9<br>Controle de tempo (Modo noturno) 71<br>Correção de entradas incorretas 22<br>Cuidados com o telefone                                                                                                    | Consumo de energia                                                                                             | 84                         |
| Controle de tempo (Modo noturno) 71<br>Correção de entradas incorretas 22<br>Cuidados com o telefone                                                                                                    | Conteúdo do pacote                                                                                             | 9                          |
| Correção de entradas incorretas 22<br>Cuidados com o telefone                                                                                                    | Controle de tempo (Modo noturno)                                                                               | 71                         |
| Cuidados com o telefone                                                                                                    | Correção de entradas incorretas                                                                                | 22                         |
| Cx.correio rede                                                                                                    | Cuidados com o telefone                                                                                        | 83                         |
|                                                                                                    | Cx.correio rede                                                                                                | 55                         |

## D

| Desativação                      |
|----------------------------------|
| bloqueio de teclado 23           |
| compromisso 57                   |
| do terminal 23                   |
| escuta                           |
| gravação bidirecional 52         |
| monitor para sala 65             |
| secretária eletrônica 49         |
| sinais de aviso 73               |
| tom de chamada mudo 43           |
| Descarte                         |
| Despertador 59                   |
| Digitando e editando um texto 85 |
| Discagem                         |
| usando a discagem rápida 36, 67  |
| usando a lista telefônica 35     |
| Discagem por pulsos 76           |
| Discagem por tom                 |
| Discagem rápida 34, 67           |
| DP (discagem por pulsos) 76      |
| Duração da chamada 29            |
|                                  |

## Ε

| ECO DECT 56                            |
|----------------------------------------|
| Endereço de e-mail                     |
| copiando da lista telefônica 37        |
| Entrada                                |
| da lista telefônica Selecionar         |
| Entradas erradas (correção) 22         |
| Enviando                               |
| entrada da lista telefônica            |
| para terminal                          |
| Equipamentos médicos8                  |
| Escuta de chamadas 62                  |
| Especificações 84                      |
| Esquema de cores 69                    |
| Exibição de linha de chamada, notas 31 |
| Exibição de menu                       |
| completa (modo especialista)           |
| simplificada 26                        |
| Exibicão de slides                     |
| Exibicão do status de carga            |
| == == == == == == == == == == ==       |

## F

| Foto                               |
|------------------------------------|
| apagando 73                        |
| renomeando 73                      |
| responsável pela chamada34, 35, 72 |
| Foto do chamador34, 35, 72         |
| Função voltar (secretária          |
| eletrônica)51, 54                  |
| Funções especiais 76               |
| G                                  |

| Garantia                | 31 |
|-------------------------|----|
| Gravando                |    |
| gravação bidirecional 5 | 52 |
| Gravando (SMS) 4        | 12 |

## Н

| Headset (Bluetooth) 6 | 5 |
|-----------------------|---|
|-----------------------|---|

## ĺ

| lcone                             |    |
|-----------------------------------|----|
| bloqueio de teclado               | 23 |
| despertador                       | 59 |
| nova mensagem (secretária         |    |
| eletrônica)                       | 50 |
| novo SMS                          | 44 |
| para novas mensagens              | 40 |
| secretária eletrônica49,          | 53 |
| tom de chamada                    | 72 |
| Identificação de linha de chamada | 30 |
|                                   |    |

| visor                                     | 68       |
|-------------------------------------------|----------|
| Idioma, visor                             | 16       |
| Intensificador de recepção, veja Repetido | r        |
| Interface do computador                   | 86       |
| Interna                                   |          |
| conferência                               | 61       |
| consulta                                  | 61       |
| escuta                                    | 62       |
| Internas                                  |          |
| realização de chamadas                    | 61       |
|                                           |          |
| L                                         |          |
| Lembrete                                  | 38       |
| Letras grandes                            | 69       |
| Lista                                     |          |
| caixa de correio na rede                  | 40       |
| chamadas perdidas                         | 39       |
| de terminais                              | 21       |
| dispositivos conhecidos (Bluetooth)       | 66       |
| lista de mensagens de rascunho            |          |
| SMS                                       | 43       |
| lista de mensagens SMS                    |          |
| recebidas                                 | 44       |
| listas de chamadas                        | 39       |
| secretária eletrônica                     | 40       |
| Lista da secretária eletrônica            | 40       |
| Lista de mensagens de rascunho            |          |
| (SMS)                                     | 43       |
| Lista de mensagens recebidas              |          |
| (SMS) 43.                                 | 44       |
| Lista de recursos                         | 72       |
| Lista telefônica                          | 34       |
| abertura                                  | 21       |
| conjando número do texto                  | 37       |
| enviando entrada/lista para               | 57       |
| terminal                                  | 36       |
| derenciando entradas                      | 35       |
| ordem de entradas                         | 35       |
| salvando aniversário                      | 37       |
| salvando antreda                          | 31       |
| salvando púmoro do omissor (SMS)          | ۶4<br>۸5 |
| transferinde um vCard (Pluoteeth)         | 4J<br>26 |
| usando para insorir púmoros               | 30<br>27 |
| Listas da chamada                         | 27<br>20 |
|                                           | 39       |
|                                           | ~~       |
| terminal                                  | 60       |
| Luz de Tundo                              | ~~       |
| teciado                                   | 69       |
|                                           | 69       |
| Luz de fundo do teciado                   | 69       |

Idioma

### Índice remissivo

## Μ

| Mãos livres                             |
|-----------------------------------------|
| configurar perfil                       |
| tecla                                   |
| Meio ambiente                           |
| Melhor base 60                          |
| Memória                                 |
| lista de recursos73                     |
| lista telefônica 36                     |
| Mensagem da caixa de correio na rede    |
| visualizar 55                           |
| Mensagem de texto, veja SMS             |
| Mensagens 49                            |
| apagando                                |
| copiar número para lista telefônica 51  |
| marcando como "nova" 51                 |
| reproduzindo 50                         |
| tecla2                                  |
| Menu                                    |
| abertura                                |
| toque de fim 73                         |
| uso 22                                  |
| visão geral26                           |
| Microfone2                              |
| Modo anúncio (secretária eletrônica) 49 |
| Modo de mãos livres 32                  |
| Modo discagem76                         |
| Modo Eco 56                             |
| Modo Eco+                               |
| Modo especialista 26                    |
| Modo noturno, ver Controle de tempo     |
| Modo soneca 59                          |
| Modo terminal 32                        |
| Monitor para sala 63                    |
| Mudo                                    |
| primeiro tom de chamada 43              |
| Música espera74                         |

## N

| Nome                                |    |
|-------------------------------------|----|
| de um terminal 6                    | 3  |
| Notificação via SMS 4               | -5 |
| Número                              |    |
| cópia de um texto SMS 4             | -5 |
| copiando da lista telefônica        | 7  |
| copiando para a lista telefônica 3  | 7  |
| de destino para monitor para sala 6 | 4  |
| exibindo o número do chamador       |    |
| (CLIP)                              | 0  |
| inserindo com a lista telefônica 3  | 7  |
| salvando na lista telefônica        | 4  |
|                                     |    |

| Número de destino (monitor |    |
|----------------------------|----|
| para sala)                 | 64 |
| Número de toques           | 53 |

## 0

| Operando remotamente      | 53 |
|---------------------------|----|
| Ordem na lista telefônica | 35 |

## Ρ

| PABX                                  |    |
|---------------------------------------|----|
| alternando para a discagem            |    |
| por tom                               | 77 |
| conexão da base                       | 76 |
| configurando o modo discagem          | 76 |
| configurando retorno                  | 76 |
| pausas                                | 77 |
| salvando código de acesso             | 76 |
| SMS                                   | 47 |
| Pausa                                 |    |
| após a tecla de rechamada             | 77 |
| após captura de linha                 | 77 |
| após o código de acesso               | 77 |
| Pausa de discagem                     | 77 |
| Perdida                               |    |
| aniversário                           | 58 |
| Perdido                               |    |
| compromisso                           | 58 |
| Perfil de mãos livres                 | 70 |
| Perguntas e respostas                 | 79 |
| Pesquisar na lista telefônica         | 35 |
| Proteção de tela                      | 58 |
| Proteção do acesso                    | 75 |
| Protegendo o telefone contra acesso 2 | 75 |
|                                       |    |

## Q

| Qualidade | da | gravação |  |  |  |  |  | • | • | • |  |  |  | • | • |  | 53 | 3 |
|-----------|----|----------|--|--|--|--|--|---|---|---|--|--|--|---|---|--|----|---|
|-----------|----|----------|--|--|--|--|--|---|---|---|--|--|--|---|---|--|----|---|

## R

| Realização de chamadas                  |
|-----------------------------------------|
| aceitando uma chamada                   |
| externas 29                             |
| internas 61                             |
| Rediscagem 38                           |
| Rediscagem manual 38                    |
| Registrando (terminal) 59               |
| Registrando dispositivos (Bluetooth) 65 |
| Repetidor                               |
| Reproduzindo                            |
| anúncio (secretária eletrônica) 50      |
| mensagem (secretária eletrônica) 50     |
| Resolução de problemas (SMS) 48         |
| Retorno 76                              |
|                                         |

## S

| -                                      |
|----------------------------------------|
| Salvando (código de acesso) 76         |
| Secretária eletrônica 49               |
| apagando mensagens 51                  |
| ativação/desativação                   |
| avancando 51                           |
| funcão voltar                          |
| gravando um anúncio/                   |
| mensagem de aviso                      |
| operação remota                        |
| reproduzindo mensagens                 |
| voltando                               |
| Secretária eletrônica, consulte também |
| Cx correio rede                        |
| Seleção de chamadas durante            |
| a gravação 52                          |
| Sonsibilidado (monitor para cala) 64   |
| Service e Accistância ao Consumidor 79 |
| Serviço e Assistencia do Consumidor 76 |
|                                        |
| Serviços de rede                       |
|                                        |
| SMIS                                   |
| auto-ajuda com mensagens de erro 48    |
| central de serviço de envio ativa 46   |
| conectado                              |
| digitação 42                           |
| digitando 85                           |
| exclusão43, 44                         |
| lendo43, 44                            |
| lista de mensagens de rascunho 43      |
| lista de mensagens recebidas 40, 44    |
| notificação via SMS 45                 |
| para PABx 47                           |
| recebendo 43                           |
| resolução de problemas 48              |
| respondendo ou transferindo 44         |
| salvando número 45                     |
| serviços de informação 46              |
| transferindo 44                        |
| vCard 45                               |
| Solução de problemas gerais            |
| Som, veja Campainha                    |
| Status inativo                         |
| volta ao 23                            |
| Status inativo (visor) 19. 23          |
|                                        |

#### **T** Tecla

| lecia                               |
|-------------------------------------|
| atribuindo a uma função ou          |
| número                              |
| Tecla 1 (acesso rápido) 2, 53       |
| Tecla Apagar4                       |
| Tecla asterisco2                    |
| Tecla de busca2                     |
| Tecla de controle 2, 21             |
| Tecla de fim de chamada2, 29, 30    |
| Tecla de mensagem                   |
| abrindo listas 40                   |
| abrir lista                         |
| desativar/ativar função piscante 41 |
| Tecla de mensagem piscante          |
| desativar/ativar 41                 |
| Tecla de registro2                  |
| Tecla de retorno 2, 77              |
| Tecla de sinal numérico             |
| Tecla liga/desliga2                 |
| Tecla Mudo                          |
| Tecla para falar                    |
| Teclas                              |
| acesso rápido                       |
| discagem rápida 36                  |
| tecla apagar                        |
| tecla asterisco2                    |
| tecla de controle 2, 21             |
| tecla de fim de chamada2, 29, 30    |
| tecla de mãos livres2               |
| tecla de mensagem2                  |
| tecla de retorno2                   |
| tecla de sinal numérico 2, 23       |
| tecla liga/desliga2                 |
| tecla mudo                          |
| tecla para falar                    |
| teclas do visor 2, 4                |
| Teclas do visor 2, 4                |
| atribuindo                          |
| Tempo de gravação                   |
| Tempo de operação do terminal       |
| no modo monitor para sala           |
|                                     |

### Índice remissivo

| Terminal                             |    |
|--------------------------------------|----|
| alterando o nome                     | 63 |
| alterando o número                   | 63 |
| alterando o número interno           | 63 |
| alterando para obter melhor          |    |
| recepção                             | 60 |
| alterando para uma base diferente    | 60 |
| apagando registro                    | 60 |
| ativação/desativação                 | 23 |
| busca                                | 60 |
| configuração                         | 67 |
| contato com líquidos                 | 84 |
| esquema de cores                     | 69 |
| idioma do visor                      | 68 |
| iluminação do visor                  | 69 |
| letras grandes                       | 69 |
| localizando                          | 60 |
| luz de fundo do teclado              | 69 |
| proteção de tela                     | 68 |
| registrando                          | 59 |
| registrando em uma base diferente    | 60 |
| restaurando as configurações         |    |
| padrão                               | 74 |
| sinais de aviso                      | 73 |
| transferindo uma chamada             | 61 |
| usando o monitor para sala           | 63 |
| usando vários                        | 59 |
| volume de mãos livres                | 70 |
| volume do receptor                   | 70 |
| Tom de chamada                       |    |
| ajustando o volume                   | 71 |
| alteração                            | 71 |
| mudo                                 | 43 |
| Tomada do telefone                   |    |
| conexões de pinos                    | 85 |
| Toque de alerta                      | 72 |
| Toque de aviso, veja Sinais de aviso |    |
| loque de confirmação                 | /3 |
| Ioque de erro                        | /3 |
| Ioque de sinal, veja Sinais de aviso |    |
| ioques de confirmação                | 13 |

## ۷

| -                                 |    |
|-----------------------------------|----|
| vCard (SMS)                       | 45 |
| alteração do idioma do visor 16 ( | 68 |
| aniversários perdides             | л1 |
|                                   | 41 |
| aniversarios/compromissos         |    |
| perdidos                          | 58 |
| configuração                      | 68 |
| em status inativo                 | 23 |
| esquema de cores.                 | 69 |
| evibição de slides                | 68 |
|                                   | 60 |
|                                   | 69 |
| memòria (lista de recursos)       | 73 |
| memória da lista telefônica       | 36 |
| mensagem da caixa de correio      |    |
| na rede                           | 55 |
| número (CLI/CLIP)                 | 30 |
| protoção do tolo                  | 60 |
|                                   | 00 |
| volume                            |    |
| alto-falante                      | 70 |
| receptor                          | 70 |
| tom de chamada                    | 71 |
| volume de mãos livres do terminal | 70 |
| Volumo do recontor                | 70 |
|                                   | 10 |

Issued by Gigaset Communications GmbH Frankenstr. 2a, D-46395 Bocholt

© Gigaset Communications GmbH 2012 All rights reserved. Subject to availability. Rights of modification reserved. www.gigaset.com